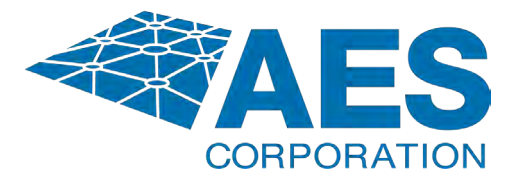

# IntelliNet<sup>®</sup> Network Control Center (INCC)

# Installation, Configuration, and Operations Manual

285 Newbury Street Peabody, Massachusetts 01960 USA Telephone: 1-978-535-7310 Fax: 978-535-7313

www.aes-corp.com

Copyright 2024 — AES Corporation All Rights Reserved

Document Number: 40-8705

# Contents

| 1. | Introduction                                             | 7  |
|----|----------------------------------------------------------|----|
| 2. | Product Compliance Statements                            | 8  |
| 3. | Hardware and Software Requirements                       | 8  |
|    | Server                                                   | 8  |
|    | Software Requirements                                    | 9  |
|    | Virtual Machine                                          | 10 |
|    | Other Hardware Considerations                            | 10 |
| 4. | INCC Software Installation                               | 12 |
|    | Prerequisites                                            |    |
|    | Software Distribution Media                              |    |
| 5. | INCC Software Installation                               | 14 |
|    | Installing Ubuntu Operation System                       |    |
|    | Installing the Package Files                             | 21 |
|    | Logging in to the INCC Web Interface                     |    |
|    | Upgrade/Rollback Procedure                               | 26 |
|    | Troubleshooting                                          |    |
| 6. | Exploring the IntelliNet Control Center                  |    |
|    | Overview                                                 |    |
|    | Search by Unit                                           |    |
|    | Incoming Alarm                                           |    |
|    | Sound Off Button                                         |    |
|    | Software Receiver Identification                         |    |
|    | System Status & Alerts                                   |    |
|    | Alerts                                                   |    |
|    | View Profile                                             |    |
|    | Alarms Dashboard                                         | 35 |
| 7. | INCC Navigation Pane                                     |    |
|    | Dashboard                                                |    |
|    | Kingk made                                               |    |
|    | NIUSK IIIUUE                                             |    |
|    | Business Units                                           |    |
|    | Business Units                                           |    |
|    | Business Units<br>Introduction<br>Create a Business Unit |    |

|       | Sorting and Filtering                      | . 41 |
|-------|--------------------------------------------|------|
|       | Viewing Individual Business Units          | . 42 |
|       | Faults Tab                                 | . 43 |
|       | Dashboard Tab                              | . 44 |
|       | General Info Tab                           | . 44 |
|       | Subscribers Tab                            | . 45 |
|       | Mesh Tab                                   | . 49 |
|       | IP Links Tab                               | . 49 |
|       | Hybrids                                    | .51  |
|       | Non_AES Units                              | .51  |
|       | Import/Export Units                        | . 53 |
|       | Stats                                      | . 54 |
|       | IP Link/Hybrid Load                        | . 55 |
|       | Live Traffic                               | . 56 |
|       | RF Settings                                | . 56 |
|       | TTL Settings                               | . 57 |
|       | NetCon Settings                            | . 59 |
|       | Bad Packets                                | . 60 |
|       | Notifications                              | . 60 |
| IP Li | inks                                       | . 64 |
|       | Faults Tab                                 | . 65 |
|       | General Tab                                | . 66 |
|       | Events History Tab                         | . 66 |
|       | Notification Tab                           | . 67 |
|       | Activating Notifications                   | . 67 |
| Sub   | scribers                                   | . 68 |
|       | Sorting and Filtering                      | . 68 |
|       | Faults Tab                                 | . 70 |
|       | General Tab (Buttons and Icons)            | . 71 |
|       | General Tab (Settings)                     | . 72 |
|       | Turn NCT on                                | . 74 |
|       | Authority Having Jurisdiction (AHJ) Report | . 74 |
|       | Settings Tab                               | . 77 |
|       | Messages Tab                               | . 78 |
|       | Live Traffic Tab                           | . 78 |
|       | Zone Configuration Tab                     | . 79 |

| Event History             |    |
|---------------------------|----|
| Notifications             |    |
| Hybrids                   | 82 |
| Users                     |    |
| All Users Tab             |    |
| Users History Tab         |    |
| Import/Export Tab         |    |
| Export Users              |    |
| View User Details         |    |
| Create a User Account     |    |
| Edit a User Account       |    |
| Delete a User Account     |    |
| Dealers Page              |    |
| To Add a Dealer Manually  |    |
| To Add a Dealer Using CSV | 91 |
| To Add Users              |    |
| To Add Business Units     |    |
| To Add IP Links           |    |
| Settings                  |    |
| System Tab                |    |
| Server Tab                |    |
| Network Tab               |    |
| Alarm Automation Tab      |    |
| Tech Options Tab          | 97 |
| Subtools Tab              |    |
| Check-in Grace Period     |    |
| Antenna                   |    |
| FCC                       |    |
| Maintenance               |    |
| Live Traffic              |    |
| Geography                 |    |
| Configuration             |    |
| Help                      |    |
| Light mode                |    |
| Hide menu                 |    |
| Processing Alarms         |    |

8.

| 10. | Version Control Schema   | 119 |
|-----|--------------------------|-----|
| 9.  | Glossary                 | 113 |
|     | Exporting Reports        | 111 |
|     | Onscreen Messages        | 111 |
|     | Silencing Alarms         | 110 |
|     | Clearing Alarms Manually | 110 |
|     |                          |     |

# NOTICE TO USERS, INSTALLERS, AUTHORITIES HAVING JURISDICTION, AND OTHER INVOLVED PARTIES

This product incorporates field-programmable software. In order for the product to comply with the requirements in the Standard for Control Units and Accessories for Fire Alarm Systems, UL 864, certain programming features or options must be limited to specific values or not used at all as indicated below.

| Program Feature or Option                                         | Permitted in<br>UL 864 (Y/N) | Possible Settings                                    | Settings Permitted in<br>UL 864                                                    |
|-------------------------------------------------------------------|------------------------------|------------------------------------------------------|------------------------------------------------------------------------------------|
| Alarm Automation<br>(Heartbeat Signal<br>Frequency: Serial or IP) | Y                            | 0–90                                                 | As configured by<br>UL 1981, Central-Station<br>Automation Systems<br>Requirements |
| Data Type                                                         | Y                            | Security, GPS, USDI<br>(others in pull-down<br>menu) | Security                                                                           |
| Old Alarm Delivery Options                                        | Y                            | All, Subscriber controlled,<br>Never                 | All                                                                                |
| Radio Packet Life                                                 | Y                            | 0–99                                                 | 0 (No Time Out for Alarm,<br>Trouble or Restoral)                                  |

## Software Version

The instructions in this manual correspond to version 10.00.01 of the INCC software. To verify which version of the software you have, go to <u>Software Receiver Identification</u>.

## Notes

- 1. INCC operates with alarm mode and in manual mode.
- 2. For Alarm Automation references throughout this manual, Alarm Automation output must be connected to a UL 1981 Listed Alarm Automation System. Automation system must have a redundant system.
- 3. For UL Central Station Burglar Alarm applications, opening/closing signals shall be sent using an alternate communication means that provides for premises acknowledgement (ring back).
- 4. Alarm Automation is not allowed for proprietary monitoring centers, manual mode only. (According to UL 2610.)
- 5. This product shall be installed in accordance with NFPA 72, NEC (NFPA 70 National Electric Code), UL 827 and all applicable local codes.

6. For compliance with UL Central Station Fire/ Burglar Alarm applications, a computer workstation is required to be able to determine subscriber status. The workstation shall be UL-listed ITE equipment.

# 1. Introduction

The AES IntelliNet is a patented two-way data radio network used for monitoring alarms and transmitting specialized data packets. The system is faster and more reliable than telephone and cellular systems, both of which are subject to tampering and general failure. Phone lines may still be used for backup.

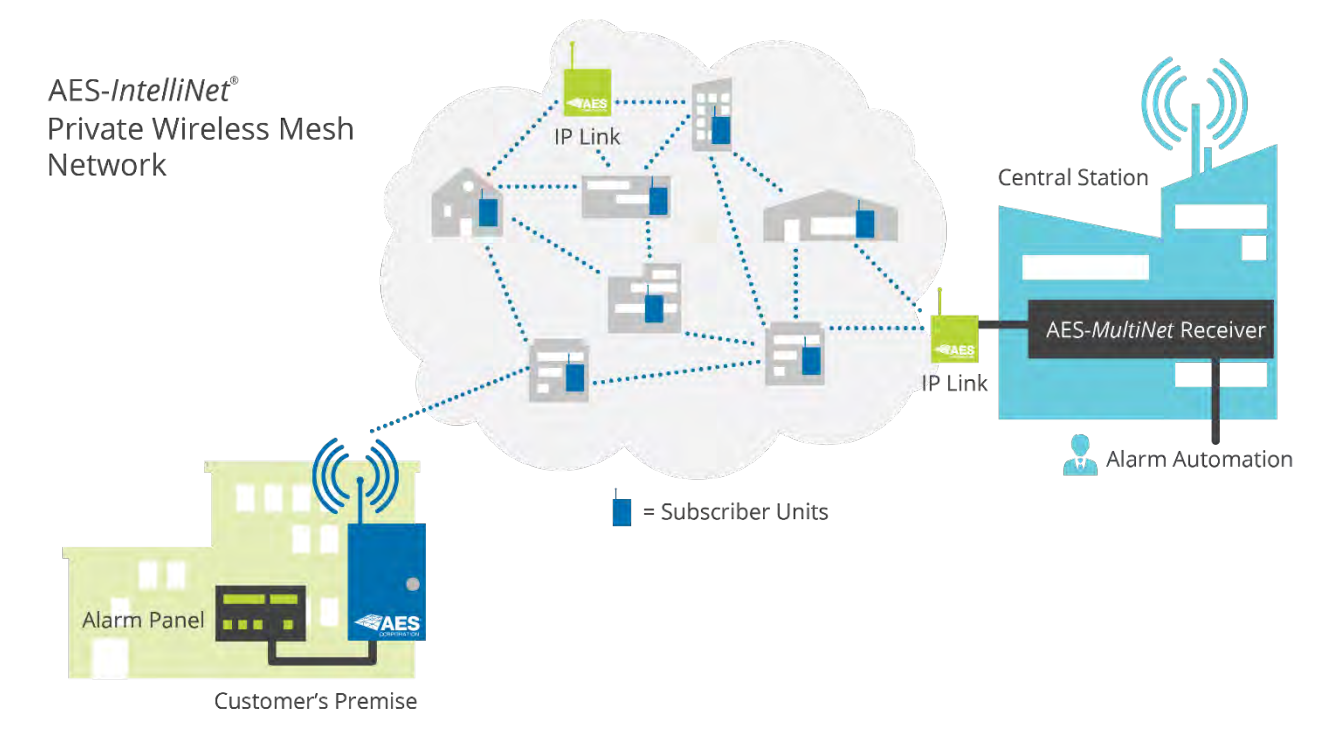

The system's unique "smart" radio communicators, called subscriber units, are each connected to an alarm panel or specialized data port. Alarm information or data is transmitted by radio to the central receiver. If a subscriber unit is too far away to reach the central station directly, its message is relayed by another subscriber unit closer to or in better communication with the central station or other closer units. This unique built-in "repeater" capability creates a highly rugged, adaptive security network. The system self-adjusts to ensure that messages are forwarded via the shortest and best available route. This "smart routing" capability is automated, requiring no special programming. Also, the AES system eliminates the need for dedicated repeaters and towers, significantly reducing setup and operating costs.

AES IntelliNet® Network Control Center (INCC) Installation, Configuration, and Operations Manual

## 2. Product Compliance Statements

AES IntelliNet Network Control Center software, version 10.00.xx, meets UL 864 and UL 2610 when used with UL 60950 or UL 62368 listed ITE equipment, meeting the minimum hardware requirements.

| California State Fire Marshall Listing Number   | Please visit AES Website for<br>latest listing # |
|-------------------------------------------------|--------------------------------------------------|
| City of New York Fire Department Certificate of | Please visit AES website for                     |
| Acceptance (COA) Number                         | latest certificate #                             |

All AES products are compatible with the INCC receiver, but applications that have been tested to be compliant with UL 864 and UL 2610 are limited to the following:

| Model Number | Туре    |
|--------------|---------|
| 7744F        | Fire    |
| 7788F        | Fire    |
| 7706 ULF     | Fire    |
| 7707         | Fire    |
| 7007         | Burg    |
| 7177         | Hybrid  |
| 7170         | IP Link |

## 3. Hardware and Software Requirements

## Server

Minimum Hardware Requirements

The minimum hardware requirements for operating the AES software receiver system are as follows:

- 1 TB disk drive storage
- Intel<sup>®</sup> Xeon<sup>®</sup> quad core microprocessor with minimum speed of 2.4 GHz, or similar specification x64 Intel<sup>®</sup> compatible microprocessor
- 8 GB RAM
- USB Type-A or Type-C (USB 2.0/3.0)
- 100 Mb Ethernet connection
- Operating System Ubuntu 20.04,

Ubuntu 22.04, 23.04, 23.10, 24.04

Other requirements that must be considered for the installation:

- Primary and secondary servers are redundant machines.
- All servers must be operating non-stop, including monitors.
- Every workstation requires a keyboard, mouse, monitor, and network connected to the primary/secondary server.
- Do not use a screen saver on any INCC server.

All network switches, routers, hubs, and the like, shall be Listed Information Technology Equipment in accordance with UL 60950 and/or UL 62368.

## Software Requirements

The customer is responsible for installing Ubuntu on either a server or virtual machine.

Install Ubuntu 20.04 LTS (64 bit), which is available at https://releases.ubuntu.com/20.04/.

**Important**: No other software other than the operating system software and anti-virus/security protection software shall be installed on the primary and backup computer/servers.

**Note**: Customers can use a cloud server if it adheres to UL 872A, "Hosted Central Station Services," as shown below.

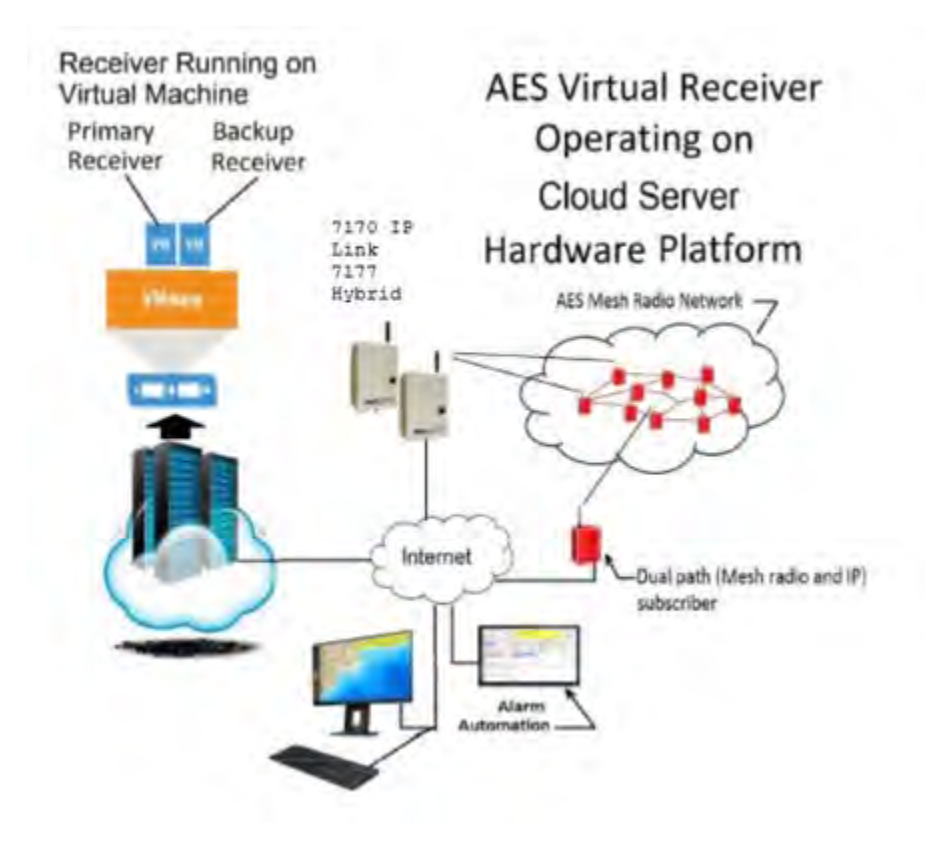

## Virtual Machine

The hardware requirements for each server installation are as follows:

- 8 GB RAM
- 512 GB Hard Drive
- 4 CPU's per VM
- Intel<sup>®</sup> Xeon<sup>®</sup> quad core microprocessor with minimum speed of 2.4 GHz, or similar specification x86 Intel<sup>®</sup> compatible microprocessor

The software requirements are as follows:

- Ubuntu server 20.04.4 (64 bit), 22.04, 23.04, 23.10, 24.04
- Compatible software alarm automation system for signal processing
- Web-enabled device for browser access to the AES software receiver

Note: The INCC does not support Internet Explorer.

## **Other Hardware Considerations**

• Supply line transient protection is required that complies with the Standard for Surge Protective Devices, UL 1449, with a maximum marked rating of 330V. This applies to 120/220 V AC single-phase systems.

- The source of power for the equipment shall be within the rated voltage range of the signal processing equipment.
- Network (Ethernet) cabling requires transient protection complying with the Standard for Protectors for Data Communications and Fire Alarm Circuits, UL 497B, with a maximum marked rating of 50V.
- The communication circuits and network components connected to the telecommunications network must be protected by secondary protectors for communication circuits. These protectors must comply with the Standard for Secondary Protectors for Communications Circuits, UL 497A, with a marked rating of 150V or less. These protectors must be used only on the protected side of the telecommunications network.
- Supervising station processing control equipment or the enclosure housing the control equipment be provided with a permanent means for connection to the branch-circuit supply which shall include provision for installing the supply conductors in conduit.
- Any telecommunication interface lines must be protected by secondary protectors that comply with the Standard for Secondary Protectors for Communications Circuits, UL 497A, with a maximum marked rating of 150V.
- The equipment used must be installed in a temperature-controlled environment that can be maintained between 13–35°C (55–95°F) by the HVAC system. The monitoring station must have an HVAC maintenance contract for the equipment providing the controlled environment.
- Twenty-four hours of standby power must be provided for the HVAC system, which may be supplied by an engine-driven generator alone. A standby battery is not required to be used.
- In addition to the main power supply and secondary power supply (120V AC/240V AC), an uninterruptable power supply (UPS) with sufficient capacity to operate the computer equipment for a minimum of 15 minutes is required. If more than 15 minutes is required for the secondary power supply to supply the UPS input power, the additional UPS required must be capable of providing input power for at least that amount of time.
- The UPS used must comply with the Standard for Uninterruptible Power Systems, UL 1778, or the Standard for Control Units and Accessories for Fire Alarm Systems, UL 864.
- To allow for maintenance and repair service, a means for disconnecting the input to the UPS while maintaining continuity of power to the receiving equipment must be provided.
- If a power conditioner is used, the receiving equipment must comply with the applicable requirements in the Standard for Power Units Other Than Class 2, UL 1012.

• To allow for maintenance and repair service, a means for disconnecting the input to a power conditioner and output from a power conditioner while maintaining continuity of power to the automation system shall be provided.

# 4. INCC Software Installation

The following instructions describe how to install a new AES central station system. Upgrades and replacements are not covered in this document.

**Important**: AES customers are provided with a Linux installation package file **only** and are required to build and prepare a virtual machine prior to the installation.

**Note:** Please pay attention to partition allocation when installing the operating system. All space required to root a partition must be allocated. You will modify this allocation when checking the LVM group.

When changing the IP address for the INCC, please verify that the IP addresses are not currently being used inside your network scope.

## Prerequisites

## Software Distribution Media

: The INCC software is available from AES as a web download or USB.

**Note**: Estimated completion time to install a new AES central station system is approximately 20–30 minutes, depending on the Internet service provider (ISP).

Before installing the INCC software, complete the following steps so that the virtual machine can access the VNET PC transfer application:

1. Ensure that the software and hardware for the virtual machine meets the minimum requirements specified in Section 3, Hardware and Software Requirements.

| Model Number | Туре    |
|--------------|---------|
| 7744F        | Fire    |
| 7788F        | Fire    |
| 7706 ULF     | Fire    |
| 7707         | Fire    |
| 7007         | Burg    |
| 7177         | Hybrid  |
| 7170         | IP Link |

- 2. Configure static IP addresses for both the primary and secondary servers, then run both servers (<u>https://en.wikipedia.org/wiki/Private\_network</u>).
- 3. Network connectivity between VMs must be configured.

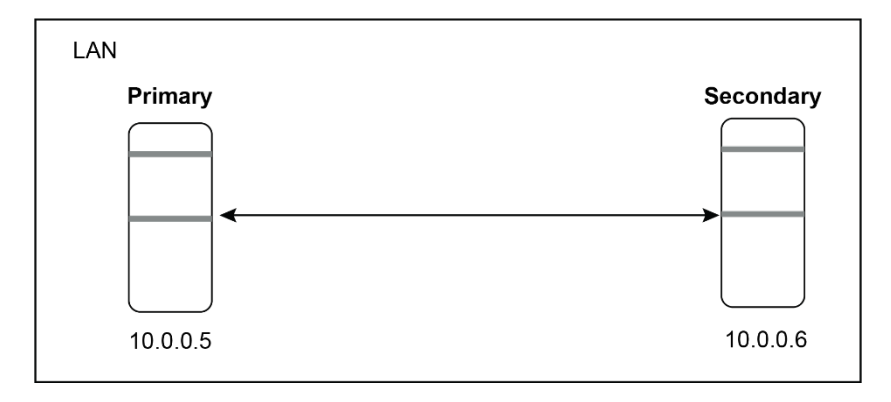

AES IntelliNet® Network Control Center (INCC) Installation, Configuration, and Operations Manual

# 5. INCC Software Installation

Installing Ubuntu Operation System

1. Please select a language of your choice:

| Wilikommen: Blenvenue: Welcome: Добро пожаловать)                 | NelKom) [ Help ]                                                                                                    |
|-------------------------------------------------------------------|----------------------------------------------------------------------------------------------------|
| Use UP, DDWN and ENTER keys to select your languag                | e.                                                                                                    |
| <pre>6 Set 0, come and center respired setect goar language</pre> | <ul> <li>1</li> <li>1</li> <li>1&lt;</li></ul> |

It is recommended that you continue without updating:

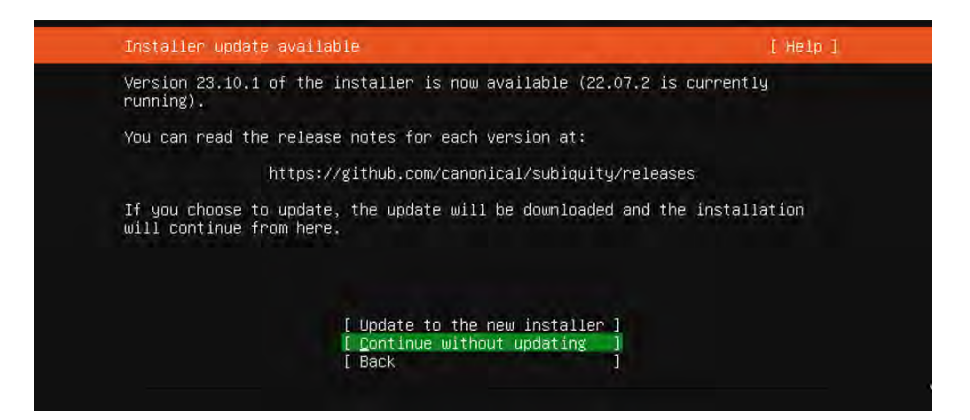

2. Select a keyboard language from the Layout and Variant dropdown lists:

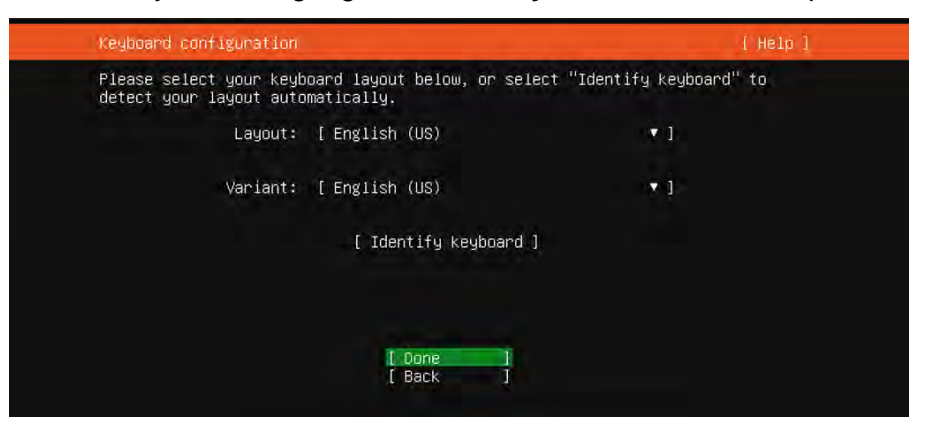

 Configure at least one interface the server can use to communicate with other machines. Start by clicking eth > Edit IPv4.

| Network connections                                                                                                    | (Help)                                                                                                    |
|----------------------------------------------------------------------------------------------------|----------------------------------------------------------------------------------------------------|
| Configure at least one interface th<br>and which preferably provides suffi<br>NAME TYPE NOTES<br>[ ension eth - • •<br>DHCPV4 10.0.3.39/8<br>DODDC1281D7345:60 / VMWare / VMX<br>[ Create bond • ] | is server can use to talk to other machines,<br>clent access for updates.<br><pre>(close) Info Edit IPv4 Edit IPv6 Add a VLAN tag</pre> |
|                                                                                                    | Done ]<br>Back ]                                                                                                    |

4. Define the IP address by selecting Manual:

| in the international states in the                                         |                                                                                            | t next a |
|----------------------------------------------------------------------------|--------------------------------------------------------------------------------------------|----------|
| onfigure at least or<br>and which preferably                               | ne interface this server can use to taik to oth<br>provides sufficient access for updates. |          |
| NAME TYPE NOTES<br>ens160 eth -<br>DHEPV4 10.0.3,39/9<br>0010c:29:c7:45:66 | S<br>8<br>/ VMware / VMXNET3 Ethernet Controller                                           |          |
| Create bond =                                                              |                                                                                            |          |
|                                                                            |                                                                                            |          |
|                                                                            |                                                                                            |          |
|                                                                            | Edit Chistoo in ve Connigaration                                                           |          |
| IPv4 Method:                                                               | Automatic (DHCP)                                                                           |          |
| IPv4 Method:                                                               | Automatic (DHCP) <<br>Manual<br>Disabled                                                   |          |
| IPv4 Method:                                                               | Automatic (DHCP)<br>Manual<br>Disabled                                                     |          |
| IPv4 Method:                                                               | Automatic (DHCP)<br>Manual<br>Disabled<br>[ Cancel ]                                       |          |
| IPv4 Method:                                                               | Automatic (DHCP)<br>Manual<br>Disabled<br>[ Cancel ]                                       |          |
| IPv4 Method:                                                               | Automatic (DHCP)<br>Manual<br>Disabled<br>[ Cancel ]                                       |          |

5. Add your static network values into the form, then click **Save** and **Done**:

| Net | work connections |                                          | [ Help ] |
|-----|------------------|------------------------------------------|----------|
|     |                  |                                          |          |
|     |                  |                                          |          |
|     |                  | — Edit ens160 IPv4 configuration ————    |          |
|     | IPv4 Method: [   | Manual 🔻 ]                               |          |
|     | Subnet:          | 10.0.0/8                                 |          |
|     | Address:         | 10.0.74.151                              |          |
|     | Gateway:         | 10.0.1.7                                 |          |
|     | Name servers:    | 8.8.8.8<br>IP addresses, comma separated |          |
|     | Search domains:  | Domains, comma separated                 |          |
|     |                  | [Save ]<br>[Cance1 ]                     |          |
|     |                  |                                          |          |

6. Keep the default proxy settings, then click **Done**:

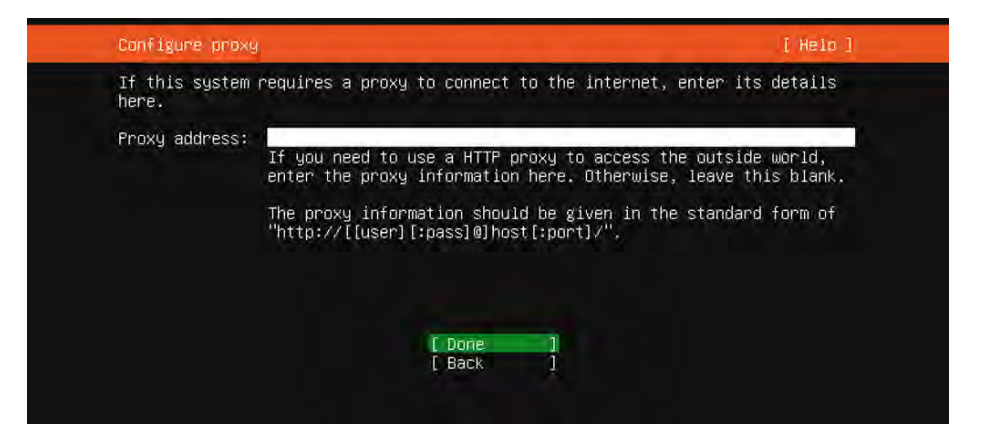

7. Keep the default mirror values, then click **Done**:

| Configure Ubuntu | ) archive mirror                                                                                  | [Heip]                |
|------------------|---------------------------------------------------------------------------------------------------|-----------------------|
| If you use an al | ternative mirror for Ubuntu, enter its deta                                                       | ails here.            |
| Mirror address:  | http://us.archive.ubuntu.com/ubuntu<br>You may provide an archive mirror that wil<br>the default. | ll be used instead of |
|                  | [ <u>D</u> one ]<br>[ Back ]                                                                      |                       |

8. In the Guided Storage section, set up the disk as an LMV group. Keep all other settings in default mode.

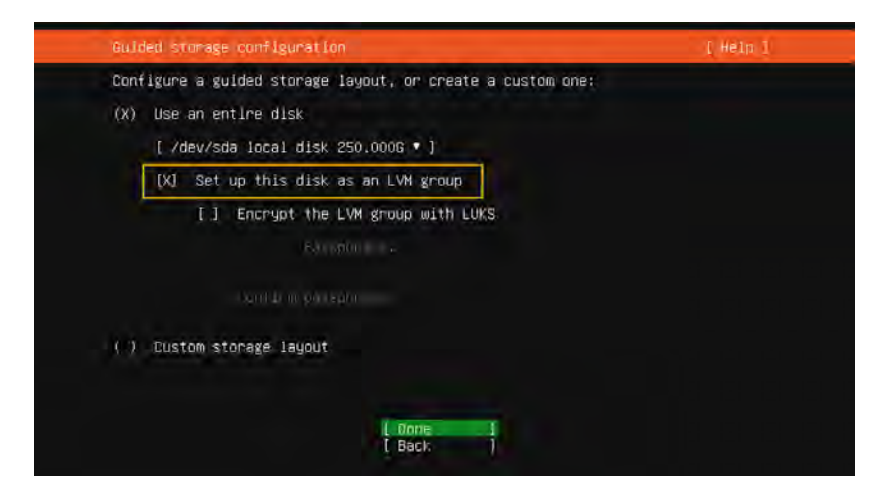

9. In the FILE SYSTEM SUMMARY section, you will need to define a maximum volume for the server. Begin by selecting **ubuntu-lv** under USED DEVICES, then click **Edit**.

| ETLE SYSTEM SUMMA                                                              |                                                                |                                                                   |                                          | неір ]        |
|--------------------------------------------------------------------------------|----------------------------------------------------------------|-------------------------------------------------------------------|------------------------------------------|---------------|
| THE BIOTER BOTH                                                                | RY                                                             |                                                                   |                                          |               |
| HOLWI POINT<br>[ / 1<br>[ boot                                                 | 512E TIPE<br>00.000G new ext4<br>2.000G new ext4               | new LVM logical volume<br>new partition of local dis              | .k ► ]                                   |               |
| AVAILABLE DEVICES                                                              |                                                                |                                                                   |                                          |               |
| I ubuntu-vg (new)<br>free space                                                |                                                                | LVM volume group                                                  | 509.996G<br>409.996G                     | ÷1            |
| L Create Solt and<br>I cheate y lune y                                         | PETO (mt) E  <br>Cose (LVH) E I                                |                                                                   |                                          |               |
| USED DEVICES                                                                   |                                                                |                                                                   |                                          |               |
| Levice<br>Lubuntu-vg (new)                                                     | w, to be formatten                                             | LVM volume group<br>as ext4, mounted at /                         | 509.9966<br>100.0006                     | • (clos       |
| <pre>[ /dev/sda<br/>partition 1 ne<br/>partition 2 ne<br/>partition 3 ne</pre> | w, BIOS grub space<br>w, to be formatted<br>w. PV of LVM volum | local disk<br>r<br>as ext4, mounted at ∕boot<br>e group ubuntu−vg | 512.000G<br>1.000M<br>2.000G<br>509.997G | Edit<br>Delet |

10. In the Size field, enter the maximum size, then click Save:

| Storage contigu           | ration                     |                              |                                                                | (Heip)               |
|---------------------------|----------------------------|------------------------------|----------------------------------------------------------------|----------------------|
| FELE SYSTEM SUM           | MARY                       |                              |                                                                |                      |
| Мацит ғадит<br> <br>///// | STZE<br>100,0000<br>E.0006 | TYPE<br>nem ext4<br>new ext1 | NEVICE TYPE<br>New 1944 Howical volum<br>New new 1110m 01 Joca | e e i<br>L'alia, e i |
| i e                       | — Editing                  | logical v                    | ∕olume ubuntu−lv of ubu                                        | ntu-vg               |
|                           | Name:                      | ubuntu-                      | -1v                                                            |                      |
| Size (max                 | 509.9966)                  | 509.996                      | 5G                                                             |                      |
|                           | Format                     | : [ ext4                     |                                                                |                      |
|                           | Mount                      | e itz                        | * 1                                                            |                      |
|                           |                            | C.                           | Save j<br>Cancel l                                             |                      |
|                           |                            |                              | 1 00m                                                          |                      |
|                           |                            |                              | 1 And                                                          |                      |

11. Confirm the storage space and click **Done**. Then approve the format and click **Continue**.

| Storage config                                                                                                    | uration                                                      |                                                   |                                                                              |                                                                                |                                                                     | [ Heip ]                                     |
|----------------------------------------------------------------------------------------------------|--------------------------------------------------------------|---------------------------------------------------|------------------------------------------------------------------------------|--------------------------------------------------------------------------------|---------------------------------------------------------------------|----------------------------------------------|
| FILE SYSTEM SU                                                                                                    | IMMARY                                                       |                                                   |                                                                              |                                                                                |                                                                     |                                              |
| MEUNT POINT<br>[ /<br>[ /boot                                                                                     | 812E<br>509.996G<br>2.000G                                   | new ext4<br>new ext4                              | nevice typ<br>new LVM lo<br>new partit                                       | E<br>gical volume<br>ion of local                                              | ►]<br>disk ►]                                                       |                                              |
| AVAILABLE DEVI                                                                                                    | CES                                                          |                                                   |                                                                              |                                                                                |                                                                     |                                              |
| No available                                                                                                    | 06%1065                                                      |                                                   |                                                                              |                                                                                |                                                                     |                                              |
|                                                                                                    |                                                              | a) e i                                            |                                                                              |                                                                                |                                                                     |                                              |
| I Create yolun                                                                                                    | e shorb (fw                                                  | M) # 1                                            |                                                                              |                                                                                |                                                                     |                                              |
|                                                                                                    |                                                              |                                                   |                                                                              |                                                                                |                                                                     |                                              |
| USED DEVICES                                                                                                    |                                                              |                                                   | 1                                                                            | VPE                                                                            | 877                                                                 |                                              |
| USED DEVICES<br>DEVICE<br>[ ubuntu-vg (n<br>ubuntu-1v                                                             | iew)<br>new, to be                                           | formatted                                         | L<br>1 as ext4, m                                                            | vor<br>VM volume gro<br>pounted at /                                           | oup 509.996<br>509.996                                              | iG ►]<br>iG ►                                |
| USED DEVICES<br>DEVICE<br>[ ubuntu-vg (n<br>ubuntu-lv<br>[ /dev/sda                                               | ew)<br>new, to be                                            | formatted                                         | L<br>1 as ext4, m<br>1                                                       | vpF<br>VM volume gro<br>ounted at /<br>ocal disk                               | 509.996<br>509.996<br>509.996                                       | iG ► ]<br>iG ► ]                             |
| USED DEVICES<br>netire<br>[ ubuntu-vg (n<br>ubuntu-1v<br>[ /dev/sda<br>partition 1<br>partition 2                 | ew)<br>new, to be<br>new, BIOS ∶<br>new, to be               | formatted<br>grub space<br>formatted              | l as ext4, m<br>ar<br>l as ext4, m<br>ar<br>l as ext4, m                     | ver<br>VM volume gro<br>nounted at /<br>nocal disk<br>nounted at /bo           | oup 509.996<br>509.996<br>512.000<br>1.000<br>1001 2.000            | G ► ]<br>G ► ]<br>M ►<br>G ►                 |
| USED DEVICES<br>DEVICE<br>[ ubuntu-vg (n<br>ubuntu-lv<br>[ /dev/sda<br>partition 1<br>partition 2<br>partition 3  | new)<br>new, to be<br>new, BIOS<br>new, to be<br>new, to be  | formatted<br>grub space<br>formatted<br>LVM volum | L<br>d as ext4, m<br>ar<br>d as ext4, m<br>me group ubu                      | ve⊨<br>VM volume gro<br>ounted at /<br>ocal disk<br>ounted at /bo<br>ntu−vg    | oup 509.996<br>509.996<br>512.000<br>1.000<br>1001 2.000<br>509.997 | iG ► ]<br>iG ► ]<br>iG ► ]<br>iG ► ]<br>iG ► |
| USED DEVICES<br>DEVICE<br>Ubuntu-vg (n<br>ubuntu-lv<br>(/dev/sda<br>partition 1<br>partition 2<br>partition 3     | ew)<br>new, to be<br>new, BIOS<br>new, to be<br>new, PV of   | formatted<br>grub space<br>formatted<br>LVM volum | t as ext4, m<br>i as ext4, m<br>i<br>en<br>i as ext4, m<br>i as ext4, m      | ve⊏<br>VM volume gro<br>oounted at /<br>ocal disk<br>oounted at /bo<br>ntu–vg  | bup 509.996<br>509.996<br>512.000<br>1.000<br>10t 2.000<br>509.997  | G ► ]<br>G ► ]<br>M ►<br>G ►<br>G ►          |
| USED DEVICES<br>perfect<br>[ ubuntu-vg (n<br>ubuntu-lv<br>[ /dev/sda<br>partition 1<br>partition 2<br>partition 3 | ew)<br>new, to be<br>new, BIOS<br>new, to be<br>new, PV of   | formatted<br>grub space<br>formatted<br>LVM volum | t<br>l as ext4, m<br>ar l<br>as ext4, m<br>ne group ubu                      | v⊃⊨<br>VM volume gro<br>nounted at /<br>nocal disk<br>nounted at /bo<br>ntu−vg | 509.996<br>509.996<br>512.000<br>1.000<br>100t<br>5.000<br>509.997  | G ►]<br>G ►]<br>M ►<br>G ►<br>G ►            |
| USED DEVICES<br>neutre<br>[ ubuntu-vg (n<br>ubuntu-lv<br>[ /dev/sda<br>partition 1<br>partition 2<br>partition 3  | ew)<br>new, to be<br>new, BIOS ;<br>new, to be<br>new, PV of | formatted<br>grub space<br>formatted<br>LVM volum | l as ext4, m<br>l as ext4, m<br>l as ext4, m<br>l as ext4, m<br>ne group ubu | vo⊨<br>VM volume gro<br>nounted at /<br>ocal disk<br>nounted at /bo<br>ntu−vg  | oup 509.996<br>509.996<br>512.000<br>1.000<br>509.997               | G • ]<br>G • ]<br>G • ]<br>G •<br>G •<br>G   |

12. On the Profile page, enter your VM profile information:

| configure SSH access or<br>sudo. | the next screen but a password is still needed for                                                                                                    |
|----------------------------------|----------------------------------------------------------------------------------------------------|
| Your name:                       | AES DEVOPS                                                                                                    |
| Your server's name:              | incc-primary<br>The name it uses when it talks to other computers.                                                                                                    |
| Pick a username:                 | aesadmin                                                                                                    |
| Choose a password:               | yelekelelek                                                                                                    |
| Confirm your password:           | selected by the second second s |
|                                  |                                                                                                    |

13. On the SSH Setup page, check Install OpenSSH server and click Done:

| [ Help                                                         |
|----------------------------------------------------------------|
| stall the OpenSSH server package to enable secure remote<br>r. |
| Install OpenSSH server                                         |
| [ No                                                           |
|                                                                |
| Allow postuary authorized in over 2001                         |
| C bone 1                                                       |
|                                                                |

14. Click **Done** *without* making any selections (the INCC does not have any additional packages).

| Featured Server Snaps                                                                                                    | [ Неір                                                                                                    | 1 |
|----------------------------------------------------------------------------------------------------|----------------------------------------------------------------------------------------------------|---|
| These are popular snaps<br>press ENTER to see more<br>available.                                                                                                    | in server environments. Select or deselect with SPACE details of the package, publisher and versions                                                                                                    | , |
| <pre>[ ] microk8s [ ] nextcloud [ ] wekan [ ] kata-containers [ ] docker [ ] canonical-livepatch [ ] rocketchat-server [ ] mosquitto [ ] etcd [ ] powershell [ ] ashrzbd [ ] wormhole [ ] aws-cli [ ] gogle-cloud-sdk [ ] slcli [ ] doctl [ ] conjure-up [ ] postgresql10 [ ] heroku [ ] keepalived [ ] juju</pre> | Kubernetes for workstations and appliances<br>Nextcloud Server - A safe home for all your data<br>Open-Source kanban<br>Build lightweight VMs that seamlessly plug into the c<br>Docker container runtime<br>Canonical Livepatch Client<br>Rocket.Chat server<br>Eclipse Mosquitto MQTT broker<br>Resilient key-value store by CoreOS<br>PowerShell for every system!<br>SABnzbd<br>get things from one computer to another, safely<br>Universal Command Line Interface for Amazon Web Servi<br>Google Cloud SDK<br>Python based SoftLayer API Tool.<br>The official DigitalOcean command line interface<br>Package runtime for conjure-up spells<br>PostgreSQL is a powerful, open source object-relation<br>CLI client for Heroku<br>High availability VRRP/BFD and load-balancing for Lin<br>The Prometheus monitoring system and time series data<br>Juju - a model-driven operator lifecycle manager for |   |

15. Once the installation and update are finished for the Ubuntu Operating System, the **Reboot Now** button will appear. When ready, click **Reboot Now**.

| Install complete!                                                                                                    | [Help]      |
|----------------------------------------------------------------------------------------------------|-------------|
| <pre>configuring apt configuring apt<br/>installing missing packages<br/>configuring iscsi service<br/>configuring raid (mdadm) service<br/>installing kernel<br/>setting up swap<br/>apply networking config<br/>writing etc/fstab<br/>configuring multipath<br/>updating packages on target system<br/>configuring target system bootloader<br/>installing grub to target devices<br/>finalizing installation<br/>running 'curtin hook'<br/>curtin command hook<br/>executing late commands<br/>final system configuration<br/>configuring target system bootloader<br/>installing system bootloader<br/>installing system bootloader<br/>curtin command hook<br/>executing late commands<br/>final system configuration<br/>configuring cloud-init<br/>calculating extra packages to install<br/>installing openssh-server<br/>curtin command system-install<br/>downloading and installing security updates<br/>curtin command in-target<br/>restoring apt configuration<br/>curtin command in-target<br/>subiquity/Late/run</pre> | A<br>V<br>V |
| [ View full log ]<br><mark>[ <u>R</u>eboot Now ]</mark>                                                                                                    |             |

## Installing the Package Files

Requirements for installing the INCC software are as follows:

- PuTTY or other third-party SSH client
- WinSCP or other file transfer client
- Install package file (File will be provided by AES in incc-instal-xx.xx.xx.xx. vxx.run format.)
- Sudo user in Ubuntu The sudo user should be created while the operating system is
  installed, or you can create a new sudo user with the following command (you must replace
  the bold text aesadmin with your new user):

USERNAME=**aesadmin** && sudo useradd -m -d /home/\${USERNAME} \${USERNAME} && sudo usermod -aG sudo \${USERNAME} && sudo usermod -s /bin/bash \${USERNAME} && sudo passwd \${USERNAME}

**Note:** The INCC installation requires that the primary instance be installed first. Once the primary instance has been successfully installed, the secondary instance can be installed. Currently, the INCC supports only two instances—primary and secondary.

1. Before starting the installation, update and upgrade Ubuntu using the following commands on all Ubuntu operating systems:

sudo apt-get update && sudo apt-get upgrade -y

2. Transfer the install package file with WinSCP (or other tools) to the home folder of sudo users for all instances (if you created **aesadmin** user, the folder will be /home/aesadmin).

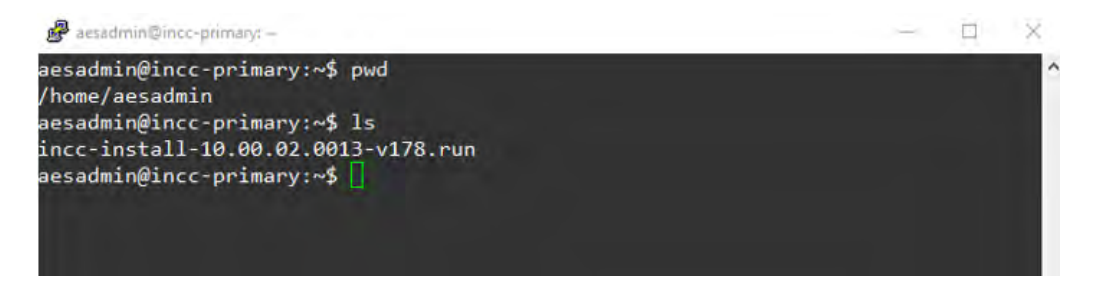

3. Make the install package file executable using the following command:

sudo chmod +x instal-xx.xx.xx.xxx.run

4. Install the primary instance using the following command:

sudo ./ instal-xx.xx.xx.xxx-vxx.run

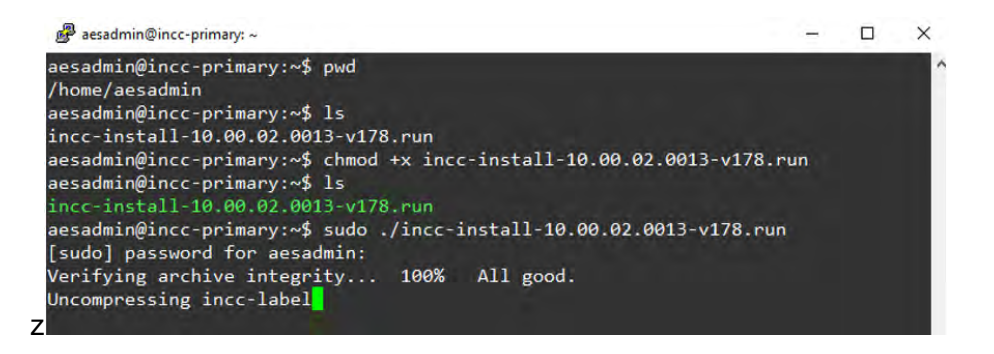

While installing the primary instance, you will be asked the following questions:

• Do you accept AES Corp Software License Agreement? (yes/no):

Type **yes** and press the **Enter** key.

• Is this VM primary? (yes/no):

Type **yes** and press the **Enter** key.

• Is this VM replacement with old one? (yes/no): (syntax needs to be adjusted)

If you installed the INCC primary first, type **no**.

If your INCC primary instance corrupted and you want to replace it with a new one, type **yes** and press the **Enter** key.

 Do you want to define port ranges for IP Links, IP Subscribers and AA manually? (yes/no):

Default ports have been set for IP Links, IP Subscribers, and AA. If you wish to go with default ports, you can type **no**; otherwise, type **yes** to define it manually.

- IP Link default port: **7070**
- IP Link default port ranges: 7000-7099
- IP Subscriber default port: 9090
- IP Subscriber default port ranges: 9000-9099

AA default port ranges: 6050-6099

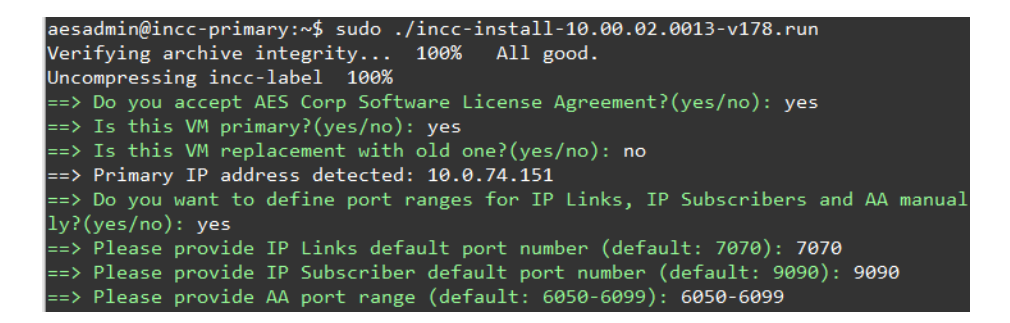

**Note:** Keep in mind that your firewall should allow ports 80, 443, and the ports that you defined above for IP Links, IP subscribers, and AA.

• Please provide Secondary VMs sudo user:

Enter **sudo user** that you created on secondary instance.

• Please provide Secondary VM IP:

Enter the **IP address** of the secondary instance. Press the **Enter** key and accept the SSH connection, then enter the secondary instance sudo user's password.

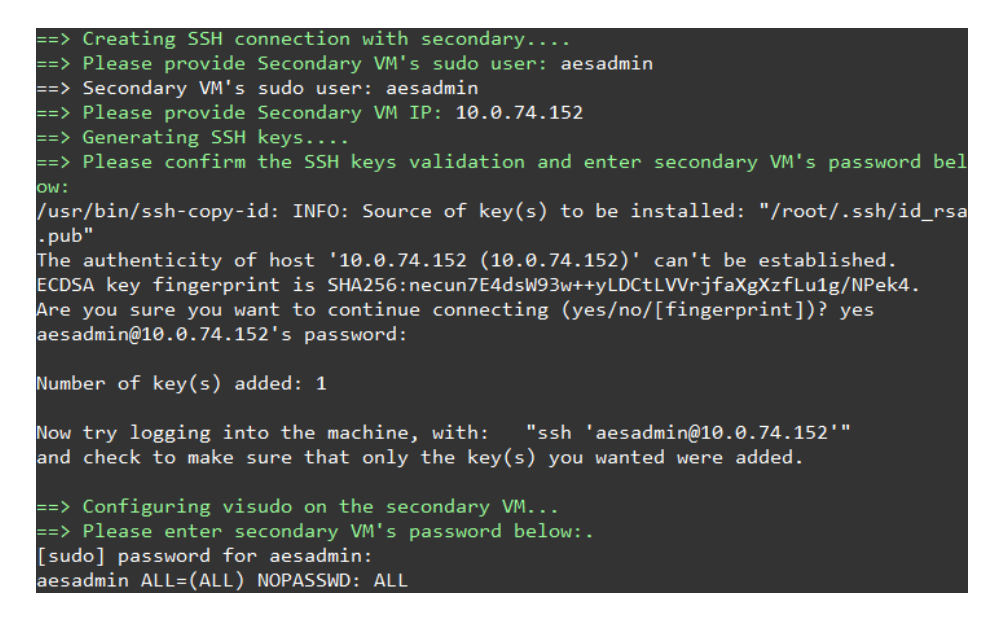

Wait until you see the success message, as shown below:

| P aesadmin@incc-primary: ~                | — | $\times$ |
|-------------------------------------------|---|----------|
|                                           |   | ^        |
|                                           |   |          |
|                                           |   |          |
|                                           |   |          |
| ==> Start SymmetricDS                     |   |          |
| incc_symmetric scaled to 1                |   |          |
| overall progress: 1 out of 1 tasks        |   |          |
| 1/1: running                              |   |          |
| verify: Service converged                 |   |          |
| ==> Wait until Tables will be ready       |   |          |
| ==> Import SymmetricDS configuration      |   |          |
| ==> Stop SymmetricDS                      |   |          |
| incc_symmetric scaled to 0                |   |          |
| overall progress: 0 out of 0 tasks        |   |          |
| verify: Service converged                 |   |          |
| ==> Start SymmetricDS                     |   |          |
| incc_symmetric scaled to 1                |   |          |
| overall progress: 1 out of 1 tasks        |   |          |
| 1/1: running                              |   |          |
| Verify: Service converged                 |   |          |
| ==> Update Primary DB with new IP address |   |          |
| ==> installation completed successfully   |   |          |
| aesadmin@incc-primary:~> 🗌                |   | $\sim$   |

**Note**: Installing package files may take time, depending on the speed of your host (VM) resources.

You are now ready to install the secondary instance. (Before running the install package file, you need to update and upgrade the Ubuntu operating system, as you did for the primary instance.) While installing the secondary instance, you will be asked the following questions:

• Do you accept AES Corp Software License Agreement? (yes/no):

Type **yes** and press the **Enter** key.

• Is this VM primary? (yes/no):

Type **no** and press the **Enter** key.

• Is this VM replacement with old one? (yes/no):

If you installed the INCC secondary first, type **no** and press the **Enter** key.

If your INCC secondary instance corrupted and you want to replace it with a new one, type **yes** and press the **Enter** key.

• Please provide VM sequence number [2,3..8]:

Since the INCC supports only two instance at this time, type 2

Please provide a Primary VM IP:
 Provide the primary instance's IP address and press the Enter key.

 Do you want to define port ranges for IP Links, IP Subscribers and AA manually? (yes/no):

We have set default ports for IP Links, IP Subscribers, and AA. If you wish to go with default ports, type **no**; otherwise, type **yes** to define it manually.

- IP Link default port: 7070
- IP Link default port ranges: 7000-7099
- IP Subscriber default port: 9090
- IP Subscriber default port ranges: 9000-9099

AA default port ranges: 6050-6099

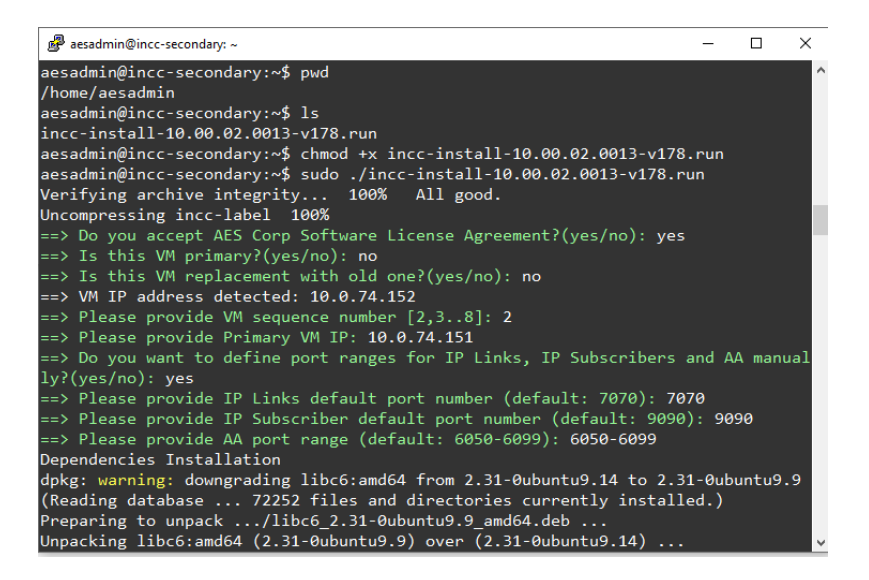

Once the success message is displayed, as shown below, the installation is complete.

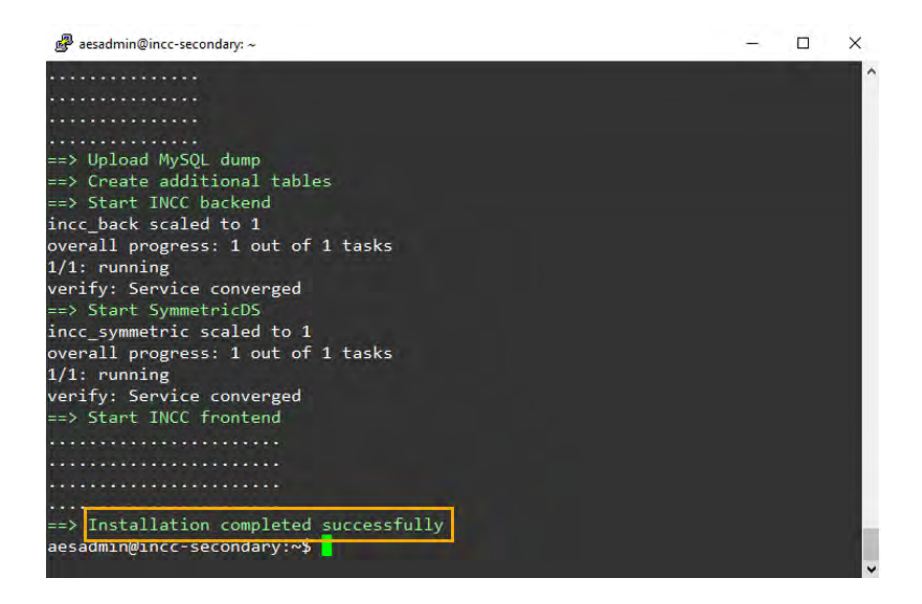

AES IntelliNet® Network Control Center (INCC) Installation, Configuration, and Operations Manual

## Logging in to the INCC Web Interface

Once the installation is complete, you can access the receiver's INCC web interface using HTTPS.

1. Enter the IP address of the primary server into a web browser.

Example: <u>https://10.0.77.220</u>

7. Click Advanced, then proceed to the IP address.

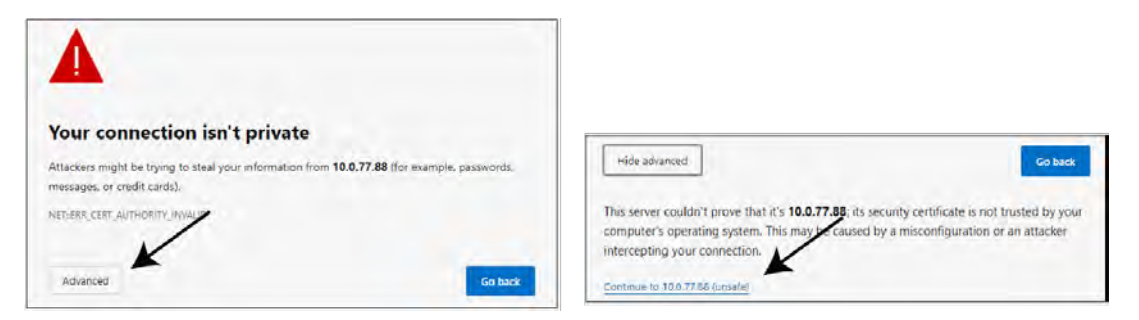

- 8. Enter the default credentials:
  - Username: Admin
  - Password: peabody

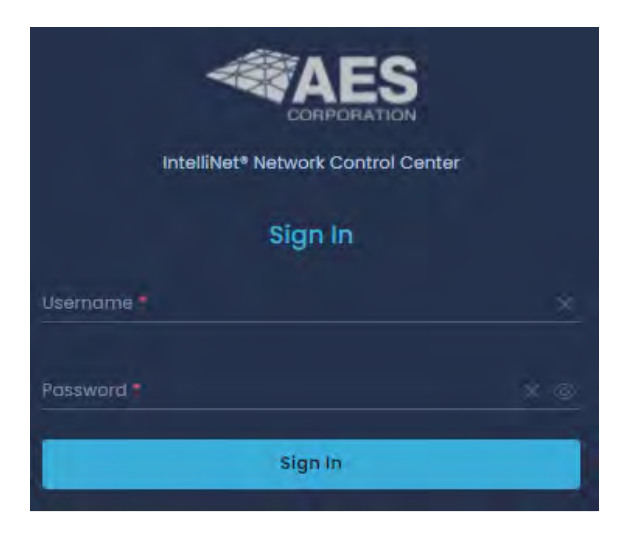

## Upgrade/Rollback Procedure

Requirements for upgrading (rollback) the INCC software are as follows:

- PuTTY or other third-party SSH client
- WinSCP or other file transfer client
- Upgrade (rollback) package file (the file will be provided by AES in incc-upgradexx.xx.xxxxxvxx.run format)

**Note:** Upgrade (rollback) package file must be run *only* from the primary instance, and it will upgrade (rollback) all instances.

Before starting the upgrade, go to the **sudo user's home folder** that was used during the INCC software installation. Create a new directory inside it (creating a directory name with the current date is recommended) using the following command:

#### mkdir 01.01.2023

Transfer the upgrade package file with WinSCP (or other tools) to the new folder of the primary instance's sudo user that was created (e.g., the folder will be home/aesadmin/01.01.2023 if you created a "01.01.2023" folder and you have a sudo user named aesadmin).

Navigate to the new folder:

cd /home/aesadmin/01.01.2023

Make the upgrade package file executable using the following command:

#### sudo chmod +x upgrade-xx.xx.xx.xxx.run

You are now ready to upgrade instances:

#### sudo ./ upgrade-xx.xx.xx.xx.run

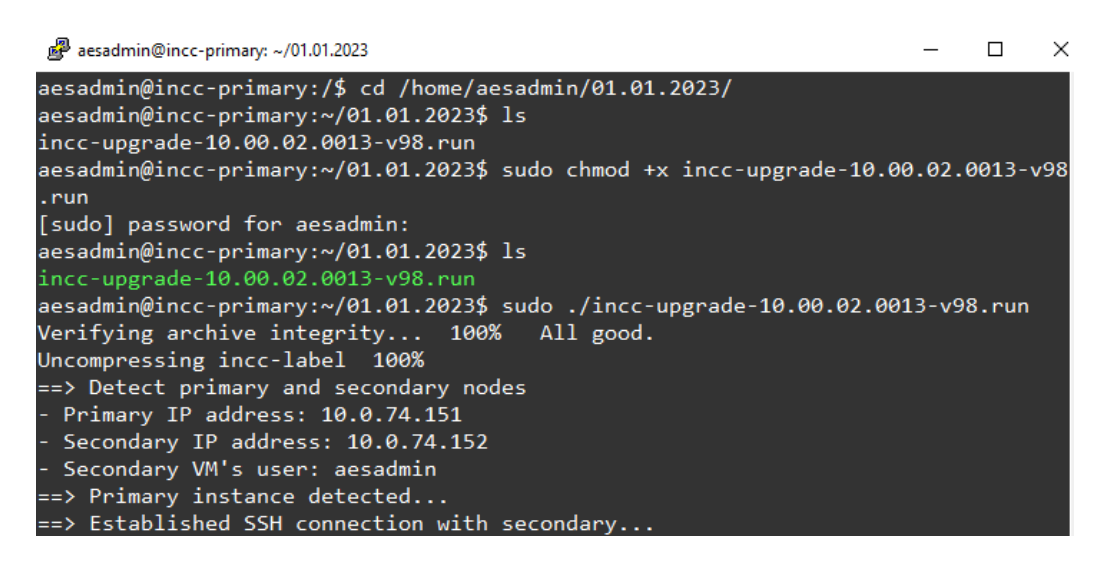

After running the upgrade package file, you will be asked to perform several actions on the console to proceed:

• Please type **start** to start upgrade/rollback process:

You must type **start** to start the process.

• Do you want to roll back? (yes/no):

For doing the upgrade, you must type **no** here. If you finish the upgrade process and see that the software doesn't work as expected, you will need to run the upgrade package file again and type **yes** in this section. It will roll back both instances.

• AA state is down on primary. Do you want to continue? (yes/no):

You will be asked to confirm if AA is down.

- UnAcknowledged Events are present on primary. Do you want to continue? (yes/no):
   You will be asked to confirm if UnAcknowledged Events are present on primary
- AA state is down on secondary. Do you want to continue? (yes/no): You will be asked to confirm if AA is down
- UnAcknowledged Events are present on secondary. Do you want to continue? (yes/no):

You will be asked to confirm if UnAcknowledged Events are present on secondary

• Is everything fine on secondary? (yes/no):

The upgrade package will upgrade secondary first and when upgrade on secondary completed, you will be asked to check the secondary instance and confirm the health. If you type **yes** here, it will continue the upgrade. If you type **no**, it will start the rollback process for the secondary instance

• Is everything fine on primary? ((yes/no):

The upgrade package will upgrade the primary after you confirm that everything is fine with secondary, and when the upgrade on the primary is completed, you will be asked to check the primary instance and confirm the health. If you type **yes** here, it will complete the upgrade process. If you type **no**, it will start the rollback process for all instances.

After you confirm that everything is fine with the primary, the upgrade process is finished:

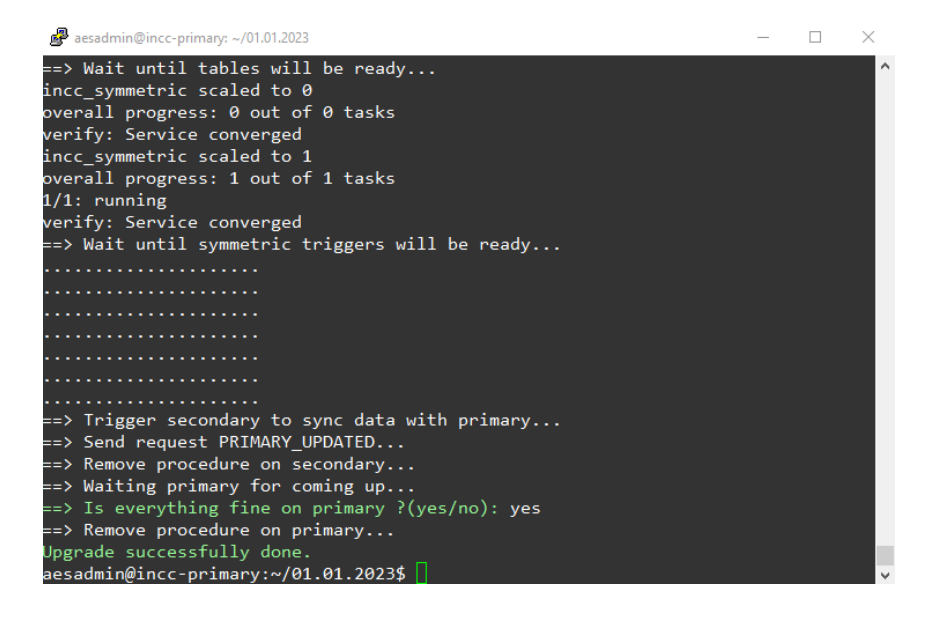

**Note:** For keeping the INCC software up and running, the upgrade (rollback) package will upgrade the secondary instance first, then it will upgrade the primary. If you see any issues after the upgrade, you can run the package file again and go with the **rollback** step.

## Troubleshooting

If you see any issue while doing installing INCC software, you can navigate to the install package file location and run the following script:

sudo ./clean.sh

This script will clear the corrupted install, and you may run the install package file to start the install process again.

Run this "clean.sh" file twice if you see any error.

While transferring package files through WinSCP (or other third-party tools), you may see some errors like "permission denied". This means that you have lost the permission to the user's home folder. To fix this issue, navigate to the home folder and correct the permissions:

## cd /home

## sudo chown -R aesadmin aesadmin/

The INCC software primary and other instances will communicate with each other with specific ports, so keep in mind that the following ports must be allowed between the instances from the firewall:

- 22 (SSH)
- 3306 (MySQL)
- 31415 (SymmetricDS)

Note: AES recommends the use of a firewall and that only the necessary ports be allowed.

# 6. Exploring the IntelliNet Control Center

## Overview

The Control Center dashboard is used for configuring the IntelliNet system, viewing information about the system, viewing your profile, and processing alarms. Detailed information about each component of the dashboard is described on the following pages.

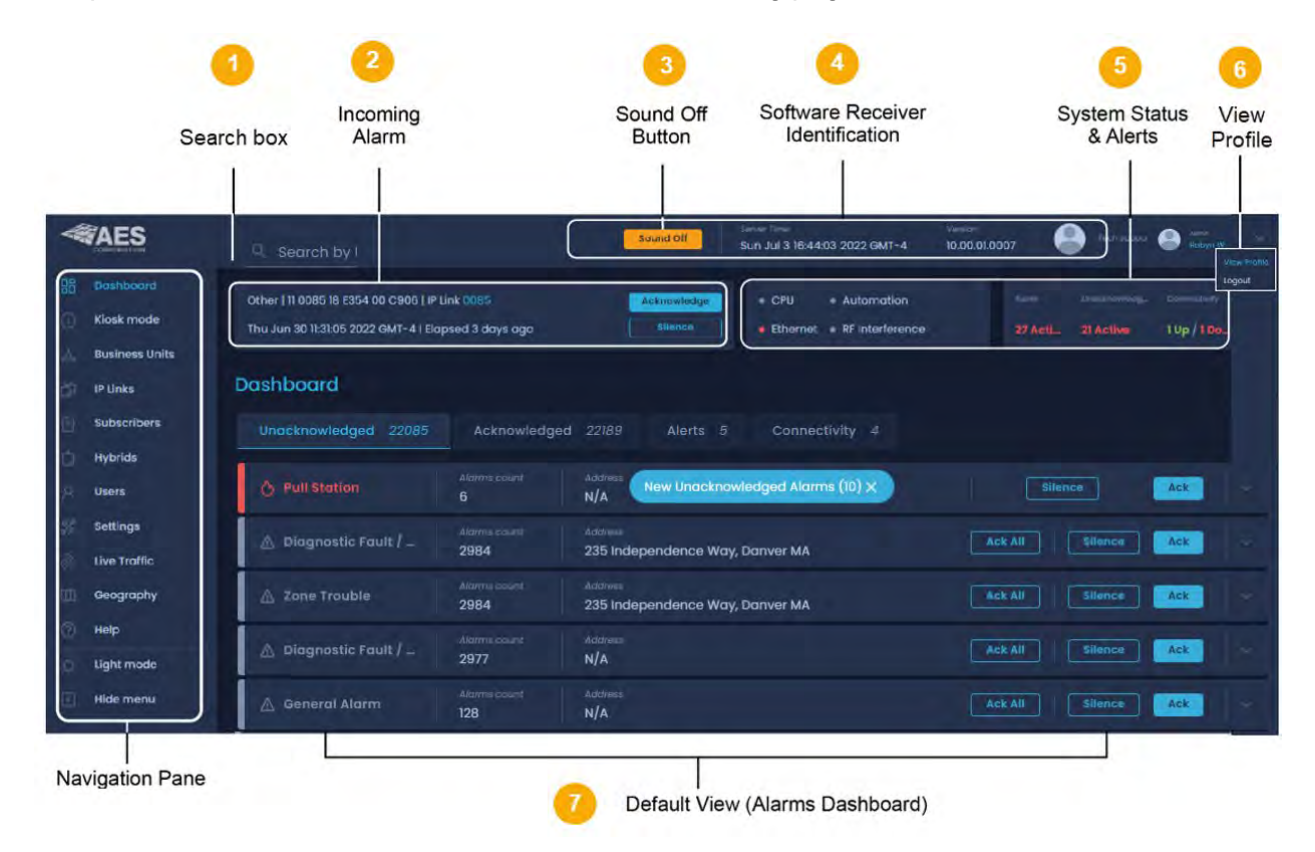

# Search by Unit

The search box at the top left can be used to search for IP links, subscribers, and hybrids across the system.

| *                |                | Search by U<br>Q. 1234 Search Soun  | d off Sot Apr 6 2024 21:24:22           | Server IP Version<br>172,31,21,1 10.00.03.00 |                | <sup>Admin</sup> 💛 |
|------------------|----------------|-------------------------------------|-----------------------------------------|----------------------------------------------|----------------|--------------------|
| 88               | Dashboard      | 1                                   |                                         |                                              |                |                    |
| Q                | Kiosk mode     | Fire   19 9999 18 E115 50 C0C5   Su | bscriber D004 Acknowledge               | CPU     Automation                           |                |                    |
| Å.               | Business Units | Thu Apr 4 10:35:59 2024   Elapsed   | 2 days ago Silence                      | Ethernet      RF Interfere                   | nce 5 Act., 3  | 15990 A 0 Up / 4 D |
| රා               | IP Links       | Dashboard                           |                                         |                                              |                | Export Report      |
| Ò                | Subscribers    | (Inclusive design at an             | Antonio de la polícia de la factoria de |                                              |                |                    |
| Ċ.               | Hybrids        | Unacknowledged 20990                | Acknowledged 22189 Alerts 5             | Connectivity 4                               |                |                    |
| 8                | Users          | O Pull Station                      | Alarms count Address New Unacknow       | wledged Alarms (4) X                         | Silence        | Ack                |
| -9 <sub>10</sub> | Dealers        | 🛆 Zone Trouble                      | Alarms count Address                    |                                              | Ack All Silend | e Ack              |
| 20               | Settings       |                                     | 235 Independence Way,                   | Danver MA                                    |                |                    |

# **Incoming Alarm**

| <br> <br> <br> <br> <br> | Alarm Type       | CID Code              | Unit<br>Triggering<br>Alarm | -<br> <br> <br> |             |          |                                     |        |           |   |
|--------------------------|------------------|-----------------------|-----------------------------|-----------------|-------------|----------|-------------------------------------|--------|-----------|---|
| 1                        | Supervisory ala  | m   P307 00 C807      | Subscriber 1554             |                 | Acknowledge | CPU      | Automation                          | Alertz |           |   |
| l.                       | Mon Sep 13 11:05 | 3:20 2021 GMT-4   Elc | ipsed 04:50:02              |                 | Silence     | Ethernet | <ul> <li>RF Interference</li> </ul> | 0      | 45 Active | 0 |
| 1                        | i                |                       |                             |                 |             |          |                                     |        |           |   |
| 1                        | I                |                       |                             | 1               |             |          |                                     |        |           |   |
| 1                        | Date the         |                       | Elapsed Time                | 1               |             |          |                                     |        |           |   |
| I                        | Event            |                       | -                           |                 |             |          |                                     |        |           |   |
| 1                        | Occurred         |                       |                             |                 |             |          |                                     |        |           |   |
| L _                      |                  |                       |                             | _               |             |          |                                     |        |           |   |

This panel provides detailed information about the most recent alarm, including the alarm type, the alarm ID code, and the subscriber associated with the alarm. The date and time zone of the subscriber, as well as how much time has elapsed, are also displayed. The **Acknowledge** and **Silence** buttons are used for processing incoming alarms manually.

## Sound Off Button

The **Sound Off** button is a visual indicator of the **System sound in OFF** (or ON) setting in the system settings. Refer to the description in the <u>System Tab</u>.

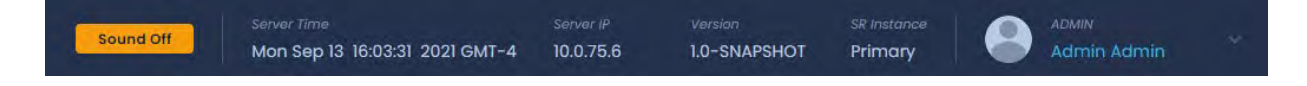

# Software Receiver Identification

The Software Receiver Identification banner provides information about the software and the server.

| v10.01.                                       | 00.4116                  |
|-----------------------------------------------|--------------------------|
| Official Release IntelliNet Product           | System-Generated         |
| Designator Code                               | ID Number                |
| Significant Changes                           | Minor Changes            |
| New features                                  | Bug fixes (P2 or lower)  |
| Bug fixes (P0 or P1)<br>Noticeable UI chanαes | Insignificant UI changes |

• Server Time: The current time and time zone of the location of the servers. (The server can be manually adjusted using the **Settings** option in the left navigation bar.)

• Server IP: The IP address for the primary instance of the server.

- Version: The current version of the software; see the <u>Version Control Schema</u> on page 119 for a detailed explanation on the versioning control syntax for the INCC software.
- INCC Instance: This field reflects the software receiver that is currently supporting the system. (If the primary receiver goes down, the secondary receiver automatically takes over.)

| Server Time             | Server ID V<br>I | ersion        | INCC Instar   | ice  <br> |             |  |
|-------------------------|------------------|---------------|---------------|-----------|-------------|--|
| Server Time             | Server IP        | Version       | INCC Instance |           | Admin       |  |
| Sun Jan 8 10:35:20 2023 | 10.0.1.61        | 10.00.01.0011 | Primary       |           | Admin Admin |  |

## **System Status & Alerts**

The four LED lights in the System Status & Alerts panel convey information about the status of the system. The alert indicators at the right of this panel provide information about alarm activity and connectivity issues.

**Note:** Status LEDs that turn red indicate a failure. Once the failure has been corrected, the LED returns to its normal state (green).

| Fire   19 9999 18 E115 0B C0C2   Subscriber D004 | Acknowledge | • CPU    | Automation      |      |       |       |
|--------------------------------------------------|-------------|----------|-----------------|------|-------|-------|
| Wed Mar 27 11:25:27 2024   Elapsed 3 days ago    | Silence     | Ethernet | RF Interference | 5 Ac | 83396 | 1Up/3 |

| LED             | Issues That Trigger Red                                                      | Result                                                                                                    |
|-----------------|------------------------------------------------------------------------------|----------------------------------------------------------------------------------------------------|
| CPU             | Server issues (e.g., buffering issues, catastrophic failure with the server) | The INCC stops processing signals.                                                                                          |
| Ethernet        | Missing check-in from a 7170 IP-Link                                         | No connection between the INCC to the<br>Model 7170 IP Link; the INCC will not receive<br>subscriber signals.               |
|                 |                                                                              | The time next to each issue indicates how long it will be before the LED is triggered.                                      |
|                 |                                                                              | <ul> <li>Default IP Link: 60 seconds</li> <li>Default IP Subscriber: 180 seconds</li> <li>Default AA: 30 seconds</li> </ul> |
| Automation      | Unable to get Acknowledgements from<br>a designated alarm monitoring system  | Alarms must be processed in manual mode due to alarm automation not processing.                                             |
| RF Interference | An RF interference condition exists                                          | Signals may not be received.                                                                                                |

## Alerts

| Fire   19 9999 18 E115 0B C0C2   Subscriber D004 | Acknowledge | • CPU    | <ul> <li>Automation</li> </ul> | Alerts | UnacknowL_ | Connectivity |
|--------------------------------------------------|-------------|----------|--------------------------------|--------|------------|--------------|
| Wed Mar 27 11:25:27 2024   Elapsed 3 days ago    | Silenco     | Ethernet | RF Interference                | 5 Ac   | 83396      | 1Up/3-       |

- *Alerts* are incoming signals that require immediate attention.
- Unacknowledged refers to alerts that have not been acknowledged.
- Connectivity refers to IP Links that are not connected.

AES IntelliNet® Network Control Center (INCC) Installation, Configuration, and Operations Manual

# **View Profile**

Weekly reports can be enabled from within the profile page (click the top right corner at any time from within the INCC).

|                        | Server Time Search Sound Off Sat Mar 30 2024 21:13:30        | Server IP Version INCC<br>172.31.21.1. 10.00.03.00. Instance<br>Primary Robyn W |
|------------------------|--------------------------------------------------------------|---------------------------------------------------------------------------------|
| B Dashboard            |                                                              |                                                                                 |
| 🕕 Kiosk mode           | Fire   19 9999 18 E115 0B C0C2   Subscriber D004 Acknowledge | CPU     Automation     Alerts     Unacknow     Cannectivity                     |
| A Business Units       | Wed Mar 27 11:25:27 2024   Elapsed 3 days ago Silence        | Ethernet • RF Interference 5 Ac. 83461 A 1 Up / 3 _                             |
| 👘 IP Links             | Profile                                                      |                                                                                 |
| Subscribers            |                                                              |                                                                                 |
| 📋 Hybrids              | General Information Change Password                          | License Details                                                                 |
| R Users                |                                                              | Tier 2 Unlimited                                                                |
| P Dealers              |                                                              |                                                                                 |
| % Settings             |                                                              |                                                                                 |
| Julie Traffic          |                                                              | Add-ons                                                                         |
| Geography              | First Name × Last Name ×                                     | Self Monitoring: inactive Request                                               |
| (?) Help               | Émail 🕺                                                      |                                                                                 |
| O Light mode           | Time Zone                                                    |                                                                                 |
| K Hide menu            | Display time in 24h format                                   |                                                                                 |
| 1                      |                                                              |                                                                                 |
| Software Receiver 35PB | Save                                                         |                                                                                 |

Provide the recipient's name and email address. The report will be sent as a CSV file to the provided email address.

| Name                      | Last modified | File size |
|---------------------------|---------------|-----------|
| Jerry Seinfeld_events.csv | Mar 23, 2024  | 3 MB      |

# Alarms Dashboard

The Alarms Dashboard is the default view of the INCC Control Center dashboard (see image below).

Alarms that haven't been processed due to a failure in alarm automation are displayed in the Alarms Dashboard. These alarms will remain active until they are acknowledged. Once alarm automation restarts, alarms will automatically be moved and cleared from the system and will be visible from the Acknowledged tab. See <u>Processing Alarms</u> for more information on processing alarms.

Note: No alarms will be present on the Alarms Dashboard if alarm automation is active.

|   | Dashboard            |                       |          |                             |                                               | Export  | Report |
|---|----------------------|-----------------------|----------|-----------------------------|-----------------------------------------------|---------|--------|
| 1 | Unacknowledged 37672 | Acknowledged 11       | Alerts 0 | Connectivity 1              |                                               |         |        |
|   | 🖄 General Alarm      | Alarmis count<br>6268 |          |                             | Date & Time<br>Sun Feb 13 11:39:39 2022 GMT-5 | Silence | ~ *    |
|   | 🛆 General Alarm      | Alarms count<br>6268  |          |                             | Dote & Time<br>Sun Feb 13 11:39:39 2022 GMT-5 | Silence | -      |
|   | 🛆 General Alarm      | Marme count<br>6268   |          |                             | Date & Time<br>Sun Feb 13 11:39:38 2022 GMT-5 | Silence |        |
|   | 🛆 General Alarm      | Alarms count<br>6268  |          |                             | Dote & Time<br>Sun Feb 13 11:39:38 2022 GMT-5 | Silence | -      |
|   | 🛆 General Alarm      |                       |          | Business Unit<br>default bu | Date & Fime<br>Sun Feb 13 07:37:00 2022 GMT-5 | Silence |        |

# 7. INCC Navigation Pane

|                                             | Sound Off                                                                                   | Server Time<br>Sun Dec 4 | 10:03:50 202       |                         | Server IP Version INCC Instance<br>0.0.1.61 10.00.01.0008 Primary | Admic<br>Rob                |                                       |
|---------------------------------------------|---------------------------------------------------------------------------------------------|--------------------------|--------------------|-------------------------|-------------------------------------------------------------------|-----------------------------|---------------------------------------|
| Dashboard     Kiosk mode     Business Units | Supervisory   19 BA09 18 P307 00 C801   Sub<br>Fri Nov 18 09:19:50 2022   Elapsed 16 days o | oscriber BA09<br>go      | Acknowl            | edge •                  | CPU • Automation<br>Ethernet • RF Interference                    | Aler_ Unacknow<br>0 41378 A | ledg_ Connectivity<br>cti 0 Up / 1 Do |
| IP Links                                    | Dashboard                                                                                   | ledged 1                 | Alerts 0           | Connectiv               |                                                                   |                             | Export Report                         |
| Hybrids                                     | △ Diagnostic Fault / Low battery                                                            | Alarms count             | Subscriber<br>BAD9 | Business Unit.          | Date & Time<br>Sun Dec 4 08:51:16 2022                            | Silence Ackn                | owledge                               |
| Settings                                    | ▲ Watchdog or PBS reset                                                                     |                          |                    |                         | Dote & Time<br>Thu Dec 1 03:56:32 2022                            | Silence                     | owledge                               |
| Live Traffic                                | ▲ Diagnostic Fault / RAM Chip R/                                                            |                          |                    |                         | Date & Time<br>Wed Nov 30 12:53:26 2022                           | Silence                     | owledge                               |
| <ul> <li>Geography</li> <li>Help</li> </ul> | 🛆 Diagnostic Fault / RAM Chip R/                                                            | Alarms count<br>19       | Subscriber<br>5056 | Business Unit<br>orphan | Date & Time<br>Thu Nov 24 02:54:56 2022                           | Silence                     | owledge                               |
| Ó Light mode                                | △ No Faults or Restore of all prior                                                         | Alarms count<br>2028     |                    |                         | Date & Time<br>Thu Nov 24 02:47:41 2022                           | Silence                     | owledge                               |
| Hide menu                                   | 🛆 Charger Fault                                                                             | Alarms count<br>128      | Subscriber<br>5056 | Business Unit-          | Date & Time<br>Thu Nov 24 01:48:10 2022                           | Silence                     | iowledge                              |

# Dashboard

The Alarms Dashboard is the default view of the INCC Control Center dashboard (the <u>alarms</u> <u>dashboard</u> is described on page 39).

## Kiosk mode

The information included on the kiosk is pulled from other areas of the INCC interface.

- The first three screens (Current alert, Recent alarm, and LED panel) are pulled from the top of the screen (the header).
- The Network Pulse and Network Health Score (yellow boxes below) are pulled from the business unit selected from the Business Unit Name dropdown.
  - The Network Health Score is a quick indicator of network performance. The score is calculated based on the number of Ack Delays, IP Link and subscriber faults, and the number of late check-in messages.
  - The Health Score range is a number from 1–100. A higher score suggests a healthy network, and a lower score suggests that improvements can be made to the network.

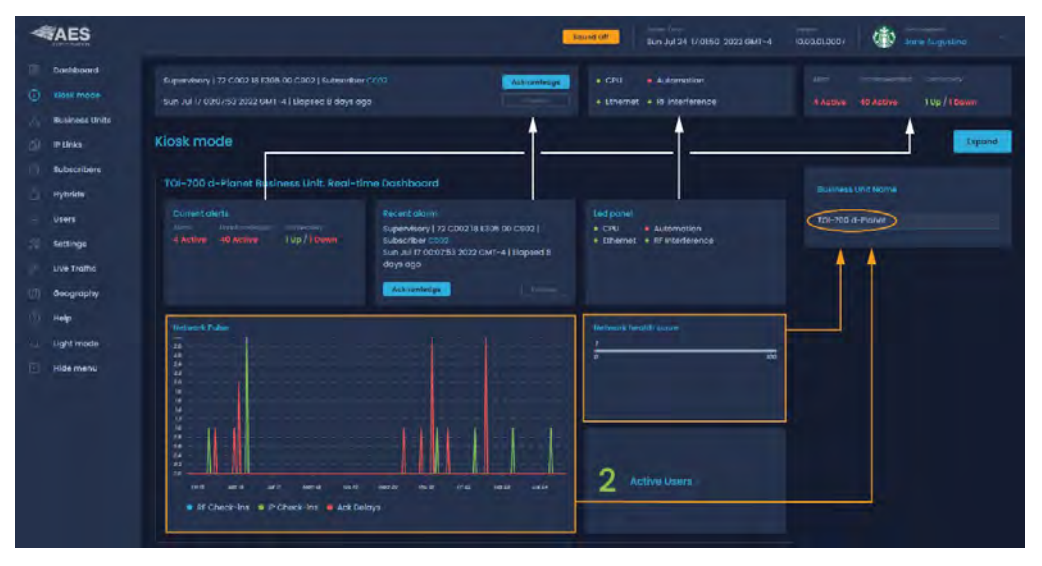

To view the network pulse and network health score for a business unit, navigate to Business Unit, select the business unit, then select the Dashboard tab.
AES IntelliNet® Network Control Center (INCC) Installation, Configuration, and Operations Manual

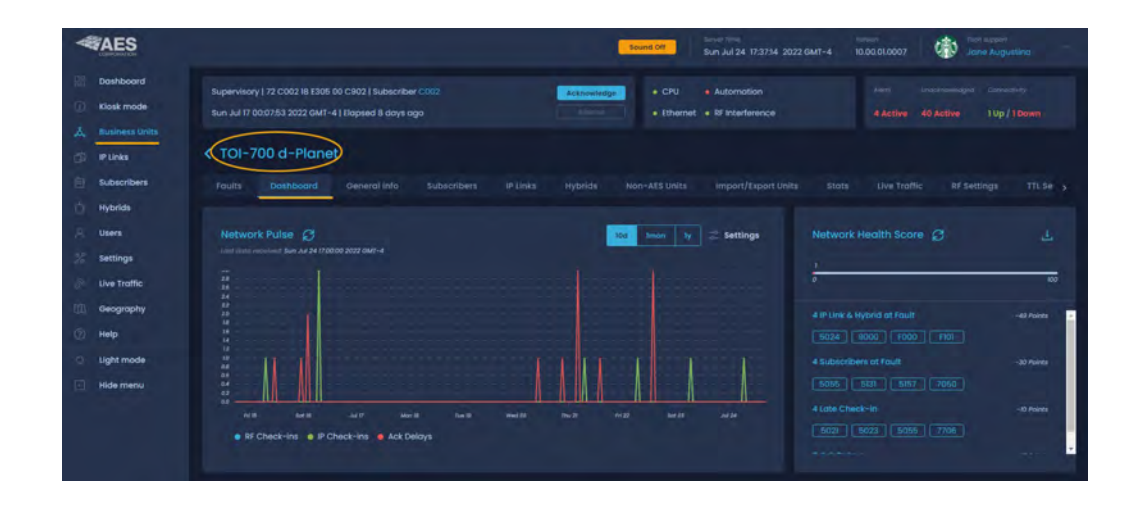

# **Business Units**

#### Introduction

Business units are a collection of common subscribers grouped together for the purpose of controlling them via a specific cipher code access. Dealers and other people using the business unit can control the system and manage it through this interface.

Due to site-specific particulars, you will need to create at least one business unit to continue. The Multi-Net receiver does not come with business units from the factory.

**Note**: To view the details of a business that has already been created, click the business unit name. See <u>Business Units</u> for detailed information.

| *             | AES                                       | 🤗 Search by Unit ID 🔗 🚺                                                             | arch Sound On       | Sarvar Time<br>Sat Mar 2 2 | 024 11:16:09          | 5arver P<br>172.31,21.1_                              | Version NCC<br>10.00.03.00_ Print<br>Print | ary                                                  |        |
|---------------|-------------------------------------------|-------------------------------------------------------------------------------------|---------------------|----------------------------|-----------------------|-------------------------------------------------------|--------------------------------------------|------------------------------------------------------|--------|
| 間<br>(1)<br>人 | Dashboard<br>Klosk mode<br>Business Units | Fire   43 9999 18 E115 08 C0C2   Subscrit<br>Wed Feb 21 13:4726 2024   Elapsed 10 d | oer D004<br>ays ago | Act                        | nowledge.<br>Slice of | CPU     Autor     Ethernet     RF Int                 | mation<br>terference                       | Aloris unacknowledg. Conve<br>5 Acti 92045 Acti 1 Up |        |
| 0<br>E        | IP Links<br>Subscribers                   | Business units                                                                      |                     |                            |                       |                                                       |                                            | 🔄 Sort 🕆 Filters 🗖                                   | dd new |
| 白。            | Hybrids                                   | Jur Marmi<br>Orphon                                                                 | Down                |                            |                       | AA Conteguration<br>IP: 50.221.173.139, Port:<br>6050 |                                            |                                                      |        |
| 100           | Dealers                                   | BUI-Peobody MA                                                                      | Stotus<br>Down      |                            |                       | M. Centiguration<br>IP: 50.221.173.139, Port:<br>6066 |                                            | Natwork Rositil (ddra<br>100                         |        |
| 10            | Settings<br>Live Traffic                  | BU2 / TS                                                                            | sterui<br>Down      |                            |                       | 44 Contiguration<br>IP: 50.221.173.139, Port:<br>6050 |                                            | Hetwork health source<br>100                         |        |

**Note**: Some systems have only one type of application data and one access point, and thus require only one business unit. If you have multiple types of data and need multiple remote access locations, define a business unit for each data type and/or remote user. For example, if you have subscriber units that send GPS data and subscriber units that send alarm data, define two business units.

**Note**: Business units can also be used to separate elements of your operation. If you have networks that are independent, you may find it helpful to create separate business units for them.

#### Create a Business Unit

1. Click **Business Units** from the left navigation pane and select **Add new**.

| W          | AES                           |                                                                   | Sound Off                                           | Surver Time<br>Sun Oct 30 16:2 | 6:36 2022 GM      | Sanual IV Star<br>17-4 10.0.1.57 10.1    | son indone<br>00.01.0008 Primary | n San San San San San San San San San Sa | uslina  |
|------------|-------------------------------|-------------------------------------------------------------------|-----------------------------------------------------|--------------------------------|-------------------|------------------------------------------|----------------------------------|------------------------------------------|---------|
| 16         | Dashboard<br>Klosk mode       | Supervisory   19 8023 18 6307  <br>Fri Oct 28 13:01:20 2022 GMT-4 | 00 C807   Subscriber B023<br>    Elapsed 2 days ago | Ackr                           | ilence            | CPU     Aut     Ethernet     RF II       | omation<br>nterference           |                                          |         |
| <b>A</b>   | IP Links                      | Business units                                                    |                                                     |                                |                   |                                          |                                  | 译 Sort 丁 Filters                         | Add new |
| n,         | Hybrids                       | orphan                                                            | Down                                                | w or resource<br>though<br>0/0 | subjections<br>60 | AA Configuration<br>IP: null, Port: null |                                  | - History backs of a                     |         |
| (P.)<br>22 | Users<br>Setting <del>s</del> | J. BUtest                                                         | Stoler<br>Down                                      |                                |                   | Al Configuration<br>IP: null, Port: null |                                  | Nederark (neditiv score-<br>100          |         |

- 2. Populate the General settings:
  - **Business Unit Name**: Create an alphanumeric string that you will use to refer to the business unit. The string must be less than 32 characters and can include spaces as well as characters that are considered invalid in Linux directory names (the string is casein sensitive).

| <b>AES</b>                                                     | Sound Off Sun Oct 30 1710:50 2022 GM                        | Art-4 10.0.1.57 10.00.01.000B Primary Or Jone Augusting                                                                                                    |  |  |  |  |
|----------------------------------------------------------------|-------------------------------------------------------------|----------------------------------------------------------------------------------------------------|--|--|--|--|
| 20 Dashboard                                                   | Supervisory   19 8023 18 6307 00 C807   Subscriber 8023     | CPU Automation                                                                                                    |  |  |  |  |
| Klosk mode                                                     | Fri Oct 28 13:01:20 2022 GMT-4 I Elopsed 2 days ogo Silence | Ethernet + RF Interference 0 4527 Active N/A                                                                                                    |  |  |  |  |
| Å, Ilusiness Units                                             |                                                             |                                                                                                    |  |  |  |  |
| IP Links                                                       | < Add Business Unit                                         | Save                                                                                                    |  |  |  |  |
| Subscribers                                                    |                                                             |                                                                                                    |  |  |  |  |
| 📋 Hybrids                                                      | General                                                     | Alarm automation settings                                                                                                    |  |  |  |  |
| P, Users                                                       | Business Unit Nome                                          | TCP Server Parameters                                                                                                    |  |  |  |  |
| 🔆 Settings                                                     | BU Name *                                                   |                                                                                                    |  |  |  |  |
| Elve Traffic                                                   | Set business unit as default.                               | Create a new AA Configuration                                                                                                    |  |  |  |  |
| (ji) Geography                                                 | Universal IP Links/IP Groups                                |                                                                                                    |  |  |  |  |
| Help                                                           | Enable Universal IP Links/IP Groups                         |                                                                                                    |  |  |  |  |
| C Light mode                                                   |                                                             | Ademos - I                                                                                                    |  |  |  |  |
| Hide menu                                                      |                                                             | Old Alarm Delivery                                                                                                    |  |  |  |  |
|                                                                |                                                             | Oeliver all ald alarms for this Business Unit. (default)                                                                                                    |  |  |  |  |
|                                                                |                                                             | O Individual Subscriber Unit settings control delivery of old alarms.                                                                                                    |  |  |  |  |
|                                                                |                                                             | O Nerver deliver old plarms for this Business Unit.                                                                                                    |  |  |  |  |
| <ul> <li>Help</li> <li>Ught mode</li> <li>Hide menu</li> </ul> | Enable Universal IP Units/IP Groups                         | Automatic Control Control Partings Adematic Adematic Adematic Adematic Did Alarm Delivery   O Deliver oil old alarms for this Business Unit. (detault)  O Individual Subscriber Unit settings control delivery of old alarms  Never deliver old alarms for this Business Unit. |  |  |  |  |

• Enable Universal IP Links/IP Groups (checkbox): Check this option if you have only one business unit and want all subscribers to be associated with this business unit (even if you do not manually add them to a subscriber database).

- If the checkbox is *not* checked, you will need to manually add each new subscriber to a subscriber database assigned to a business unit. Any signals received from a subscriber not in a database will force it to be handled by the pre-configured business unit named "orphan."
- If the checkbox *is* checked, any new subscriber not in a database that sends data will automatically use this business unit.

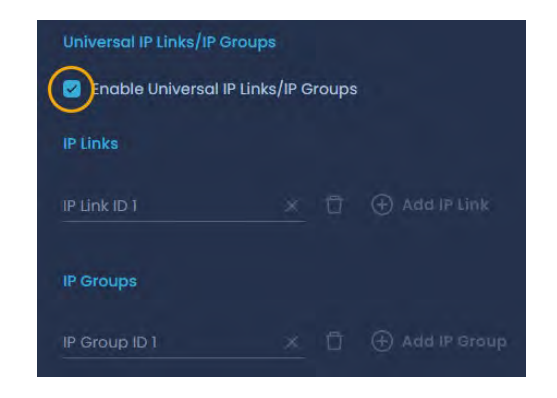

*Note*: Once the **Enable Universal IP Links/IP Groups** has been checked, the screen at the left is displayed.

Enter the ID of the IP-Link transceiver that will handle all subscribers.

3. Populate the Alarm Automation settings:

| Alarm automation settings<br>TCP Server Parameters<br>TCP Server                                                                                                    | Add Alarm Automation Configuration                                     |
|----------------------------------------------------------------------------------------------------|------------------------------------------------------------------------|
| Create a new AA Configuration  Alarm Automation Settings  Automation format:  Receiver number  Automation format:  Receiver number  Automation format:  Automation format: | Port pumber<br>O<br>Allowed range: 6050 - 8099<br>Primary IP address * |
| Ademco I Old Alarm Delivery Deliver all old alarms for this Business Unit. (default) I Individual Subscriber Unit settings control delivery of old alarms I Nove deliver all a determs for this Business Unit.                                                                                                    | Add IR Address      Cancel      Submit                                 |

• **TCP Server Parameters**: For the TCP server, enter the IP address of the Alarm Automation system. The default is blank and should have an entry only if communication to Alarm Automation via TCP/IP is desired.

Port Number: The IP port that the INCC receiver sends alarm automation messages on (default is blank).

 Automation Format: Select the emulation to use for messages using these settings. Select either Ademco or Radionics according to the configuration of the alarm monitoring system. See the AES website (AES-Corp.com) for a listing of generated messages. **Receiver Number**: Select the number to place within the character(s) that represent the receiver number in the Alarm Automation message (default is 1). Range is Blank, 0 to 9 and A to F (0 and Blank are selectable options but may not be valid entries for all alarm Automation systems). Some Alarm Automation systems may ignore or be set to ignore this parameter.

Unless you know that you need or want something different, use the default and suggested value of 1.

Old Alarm Delivery

• Alarms are reported by AES subscribers when a zone that has gone into alarm in the past has not yet restored to its non-alarm condition at the time the subscriber is sending a Check-In or a Status report.

**Note**: Compliant configuration to UL 864 requires the setting to be "Deliver all old alarms for this Business Unit." See <u>NOTICE TO USERS, INSTALLERS,</u> <u>AUTHORITIES HAVING</u> JURISDICTION at the beginning of this document for details.

Some Alarm Automation systems may not be configured to properly report these types of messages. There may be reasons not to send these signals to automation but be aware that these messages may indicate important conditions such as zone inputs that are possibly stuck, improperly configured, improperly wired, or in an alarm condition and may not be able to report a new event. Options are:

- Deliver all old alarms for this Business Unit (default)
- Individual Subscriber Unit settings control delivery of old alarms (configuration for each subscriber set in the subscriber unit setting)
- Never deliver old alarms for this Business Unit (ignores subscriber configuration and will not report all old alarms to automation)

# **Business Units Dashboard**

Business units that have been created on the system are displayed on the Business Units dashboard, along with a snapshot of information for each business unit, including:

- The status of the business unit
- Number of IP Links, IP groups, and subscribers associated with the business unit
- The business unit's alarm automation receiver number
- The network health score

| -       |                                   |         |                                           | Sound Off              | Server Tin<br>Sun Jul | 10 10:06:3: | Ve<br>2 2022 GMT-4 10                                                | nsion<br>.00.01.0007 | Tech supp     |                               |
|---------|-----------------------------------|---------|-------------------------------------------|------------------------|-----------------------|-------------|----------------------------------------------------------------------|----------------------|---------------|-------------------------------|
|         | Dashboard<br>Kiosk mode           |         |                                           |                        | Acknowld              | idge<br>v   | CPU     Auto     Ethernet     RF In                                  | omation              | Alerts Unlock | nowL Connectivi.<br>1 Up / 1_ |
| 4<br>13 | IP Links                          | Busi    | iness units                               |                        |                       |             |                                                                      | LF Sol               | rt T Filter:  | Add new                       |
|         | Subscribers                       | 4       | BU Name                                   | Status                 | # ot IP Links/IP_     | # of Subs.  | AA Configuration                                                     | AA Receiver Nu       | Network healt | h soore                       |
|         | Hybrids                           |         | orpnan                                    | • Up                   | 0/0                   | 9           | IP: 10.0.3.59, POIC. 6                                               | 11                   | U             |                               |
|         |                                   |         |                                           |                        |                       |             |                                                                      |                      |               |                               |
|         | Users                             | ,å,     | BUI                                       | Down                   |                       |             | IP: 121.5.3.3, Port: 6                                               |                      | 100           |                               |
|         | Users<br>Settings                 | ۵.<br>۵ | BUI<br>BUI Name                           | Storus<br>Storus       |                       |             | IP: 121.5.3.3, Port: 6                                               |                      | Network healt |                               |
|         | Users<br>Settings<br>Live Traffic | ۵<br>۵  | BUI<br>BUI<br>BU Name<br>TOI-700 d-Planet | Down     Status     Up |                       |             | IP: 121.5.3.3, Port: 6<br>AA Configuration<br>IP: 10.0.3.59, Port: 6 |                      | Network healt |                               |

# Sorting and Filtering

Business units can be sorted and filtered from the dashboard.

• To sort, click **Sort** to display the sorting options, then select your criteria and click **Ok**. The selected sort criteria are displayed at the top left of the list of business units.

| Sort selection          | Result         |                          |                                                                   |                          |                        |
|-------------------------|----------------|--------------------------|-------------------------------------------------------------------|--------------------------|------------------------|
| <b>5</b> 0              | Business units | × Clear all              |                                                                   | 17                       | Sort T Filters Add new |
| by Business Unit Name 🕼 |                | X                        |                                                                   |                          |                        |
| by Status               | al norm        | Stania                   | w ar M Configuration<br>Execution IP: 10.0.3.105, Port:           | IIA Alecselvar<br>Mambel |                        |
| by # of IP Links        | Tony           | • Down                   | 3 6066                                                            |                          |                        |
| by # of IP Groups       | BU Name        |                          | # of<br>Subscribert: 4A Cantiguration                             |                          |                        |
| by # of Subscribers     | orphan         | <ul> <li>Down</li> </ul> | 5 IP: 10.0.3.59, Port: 6051                                       |                          |                        |
| by AA Configuration     | Al Norm        |                          | War M Contgareon<br>Subscribers IP:10.0.3.59, Port:               | Ad Receiver<br>Number    |                        |
| by AA Receiver number   | Local Ioniy    | Down                     | 12 6088                                                           |                          | 0                      |
| by Health Score         | Bi Name        |                          |                                                                   |                          |                        |
|                         | evi evi        | <ul> <li>Down</li> </ul> | B IP: 10.0.3.59, Port: 6051                                       |                          | 0                      |
| Reset                   |                | Postus<br>Down           | H of<br>Rubectbers AA Configuration<br>11273 IP: null, Port: null |                          |                        |

To filter out some of the business units, click Filter, then enter your data into the desired • filtering fields. Click Apply Filters at the bottom right.

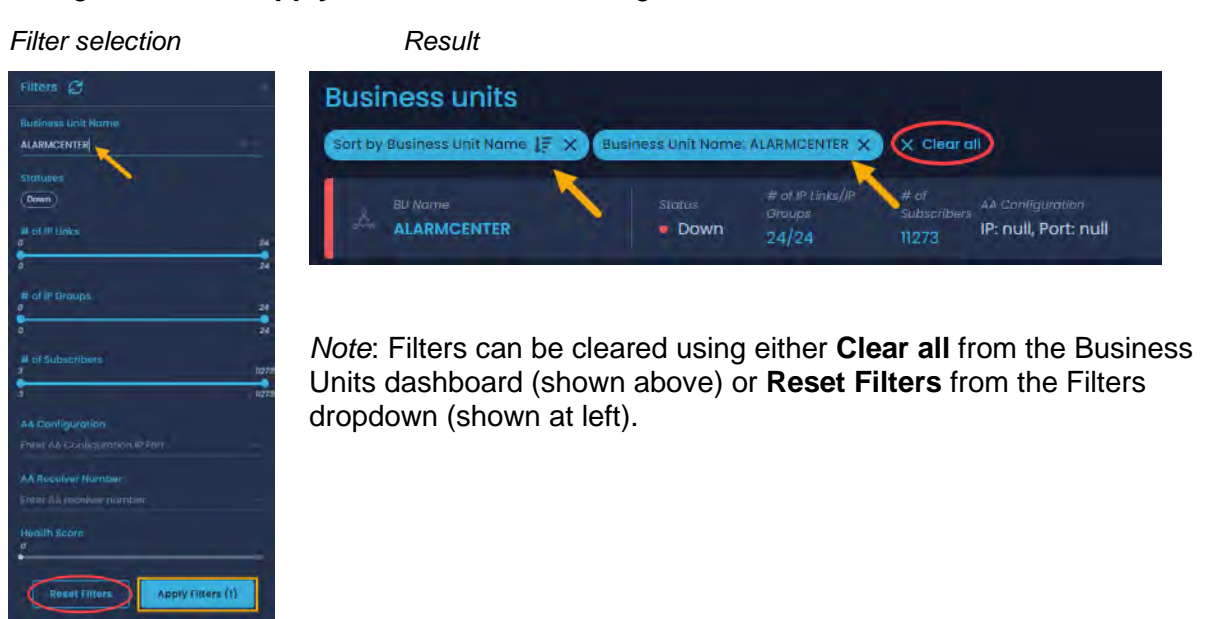

Viewing Individual Business Units

| To view detailed information | tion about a specific | business unit, c | click the name of the | e business unit. |
|------------------------------|-----------------------|------------------|-----------------------|------------------|
|                              |                       |                  |                       |                  |

| W              |                |                      | Sound Off      | Server Tin<br>Sun Jul | 10 10:06:32 | 2 2022 GMT-4 1                              | ersion<br>0.00.01.0007 | Jane Augustina |
|----------------|----------------|----------------------|----------------|-----------------------|-------------|---------------------------------------------|------------------------|----------------|
| 98             | Dashboard      |                      |                | Acknowle              | edge        | CPU AU                                      | tomation               |                |
| 0              | Kiosk mode     |                      |                | Şilone                | 0           | • Ethernet • RF                             | Interference           | 1Ac. 0 1Up/1-  |
| ዲ              | Business Units | Pueiness units       |                |                       |             |                                             |                        |                |
|                | IP Links       | Business units       |                |                       |             |                                             | 45                     | Add new        |
| e<br>a         | Subscribers    | A sul Name<br>orphan | Status<br>• Up |                       |             | AA Configuration<br>IP: 10.0.3.59, Port: 6_ |                        |                |
| - Car<br>- Car | line           | eu Norme             |                |                       |             |                                             |                        |                |

Each individual business unit has 17 tabs. (To view the tabs further to the right, click into any one of the other tabs and you will see an arrow icon at the right.)

|                    | Search by Unit ID     Search Sound Off     Sat Mar 18 2023                                                                                                    | licerveir IP Version<br>10:39:12 10.0.1 10.00.02.00                                            | Noce<br>Instance<br>Primary AES Corp = |
|--------------------|----------------------------------------------------------------------------------------------------|------------------------------------------------------------------------------------------------|----------------------------------------|
| Dashboard          | Anna and a state of the state of the state o | and the second                                                                                 |                                        |
| () Kiosk mode      | Supervisory   11 1111 18 P307 00 C801   Subscriber 1111                                                                                                    | owledge • CPU • Automation                                                                     |                                        |
| 👌 🛛 Business Units | Fri Mar 17 09:15:50 2023   Elapsed I day ago                                                                                                    | e Ethernet • RF Interferei                                                                     | nce 0 4803 Active 0 Up / 6 Do          |
| IP Links           | < orphan                                                                                                    |                                                                                                | T Filters 😅 Refresh                    |
| Subscribers        | Equite Deshibered Capacellate Subserilere                                                                                                    | Mash ID Links Unhelds                                                                          | Non-APP Units Immed/Supert Units       |
| 📋 Hybrids          | Fouris Dashboard General Into Sabschuers                                                                                                    | Mesit in this Hybrids                                                                          | MOIT-AES OTHES IMPORT EXPORT OTHES \$  |
| A Users            | Modem Chip E307 00 C805 0524                                                                                                    | Deceler(s)         # of Dependents         Date & 1           N/A         0 / 0         Thu Fe | hone<br>bb 9 13:26:37 2023             |
| Declare            |                                                                                                    |                                                                                                | /                                      |

## Faults Tab

The Faults screen allows you to view faults based on product type. Use the toggle buttons at the bottom right to switch between **Subscribers & Hybrids** and **IP Links**.

| Ŵ              |                                           | 역, Search by Unit. Search                                        | Sound On                            | Server Time<br>Sat Mar 2 2024 11:3 | 11:52               | Server IP Versi<br>172.31.21.1 10.0 | ion iNCC<br>10.03.00 Instance<br>Primary | Aamin<br>Justin M                   | itchell                     |
|----------------|-------------------------------------------|------------------------------------------------------------------|-------------------------------------|------------------------------------|---------------------|-------------------------------------|------------------------------------------|-------------------------------------|-----------------------------|
| 111<br>()<br>& | Dashboard<br>Klosk mode<br>Business Units | Fire   43 9999 18 E115 0B COC2<br>Wed Feb 21 13:47:26 2024   Ela | Subscriber D004<br>psed 10 days ago | Ack                                | nowledge<br>Silence | • CPU • Au<br>• Ethernet • RF       | itomation<br>Interference                | Alerts Unacknowia.<br>5 Act 52094 A | Connectivity<br>O Up / 10 D |
| di<br>Li       | IP Links                                  | < orphan                                                         |                                     |                                    |                     |                                     |                                          | T Filters                           | C Refresh                   |
| Ċ              | Subscribers                               | Faults Dashboard                                                 | General info                        | Subscribers                        | Mesh                | IP Links Hyb                        | orids Non-AES Ur                         | nits Import/Exp                     | ort Units 🔉                 |
| R              | Users                                     | Subscribers & Hybrids                                            |                                     |                                    |                     |                                     |                                          | Subscribers & Hy                    | brids IP Links              |
| 鬼              | Dealers                                   | Panel Interface                                                  | Event code<br>P307 00 C815          | Subscriber ID<br>5043              | Dealer(s)           | # of Dependents<br>0 / 0            | Date & Time<br>Fri Mar 1 04:45:05 202    | 24                                  |                             |
| 3°             | Settings                                  | 户<br>户 NetCon                                                    |                                     |                                    |                     |                                     |                                          |                                     |                             |
| ġ.             | Live Traffic                              |                                                                  | P354 00 C915                        | FB01                               | N/A                 | 0/0                                 | Tue Dec 19 13:56:03 2                    | 023                                 |                             |

Both types of faults include the following information:

- Event code: Event code associated with each fault (the event code triggers the fault)
- Subscriber ID:
- Dealer(s):
- # of Dependents: The number of dependent subscribers
- Date & Time: The occurrence of the fault

| *             | AES                                       | 9. Search by Unit. Gaarch                                         | Sound On                             | Sarver Time<br>Sat Mar 2 2024 11:3 | 1:52             | Server P Viel<br>172.31.21.1. 10.0 | 00.03.00 WED<br>Primary                | Justin Mite         |                           |
|---------------|-------------------------------------------|-------------------------------------------------------------------|--------------------------------------|------------------------------------|------------------|------------------------------------|----------------------------------------|---------------------|---------------------------|
| 18<br>()<br>& | Dashboard<br>Klosk mode<br>Business Units | Fire   43 9999 18 E115 08 COC2<br>Wed Feb 21 13:47:26 2024   Elaj | Subscriber 19004<br>psed 10 days ago | Ack                                | nowledge         | • CPU • Ai<br>• Ethernet • Ri      | utomation<br>F Interference            | sam Machana         | Селивстику<br>0 Up / 10 D |
| <b>d</b> 0    | IP Links                                  | < orphan                                                          |                                      |                                    |                  |                                    |                                        | T Filters           | C Refresh                 |
| Ó             | Subscribers<br>Hybrids                    | Faults Dashboard                                                  | General info                         | Subscribers                        | Mesh             | IP Links Hy                        | brids Non-AES Un                       | its Import/Export   |                           |
| ÷.            | Users                                     | Subscribers & Hybrids                                             |                                      |                                    |                  |                                    |                                        | Subscribers & Hybri | ds IP Links               |
| -34           | Dealers                                   | Panel Interface                                                   | P307 00 C815                         | 5043                               | N/A              | e of Dependents                    | Pater & Time<br>Fri Mar 1 04:45:05 202 | 4                   |                           |
| 100 10        | Settings                                  | NetCon                                                            | P354 00 C915                         | Hydriada<br>FBOI                   | Dealer(s)<br>N/A | e al Depandants<br>0 / 0           | Date & Time<br>Tue Dec 19 13:56:03 20  | 223                 |                           |
| 1201          | Live framic                               |                                                                   |                                      |                                    |                  |                                    |                                        |                     |                           |

## Dashboard Tab

The **Dashboard** tab displays a color-coded line graph (i.e., the network pulse) that depicts network operation information, a network health score, and fault messages for subscribers.

- To switch between daily, monthly, or yearly data for the network pulse history, toggle between **10d**, **1mon**, and **1y**.
- Use the **Settings** dropdown to select the data to include in the network pulse grapic.
- The network health score ranges from 0–100 and is based on four event categories. For more details on the network health score, please refer to the AES website.
  - IP Link/hybrid subscriber fault
  - Subscriber fault
  - Subscriber late check-in
  - Subscriber Ack delay

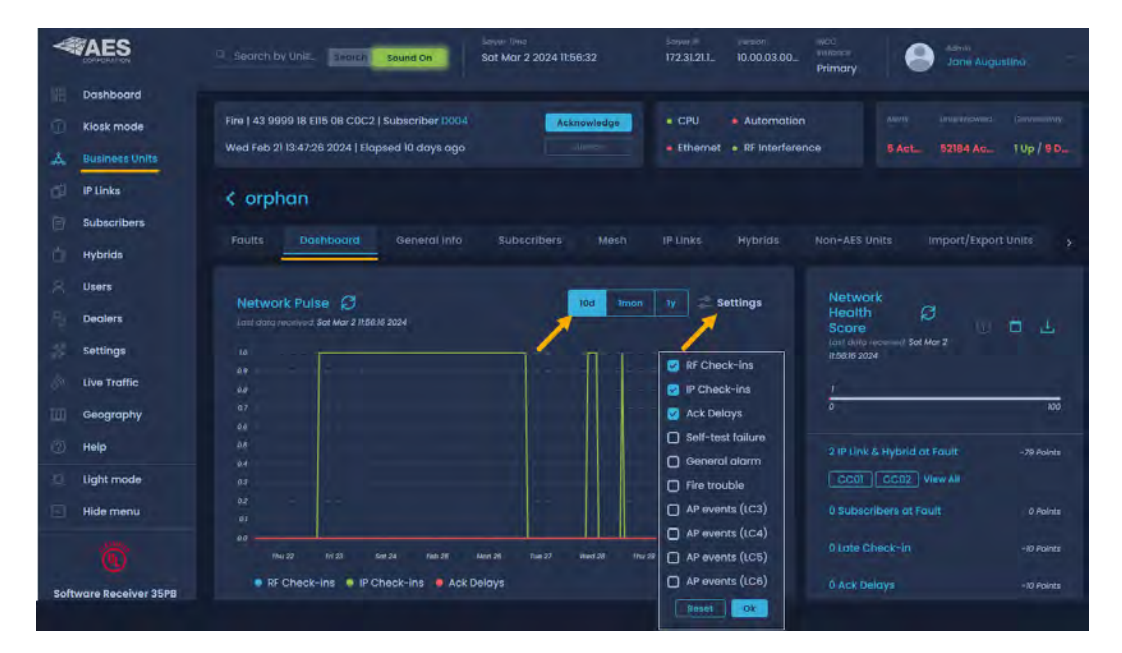

### General Info Tab

The **General info** tab displays information that was populated at the time the business unit was created, including the status of the business unit, the name of the business unit, any IP Links and groups associated with the business unit, and alarm automation (refer to <u>Alarm Automation</u>)

In addition, the Geography Page Center Location Coordinates setting (at the bottom right in the image below) allows you to specify where each BU is geographically located. For example, the coordinates for the BU shown below (QA BU1) correspond to those same coordinates on a map.

AES IntelliNet® Network Control Center (INCC) Installation, Configuration, and Operations Manual

| AES                                                                | Second by Units     Second On     Second On     Second On     Second On                         | 172.31.21.1. 10.00.03.00. Primary Of Admin                                                              |
|--------------------------------------------------------------------|-------------------------------------------------------------------------------------------------|----------------------------------------------------------------------------------------------------|
| Dashboard     Klosk mode     Business Linits                       | Fire   43 9999 18 E115 08 COC2   Subscriber D004 Wed Feb 21 13:47:26 2024   Elopsed 10 days ago | CPU = Automation Airs Inconsent Conversity     Ethernet = RF Interference 5 Act_ 53791 Act_ 1 Up / 9 D_ |
| <ul> <li>IP Links</li> <li>Subscribers</li> <li>Hybrids</li> </ul> | C orphan<br>Faults Dashboard General Infa Subscribers Mesh                                      | Delates Joit                                                                                            |
| Dealers                                                            | General<br>Stotui<br>+ Down                                                                     | Alarm automation settings<br>TCP Server Parameters                                                      |
| Live Traffic                                                       |                                                                                                 | TCP Server *                                                                                            |
| <ul> <li>Ught mode</li> <li>Hide menu</li> </ul>                   | ti / James -<br>orphan                                                                          | old Alarm Delivery<br>Deliver all old alarms for this Business Unit. (detault)                          |
| Software Receiver 35PB                                             |                                                                                                 | Geography Page Center Location Coordinates                                                              |

#### Subscribers Tab

The Subscribers tab displays a list of all subscribers associated with a business unit.

Subscribers can be filtered based on signal activity: top talkers, top repeaters, late check-ins, frequent check-ins, service log, and others (see Table 1, <u>Network Analysis Tools</u> for more details).

The **Subscribers** tab displays missed check-in alerts, which are notifications of faults on the subscribers. If subscribers don't check in at the set interval time, faults are triggered. Refer to the Radio Check-in Interval setting in the subscriber's <u>Settings Tab</u> to view the timing settings that impact faults.

| W           | AES            | Sound Off                                         | erver Time Si<br>ue Nov 8 18:21:32 2022 GMT-5 10 | erver IP Version INCC Instance<br>0.0.1.61 10.00.01.0008 Primary | AES-CORP                       |  |  |  |  |  |  |  |
|-------------|----------------|---------------------------------------------------|--------------------------------------------------|------------------------------------------------------------------|--------------------------------|--|--|--|--|--|--|--|
|             | Dashboard      |                                                   |                                                  |                                                                  |                                |  |  |  |  |  |  |  |
| 0           | Kiosk mode     | Supervisory   62 5055 18 R307 00 C800   Subscribe | r 5055 Acknowledge                               | CPU • Automation                                                 |                                |  |  |  |  |  |  |  |
| <u>"Å</u> " | Business Units | Tue Nov 8 10:09:03 2022 GMT-5   08:12:28          |                                                  | Ethernet 🧧 RF Interference                                       | 0 2923 Active 0 Up / 4 Do      |  |  |  |  |  |  |  |
| đ           | IP Links       |                                                   |                                                  |                                                                  |                                |  |  |  |  |  |  |  |
| 白           | Subscribers    |                                                   |                                                  |                                                                  |                                |  |  |  |  |  |  |  |
| 山           | Hybrids        | Faults Dashboard General info                     | Subscribers Mesh IP                              | Links Hybrids Non-AES Un                                         | its Import/Export Units >      |  |  |  |  |  |  |  |
| я           | Users          | All Subscribers                                   | All Top Talkers                                  | Top Repeaters Late Check-ins (RF)                                | Frequent Check-ins Service Log |  |  |  |  |  |  |  |
| 20          | Settings       | Sub ID Sub Type Status                            | t check-in<br>Tue Nov 1 08:48:59 2022 GMT-4      | Missed Check-in                                                  |                                |  |  |  |  |  |  |  |
| Ś           | Live Traffic   | Sub ID Sub Type Status                            | Last check-in                                    |                                                                  |                                |  |  |  |  |  |  |  |
| m           | Geography      | 1002 Burg • Normal                                | Tue Nov 1 08:49:25 2022 GMT-4                    | Missed Check-in                                                  |                                |  |  |  |  |  |  |  |
| 0           | Help           | Sub ID Sub Type Status<br>5055 Fire • Normal      | Last check-in<br>Tue Nov 1 08:52:30 2022 GMT-4   | Missad Chack-m                                                   |                                |  |  |  |  |  |  |  |
| .Q.         | Light mode     | Sub ID Sub Type Status<br>5057 Burg Normal        | Last check-in<br>Tue Nov 8 09:20:03 2022 GMT-5   |                                                                  |                                |  |  |  |  |  |  |  |
| C           | Hide menu      |                                                   |                                                  |                                                                  |                                |  |  |  |  |  |  |  |

AES IntelliNet® Network Control Center (INCC) Installation, Configuration, and Operations Manual

| *                    |                                           | . Search by Units. Search Sound On                                                       | Server Time<br>Sat Mar 2 2024 19:30: | Sarver IP<br>34 172.31.21.1  | Version<br>                   | INCC<br>Instance<br>Primary |                     | lugustina   | *             |
|----------------------|-------------------------------------------|------------------------------------------------------------------------------------------|--------------------------------------|------------------------------|-------------------------------|-----------------------------|---------------------|-------------|---------------|
| 13日<br>①<br><b>人</b> | Dashboard<br>Kiosk mode<br>Business Units | Fire   43 9999 18 E115 0B C0C2   Subscriber<br>Wed Feb 21 13:47:26 2024   Elapsed 10 day | rD004 Acknow<br>s ago Sila           | wledge • CPU<br>nce • Ethern | Automatio et     RF Interfere | n<br>Ince                   | Alerts Unacknow     |             | uvity<br>10 D |
| đ                    | IP Links                                  | < orphan                                                                                 |                                      |                              |                               |                             |                     |             |               |
| E                    | Subscribers                               | Faulta Dathbarrd Conord                                                                  |                                      | Moch ID Links                | Hubride                       | Non-AEC III                 | nite Import/E       | voort Unite |               |
| Ó                    | Hybrids                                   | Faults Dashbourd Genera                                                                  | subscribers                          | Mesti IF LITIKS              | Hybrids                       | NOT-AES U                   | nits importation    | ipon onns   | <i>,</i>      |
| 8                    | Users                                     | Subscribers All Tokers Rep                                                               | rop Late Check-ins<br>leaters (RF)   | Frequent Check-<br>ins       | Service<br>Log                | Recently<br>Added           | Non-<br>Recommended | Inactive    | NCT           |
| Pa                   | Dealers                                   | Sub ID Sub Type Status                                                                   |                                      |                              |                               |                             |                     |             |               |
| H.                   | Settings                                  | 5043 Fire Offin                                                                          | ormal N/A                            |                              |                               |                             |                     |             |               |

To access a specific subscriber, click the subscriber from the list of subscribers. Subscribers are described in detail on page 68 (<u>Subscribers</u>).

| <b>AES</b>                                                            | Sound Diff Sun Nov 13 11:08:06 2022 GMT-5 10.0.161 10.00.010008 Primary Ricovyn Wrighe                                                                                                    |
|-----------------------------------------------------------------------|----------------------------------------------------------------------------------------------------|
| Dashboard<br>Klosk mode<br><u>A</u> <u>Husiness Units</u><br>IP Links | Supervisory I 62 5055 18 8307 00 C800   Subscriber 5055 <b>4.ctrowlodge</b> • CPU       • Automation       • Mare       • Unconnected to       • CPU       • Automation       • CPU       • Automation       • CPU       • CPU       • Automation       • CPU       • Automation       • CPU       • Automation       • CPU       • CPU       • Automation       • CPU       • CPU       • Automation       • CPU       • Automation       • CPU       • Automation       • CPU       • Automation       • CPU       • CPU       • Automation       • CPU       • Automation       • CPU       • Automation       • CPU       • Automation       • CPU       • CPU       • CPU       • CPU       •        |
| Subscribers<br>Hybrids<br>Users<br>Settings                           | Poults     Dashboard     Generat info     Subsetibers     Mesh     IP Links     Hybrids     Non-ASS Units     Import/Export Units     IP Link / Hybrid Load     Live Traf y       All Subactibors     All Top Tolkers     Top Tolkers     Top Tolkers     Isle Check-ins (87)     Prequent Check-ins     Service Ling       Sist Top     Sist Top     Service     Isle Check-ins     N/A     Service Ling                                                                                                    |
| Covernment     Geography     Help     Light mode     Hide menu        | Image: State of the state of the state |
|                                                                       | Puines     Subscribers     Faults General Settings Messages Live Traffic Zone Configuration Event History     Hybrids     Veers                                                                                                    |

| Table 1. N  | letwork Analysis Tools                                                                                                    |
|-------------|----------------------------------------------------------------------------------------------------|
| Top Talkers | Ideally, all subscribers in the network should generate roughly equal<br>numbers of RF packets. Excess RF traffic from a single subscriber may<br>reduce network efficiency by consuming airtime. |
|             | To reduce excess activity on a subscriber:                                                                                                    |
|             | Ensure the subscriber is installed properly.                                                                                                    |
|             | Ensure the subscriber is free of faults.                                                                                                    |

| Table 1. N             | letwork Analysis Tools                                                                                                    |
|------------------------|----------------------------------------------------------------------------------------------------|
|                        | <ul> <li>Ensure the alarm panel connected to the subscriber is<br/>configured and connected properly.</li> </ul>                                                                                                    |
|                        | <ul> <li>Ensure the alarm panel connected to the subscriber is free of faults.</li> </ul>                                                                                                    |
|                        | <ul> <li>Ensure all zone, power, and communication wires are secured<br/>properly.</li> </ul>                                                                                                    |
| Top Repeaters          | Repeating the packets of other subscribers is a normal function of the mesh<br>network; however, excessive packet forwarding by a single subscriber may<br>reduce network efficiency and cause delays, although unlikely.<br>To improve efficiency:                                                                                                    |
|                        | <ul> <li>Install an IP Link or a hybrid near any subscriber that repeats<br/>packets for many dependent subscribers.</li> </ul>                                                                                                    |
|                        | <ul> <li>Consider changing the antenna height or replacing with a higher or<br/>lower gain antenna.</li> </ul>                                                                                                    |
| Late Check-ins<br>(RF) | Late Check-ins displays the list of subscribers currently late checking in, the length of time each is late, and the last time it checked in.                                                                                                    |
|                        | Each subscriber normally transmits check-in messages at regular, pre-set intervals. If the INCC does not receive a check-in message at the expected time, there might be a problem with the subscriber; alternatively, there might be a problem with network performance, which may be explained by an environmental factor such as weather conditions. Once subscribers transmit three check-ins on schedule, they are removed from the Late Check-ins list. |
|                        | To improve network performance:                                                                                                    |
|                        | Ensure the subscriber is installed properly.                                                                                                    |
|                        | Ensure the subscriber is free of faults.                                                                                                    |
|                        | <ul> <li>Ensure the subscriber is connected to the network by watching the<br/>LEDs on the subscriber PCB.</li> </ul>                                                                                                    |
|                        | <ul> <li>Ensure the <u>subscriber settings</u> on page 75 are up to date.</li> </ul>                                                                                                    |
|                        | <ul> <li>Consider changing the antenna height or replacing with a higher or<br/>lower gain antenna.</li> </ul>                                                                                                    |
|                        | Consider installing an IP Link to improve network performance.                                                                                                    |
| Frequent<br>Check-ins  | Frequent Check-ins displays the list of subscribers currently transmitting frequent check-ins and the number of check-ins per the recommended 24-hour period.                                                                                                    |

| Table 1. N          | etwork Analysis Tools                                                                                                    |
|---------------------|----------------------------------------------------------------------------------------------------|
|                     | Each subscriber normally transmits check-in messages at regular, pre-set intervals. The recommended number of check-ins per 24 hours is one; this meets the requirements of UL 864 for Commercial Fire and is appropriate for virtually all applications. A higher number of check-ins per 24-hour period can unnecessarily increase RF traffic on the network. AES recommends setting the subscriber Check-in interval to 23:45. A shorter time interval increase RF traffic in the network.                                                                                                    |
|                     | To improve network performance:                                                                                                    |
|                     | <ul> <li>Ensure that the subscriber is installed properly.</li> </ul>                                                                                                    |
|                     | Ensure that no subscribers have mis-configured check-in intervals.                                                                                                    |
| Service Log         | Subscribers may occasionally require service; the service log identifies all subscribers that are currently in need of service.                                                                                                    |
| Recently<br>Added   | Subscribers that have been added to the network within the last 10 days are displayed in the Recently Added list.                                                                                                    |
|                     | Foults       Dashboard       General info       Subscribers       Mesh       IP Links       Hybrids       Non-AES Units       Import/Export Units       >         I Recently<br>Added       All       Top       Top       Top       Late Check- Ins       Prequent Check-<br>Ins       Service       Recently<br>Added       Nan-<br>Ecommended       Inactive       NcT         Mon / State       Men / India       Inactive       Inactive       Inactive       NcT         Mon / State       Men / India       Inactive       Inactive       NcT         Mon / State       Men / India       Inactive       NcT         Material       Men / India       India       India       India         Material       Men / India       India       India       India         Material       Men / India       India       India       India         Material       Men / India       India       India       India         Material       Men / India       India       India       India         Material       Men / India       India       India       India         Material       Men / India       India       India       India         Material       Men / India       India       Ind |
| Non-<br>Recommended | Subscribers that fall outside the default TTL settings (referenced in the 7707 User Manual) are displayed in this list, triggering a notification so that customers are aware that these subscribers could potentially be harming the network.                                                                                                    |
| Inactive            | Subscribers are considered inactive if more than 10 days have lapsed since<br>the subscriber's last check-in. This page is helpful for troubleshooting<br>changes that have occurred on the network. These changes also appear on<br>the Geography page, which can be used as confirmation.                                                                                                    |
| NCT                 | NCT (an abbreviation for Network Connectivity Tool) is a diagnostic tool<br>that lets you check whether a radio has two active paths at a particular site.<br>This tool is used for setting up subscribers only.<br>Customers use NCT when checking sites for NetCon 5. It does this by                                                                                                    |
|                     | creating traffic by ID. If this option is enabled, it will block the ID from impacting health scores or run jobs. For example, late to check reports.                                                                                                    |

| AND I   |                         | Sound                                        | off Sun                                         | r Time<br>Jan 8 10:44:50 2023 | Sorver IP<br>10.0.1.61 | Version<br>10.00.01.0011 | INCC Instance<br>Primary       | •              | <sup>Admin</sup><br>Admin Admin | *                   |
|---------|-------------------------|----------------------------------------------|-------------------------------------------------|-------------------------------|------------------------|--------------------------|--------------------------------|----------------|---------------------------------|---------------------|
|         | Dashboard<br>Kiosk mode | Supervisory<br>Subscriber C<br>Tue Jan 3 10: | 11 CC03 18 E307 (<br>CC03<br>:48:26 2023   Elap | 00 C801  <br>sed 5 days ago   | Acknowledge<br>Silence | CPU     Ethernet         | Automation     RF Interference | Alorts<br>2 A  | Unacknowl<br><b>244206</b>      | Connecti_<br>0 Up / |
| а.<br>С | IP Links                | < orpha                                      | n                                               |                               |                        |                          |                                |                |                                 |                     |
| ē<br>ċ  | Subscribers<br>Hybrids  | Faults                                       | Dashboard                                       | General info                  | Subscribers            | Mesh                     | IP Links Hybi                  | rids<br>Ack-De | Non-AES Units                   | S >                 |
| 名<br>殆  | Users<br>Dealers        |                                              |                                                 |                               |                        |                          | 1                              |                |                                 |                     |
| Z       | Settings                |                                              |                                                 |                               |                        |                          |                                |                |                                 |                     |

## Mesh Tab

- Ack-Delay: When any subscriber transmits an RF packet, the subscriber recipient of the
  packet returns a message to the sender acknowledging receipt of the packet. An Ack
  Delay is triggered if a subscriber does not receive an acknowledgement message of a
  transmitted signal within the configured Communication Timeout Delay period. Ack
  Delays could indicate a service requirement for a subscriber or may be explained by
  some environmental factor such as the weather. It may be advisable to locate or install
  additional IP links near subscribers that remain on the list for extended periods.
- Hops: When a subscriber transmits an RF packet, that packet travels through the mesh
  network to an IP Link or a hybrid subscriber before reaching a MultiNet receiver. If the IP
  Link is within direct reach, the subscriber sends the packet to the IP Link; otherwise, it
  sends the packet to another subscriber along a route leading to the IP Link.

Each step in the route from subscriber to IP Link or hybrid subscriber is called a hop. As network conditions evolve, the route, and consequently the number of hops from a given subscriber to an IP Link, can change.

 Net-Con: Net-Con is an abbreviation for Network Connectivity and is a rating of the number of radio frequency (RF) paths from a subscriber to other subscribers installed in the mesh network. The mesh refers to all the subscriber units on a network of the same frequency and cipher code. Only fire subscribers report their Net-Con statuses, as either high or low, in messages sent to the MultiNet/INCC receiver.

# IP Links Tab

The IP Links tab displays a list of all IP Links associated with a subscriber. Each IP Link displays general information:

- IP Link ID
- Model
- Revision

- Dealer name
- Address
- Last connection time

AES IntelliNet® Network Control Center (INCC) Installation, Configuration, and Operations Manual

To expand the details for an IP Link, click the dropdown at the right. The additional information includes:

- Status
- The number of current faults
- Supervision interval
- Dependent subscribers in the last 24 hours
- Dependent subscribers in the last 10 days
- PP packet count
- State/province
- ZIP/postal code
- Latitude
- Longitude
- Antenna

To view further information about the IP Link, click the name of the IP Link (see Name below).

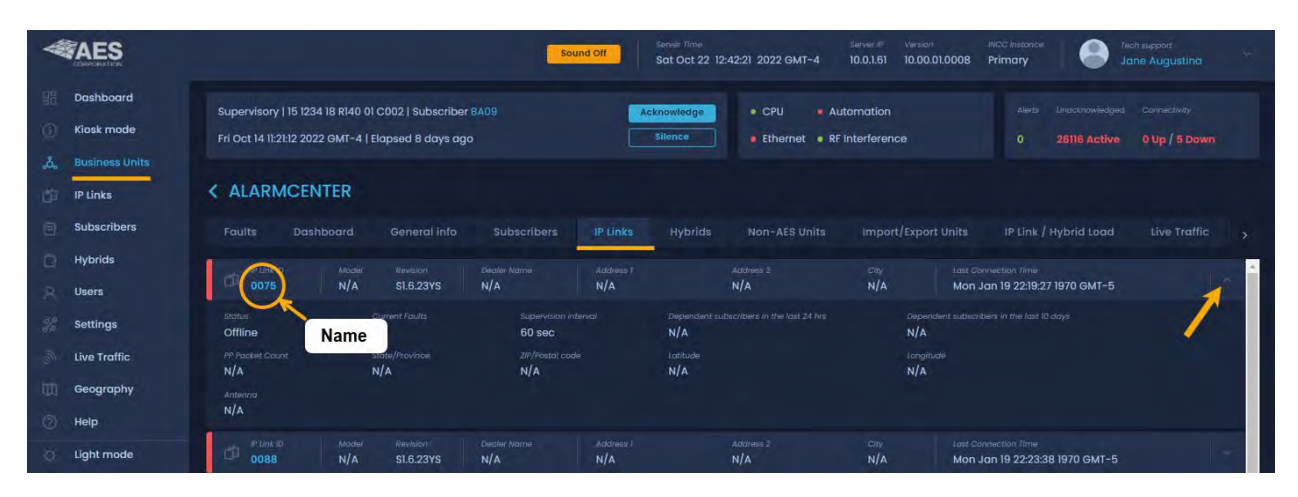

This takes you to the **IP Links** page, which is accessible from the navigation menu. See <u>IP Links</u> to view this information.

| W           | AES                          | Sound Off Sound Off Sound | ight                        |
|-------------|------------------------------|----------------------------------------------------------------------------------------------------|-----------------------------|
| 88<br>©     | Dashboard<br>Kiosk mode      | Supervisory   62 5055 18 R307 00 C800   Subscriber 5055     Actnowledge     • CPU     • Automation     Alerts     Lincolnowledge       Fri Nov 11 04:22:13 2022 GMT-5   Elapsed 2 days ago     Silence     • Ethernet     • RF Interference     30 Acti     16708 Acti                                                                                                    | Connectivity<br>0 Up / 4 Do |
| <b>ö</b>    | IP Links<br>Subscribers      | C IP Link ID 0077      Faults General                                                                                                    | C Refresh                   |
| 0<br>2<br>2 | Hybrids<br>Users<br>Settings | Event code # of Dependents Date & Trine<br>E354 00 C906 1746 / 0 Sat Nov 12 2kl4:18 2022 GMT-5                                                                                                    | Restore                     |

## Hybrids

A hybrid fire subscriber offers dual functionality, combining full data module with IP Link. It also helps improve network health and makes it easy to expand and start a new network. See Hybrids section for detailed information on INCC configurations.

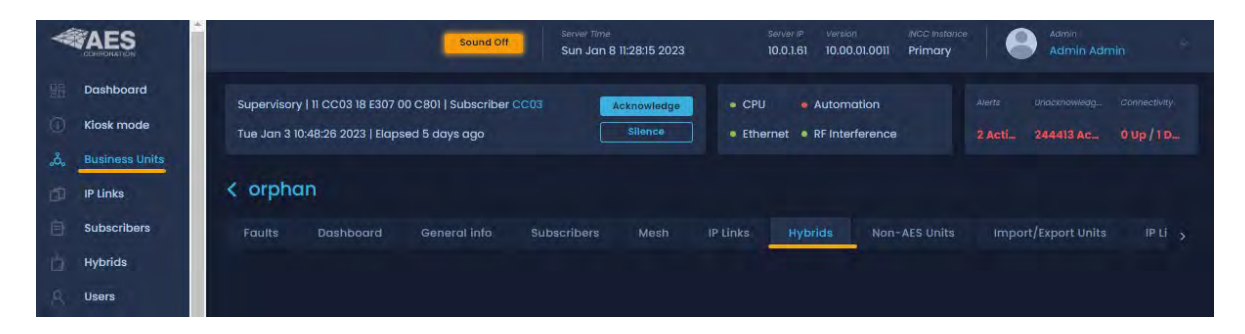

## Non\_AES Units

A non-AES unit is a unit that is not on the AES network. Adding your non-AES equipment gives you the ability to track the equipment from the **Geography** tab.

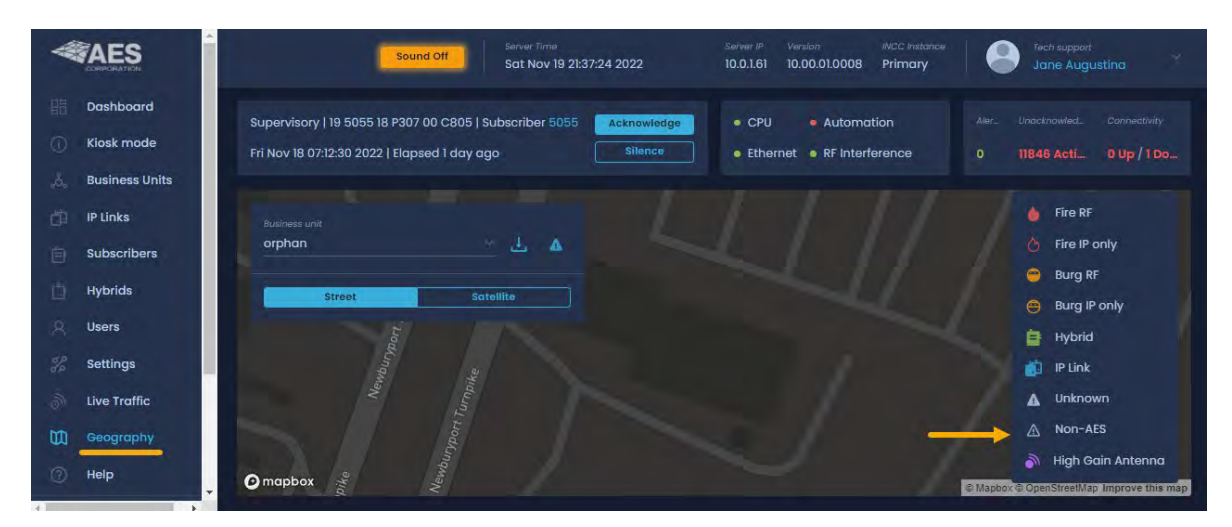

To add a non-AES piece of equipment, click Add new.

| *      | AES                     | Sound Off Sativer Time<br>Sat Nov 19 21:34-20 2022                                                                                                 | sterver # Version MCC Instance Tech support                                                                                 |
|--------|-------------------------|----------------------------------------------------------------------------------------------------|----------------------------------------------------------------------------------------------------|
| 盟<br>① | Dashboard<br>Kiosk mode | Supervisory   19 5056 18 P370 00 C009   Subscriber 5056         Acknowledge           Fri Nov 18 07:12:33 2022   Elapsed 1 day ago         Silence | CPU     Automation     Alec. Unactively. Connectivity     Ethernet     RF Interference     O     11830 Acti.     OUp / 1 Do |
| 4      | Business Units          | < orphan                                                                                                    | Add new                                                                                                    |
| 自白     | Subscribers<br>Hybrids  | Faults Dashboard General Info Subscribers Mesh                                                                                                    | n IP Links Hybrids Non-AES Units Import/Export U >                                                                          |
| R      | Users                   |                                                                                                    |                                                                                                    |

The information on this screen enables you to track where this unit is located.

Note: A unit ID can consist of any character type (e.g., number, alpha, free text).

| Sound Off Sat Nov 19 21:45:10 2022                                  | Server IP Version INCC Instance Tech support<br>10.0.1.61 10.00.01.0008 Primary Jane Augustina                                                                                                    |
|---------------------------------------------------------------------|----------------------------------------------------------------------------------------------------|
| Supervisory   19 5055 18 P307 00 C805   Subscriber 5055 Acknowledge | CPU     Automation     Aler. Unacknowled. Connectivity                                                                                                    |
| Fri Nov 18 07:12:30 2022   Elapsed 1 day ago                        | • Ethernet • RF Interference 0 11886 Acti 0 Up / 1 Do                                                                                                    |
|                                                                     |                                                                                                    |
| < Add Non-AES Unit                                                  | Save                                                                                                    |
| Non-AES Unit Details                                                |                                                                                                    |
| Unit ID                                                             |                                                                                                    |
|                                                                     |                                                                                                    |
| Unit ID * ×<br>Unit ID is required                                  |                                                                                                    |
| Other Details                                                       |                                                                                                    |
|                                                                     |                                                                                                    |
|                                                                     |                                                                                                    |
| City X State/Province X                                             |                                                                                                    |
|                                                                     |                                                                                                    |
|                                                                     |                                                                                                    |
| Latitude X Longitude X                                              |                                                                                                    |
| Elevation (m.) X Antenna X                                          |                                                                                                    |
|                                                                     |                                                                                                    |
| Notes                                                               |                                                                                                    |
|                                                                     |                                                                                                    |
| Notes(up to 250 characters)                                         |                                                                                                    |
|                                                                     | Sound Off       Supervisiony 119 5055 18 P307 00 C805 [ Subscriber 5055       Acknowledge         Fit Nov 18 07:12:30 2022 1 Elapsed 1 day ago       Silence         Add Non-AES Unit       Silence         Unit ID       V         Unit ID       X         Other Details       X         City       State/Province         ZiP/Postal code       Country         Latitude       Longitude         X       Antenna         Notes       Notes(up to 250 characters) |

### Import/Export Units

To import addresses for units:

- 1. Click **Download XLS template** to download the Address File template.
- 2. Populate columns A through N of the template. Save the file.
- 3. Export the Excel file to CSV.
- 4. Upload the CSV file by clicking Select CSV file.

| Search by Unit 10 5 Tourns on Sat Mar 9 2024 19:16:49   | 10.0.741_ 10.00.03.00_ Primary Stoppin W                                                                                                    |
|---------------------------------------------------------|----------------------------------------------------------------------------------------------------|
|                                                         |                                                                                                    |
| Supervisory   F) 4321 IS E305 00 C901   Subscriber 4321 | CPU      Automation                                                                                                    |
| Thu Mar 7 13:38:15 2024   Elapsed 2 days ago            | Ethernet • RF Interference 28 ActL 1248 Active 1 Up / 2 Do_                                                                                                    |
| < orphan                                                |                                                                                                    |
| Foulte Doshbolard General Info Subscribers Mesh IP      |                                                                                                    |
|                                                         |                                                                                                    |
| Import Addresses for AES Units                          | Export Addresses for AES Units                                                                                                    |
|                                                         | Select Unit Type                                                                                                    |
| Download XLS template Open QS template                  | Subscriber D IP Link D Hybrid                                                                                                    |
| Address File Template                                   | Export Address File                                                                                                    |
| Salars dSV file to upload                               | Export CS9 No                                                                                                    |
| Select CSV file                                         |                                                                                                    |
|                                                         |                                                                                                    |
| Import Addresses for Non-AES Units                      | Export Addresses for Non-AES Units                                                                                                    |
|                                                         | Export Address File                                                                                                    |
| Download XLS template Open QS template                  | Export CSV file                                                                                                    |
| Address File Template                                   |                                                                                                    |
| second days like to updown                              |                                                                                                    |
| Select CSV file                                         |                                                                                                    |
|                                                         | Search by Unit 2     Search by Unit 2     Sear |

To export addresses for units:

- 1. Check each box next to the unit types you would like to export.
- 2. Click the **Export CSV file** button to download the file. The Excel file consists of the data that was selected:

| Export Addresses for<br>Select Unit Type<br>Subscriber I IP Link | port Addresses for Units<br>lect Unit Type<br>Subscriber 📄 IP Link 📄 Non-AES Unit 🥃 Hybrid |            |             |            |             |            |            |            |           |            |            |            |            |             |         |
|------------------------------------------------------------------|--------------------------------------------------------------------------------------------|------------|-------------|------------|-------------|------------|------------|------------|-----------|------------|------------|------------|------------|-------------|---------|
| Export Address File                                              |                                                                                            | А          | В           | с          | D           | E          | F          | G          | н         | I          | J          | к          | L          | м           | N       |
| Export CSV file                                                  | 1                                                                                          | Unit ID,Un | it Type,Add | dress 1,Ad | dress 2,Cit | y,State/Pr | ovince,Zip | /Postal Co | de,Countr | ,Dealer,Cu | ustomer,La | titude,Lon | gitude,Ele | vation (ft) | Antenna |
|                                                                  | 2                                                                                          | 1388       | Subscriber  |            |             |            |            |            |           |            |            |            |            |             |         |
|                                                                  | 3                                                                                          | 5022       | Subscriber  |            |             |            |            |            |           | Α          |            |            |            |             |         |
|                                                                  | 4                                                                                          | 5023       | Subscriber  |            |             |            |            |            |           |            |            |            |            |             |         |
|                                                                  | 5                                                                                          | BA09       | Subscriber  |            |             |            |            |            |           |            |            |            |            |             |         |
|                                                                  | 6                                                                                          | 5024       | Hybrid      |            |             |            |            |            |           |            |            |            |            |             |         |

The Import Unit's Notification settings allows you to pull the options that are available on the NMS and bring them into the INCC.

| File                         | Download XLS template |  |
|------------------------------|-----------------------|--|
| Select CSV file to<br>upload |                       |  |
| Select CSV file              |                       |  |
| Import Recipients<br>File    | Download XLS template |  |
|                              |                       |  |

### Stats

The Stats tab displays the total signals received based on filter selections:

- 1. To view the total signals received based on time period, select **24 hrs**., **15 days**, or **30 days**.
- 2. To limit the results to IP Links or hybrids, click **Settings** and check the appropriate option (IP Links or Hybrids).
- 3. To limit the results to specific IP Link(s), enter each IP Link ID into the search box.

The legend below the graph indicates which signals are being received by the IP Links and hybrids.

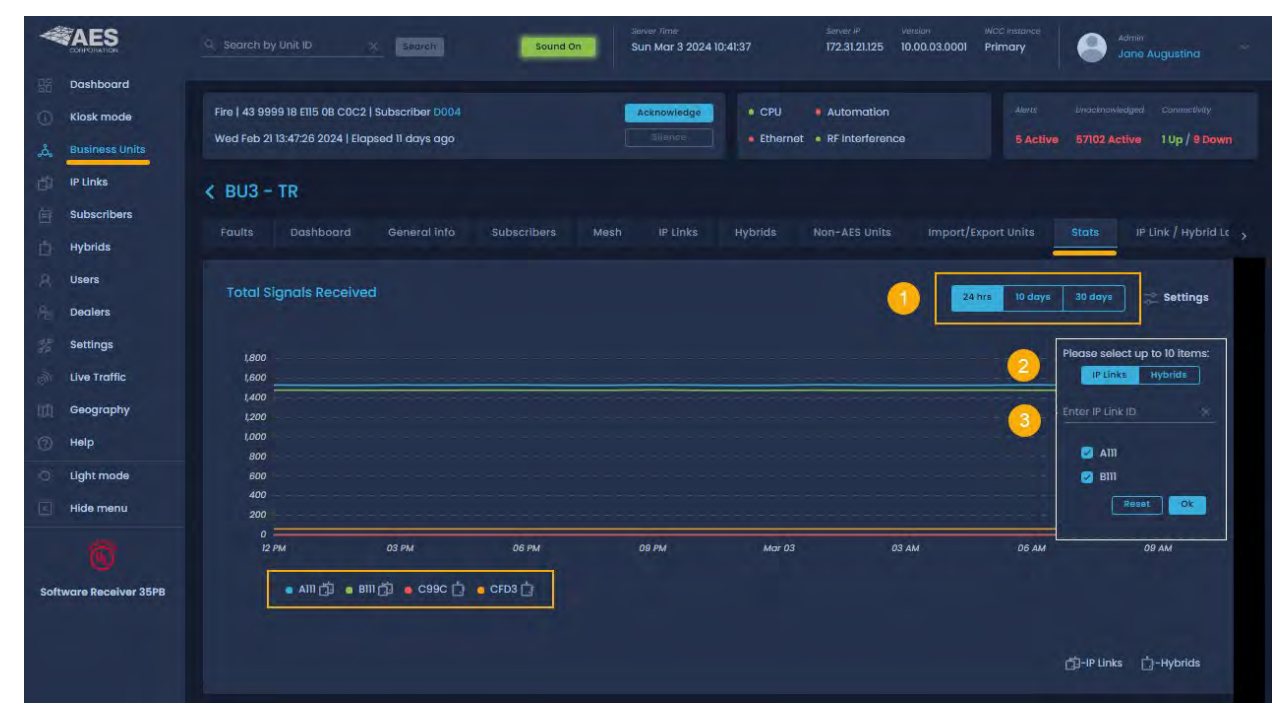

Subscriber activity can also be displayed based on different periods: 30 days, 1 year, and 3 years. Click **Settings** to limit the results to IP Links or hybrids.

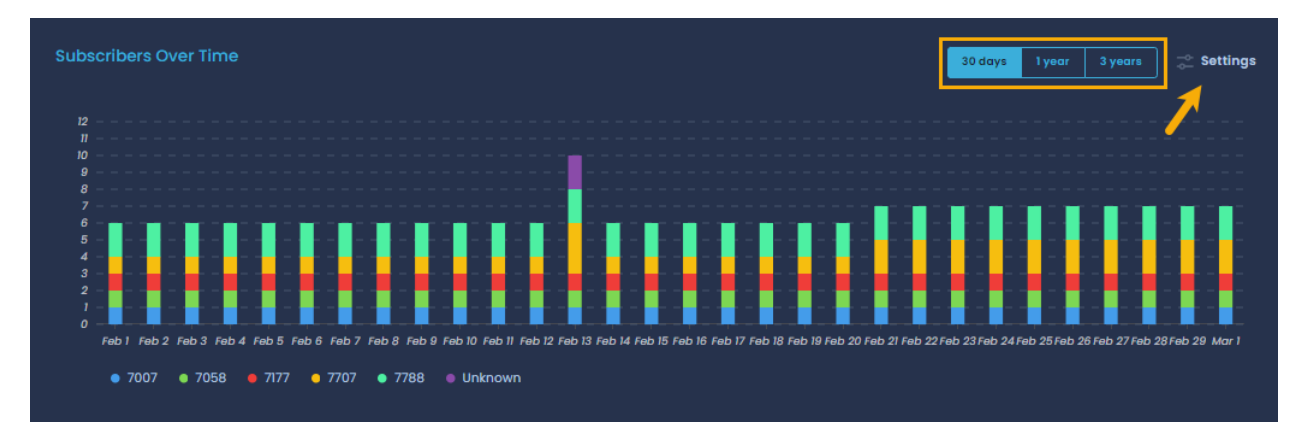

## IP Link/Hybrid Load

The **IP Link/Hybrid Load** view displays a list of IP Links at the left. Analytical details include the number of packets received by each IP Link and the distribution of packets among all the IP Links on the network. Ideally, all IP Links in the network should handle roughly equal volumes of RF traffic. This generalization does not apply when the antennas of two IP Links are deliberately placed within RF range of each other such as at a Central Monitoring Station.

|                       | 🤍 Search by Unit ID   | <u>*</u> 1         | Search           | Sound On                  | Server Time<br>Sun Mar 3 2024 11: | 35:50      | Server IP V<br>172.31.21.125 1 | ursion //<br>0.00.03.0001 P | rimary                   | Admin<br>Jane August       | ina                    |
|-----------------------|-----------------------|--------------------|------------------|---------------------------|-----------------------------------|------------|--------------------------------|-----------------------------|--------------------------|----------------------------|------------------------|
| Dashboard             |                       |                    |                  |                           |                                   |            |                                |                             |                          |                            |                        |
| 🕕 Klosk mode          | Fire   43 9999 18 E11 | 5 0B C0C2   Subs   | criber D004      |                           | Acknowledge                       | • CPU      | Automation                     |                             |                          |                            |                        |
| ్లన్లి Business Units | Wed Feb 21 13:47:26   | 3 2024   Elapsed 1 | l days ago       |                           |                                   | • Ethernet | RF Interference                |                             |                          | 8 Active 0 Up              |                        |
| D IP Links            | < BU3 - TR            |                    |                  |                           |                                   |            |                                |                             |                          |                            |                        |
| Subscribers           |                       |                    |                  |                           |                                   |            |                                |                             |                          |                            |                        |
| Hybrids               |                       | iboard Ge          | neral info       | Subscribers Mest          | n IP Links                        | Hybrids    | Non-AES Units                  | Import/Expo                 | rt Units Stats           | IP Link / H                | ybrid Lot              |
| Q Users               | IP Link / Hybrid Lo   | oad ())            |                  |                           |                                   |            |                                |                             |                          |                            |                        |
| Dealers               |                       | /ypei              | Dealer(s)        | Address /                 | Address 2                         |            | city                           | 21P/Postal Code             | Country                  | Packets<br>count           | Distribution           |
| Settings              |                       | IP LINK            | N/A              | 285 Newbury St            | N/A                               |            | Peddody                        | MA                          | United States            | 368945                     | 20.90%                 |
| Julie Traffic         |                       | Type<br>IP Link    | Deoler(s)<br>N/A | Address 1<br>500 Broadway | Address 2<br>N/A                  |            | chy<br>Chelsea                 | JIP/Postal Cade             | Country<br>United States | Packets<br>count<br>347(6) | Distribution<br>47.95% |
| Geography             |                       |                    |                  |                           |                                   |            |                                |                             |                          | Packets                    |                        |
| ·⑦ Help               |                       | Hybrid             |                  | 11 Newbury ST             | N/A                               |            | Danvers                        | 01923                       | United States            | 7869                       | 1.09%                  |
| O Light mode          | E 0990                |                    |                  |                           |                                   |            |                                |                             |                          | Packets                    | Dist/ibution           |
| Hide menu             |                       | Hybrid             | N/A              | N/A                       | N/A                               |            | N/A                            | N/A                         | N/A                      | N/A                        | 0.00%                  |

AES IntelliNet® Network Control Center (INCC) Installation, Configuration, and Operations Manual

| *                                     | AES                     |            |                      |                               | Sound Off                                   | Sun Jul 10 10:50:27 2022 GMT-4                      | 10.00.01.0007      | nusser<br>Augustina |
|---------------------------------------|-------------------------|------------|----------------------|-------------------------------|---------------------------------------------|-----------------------------------------------------|--------------------|---------------------|
| 10                                    | Dashboard<br>Klosk mode |            |                      |                               | Anne a                                      | CPU     Automotion     Ethernet     RF Interforence |                    | Lup/IDown           |
| 1 1 1 1 1 1 1 1 1 1 1 1 1 1 1 1 1 1 1 | IP Links<br>Subscribers | < orphan   | Icon<br>General Into | Subscribers                   |                                             |                                                     | Stats Live Indillo | KF Settings 5.      |
| ЪĘ<br>В                               | Hyti<br>Color           | - 0 в_снки | 7095                 | Same and Service<br>Supplaars | Sam Jul 10 10:50:23 2022 GMT-               | 4                                                   |                    |                     |
| 26                                    | Settings                | D_CHKIN    | Total<br>7094        | orphon                        | Sun Jul 10 10:50:22 2022 GMT-               |                                                     |                    |                     |
| P                                     | Live Traffic            | © p_chkin  | 7054                 | erchan                        | San Jul 10 10:50:20 2022 GMT-               |                                                     |                    |                     |
| 0                                     | ныр                     |            |                      |                               | 000 5 700<br>Sun Jul 10 10:50:19 2022 GMT-4 |                                                     |                    |                     |
| 9                                     | Light mode              | ∆ р_снки   | 100000000<br>17094   | orphism                       | Sun Jul 10 10:5018 2022 GMT-4               |                                                     |                    |                     |
| Œ                                     | Hide menu               | D CHUN     |                      |                               |                                             |                                                     |                    |                     |

## Live Traffic

The **Live Traffic** tab provides a live visual representation of the traffic load across subscriber links.

Alarm indications (colors and icons) are shown below:

| Color  | lcon    | Alarm/Event                 |  |  |  |
|--------|---------|-----------------------------|--|--|--|
| Red    | S       | Fire alarm                  |  |  |  |
| Orange | ⊕       | Burglary alarm              |  |  |  |
| Green  | $\land$ | Restoral event from devices |  |  |  |
| Grey   | (j      | All other cases             |  |  |  |

## **RF** Settings

Subscribers can be turned on or off based on their RF status. Subscribers with no RF status can be changed via the checkboxes at the right.

| 4    | AES            |          | Sound Off Sun Jul 10 10:51:52 2022 OM | 17-4 10.00.01.0007 (1) Long Augustina      |
|------|----------------|----------|---------------------------------------|--------------------------------------------|
| - 98 | Dashboard      |          |                                       |                                            |
| 0    | Klosk mode     |          | + Ethernet + Rf Interferen            |                                            |
| .4   | Business Lints |          |                                       |                                            |
| dk   |                | < orphan |                                       | C Refresh Since                            |
| 白    | Subscribers    |          |                                       | iters Uwa Traffic AF Settings Thi Settings |
| 0    | Hybrids        |          |                                       |                                            |
| -8   |                |          |                                       |                                            |
| 3.   | Settings       |          |                                       |                                            |
| ÷.   | Live Traffic   |          | 1                                     | Turn Mandolat dit                          |
| .m   | deography      |          |                                       | Eelect all                                 |
| (D)  | Help           |          |                                       | D 2005 D 2009 D 2009                       |
| D    | Light mode     |          |                                       | □ 7000 □ CH03 □ CFD3                       |
| 9    | Hide menu      | S.       | Y.                                    |                                            |

# TTL Settings

Subscribers include the "Time-To-Live" (TTL) function. Like the Internet, AES IntelliNet uses a packet-based technology. The Time-to-Live concept in the Internet is based on the fact that all data has a useful life.

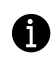

The benefits of TTL are best exhibited when the IP-Link goes off-line due to a lightning hit or some other unlikely, catastrophic event. While the IP-Link is off-line, messages traveling through the system are stored in the individual subscriber units for later delivery. Under the default TTL settings, unimportant test timer messages (typically 95+% of the traffic) are deleted from the subscriber unit memory after 30 minutes of being delayed in the network. Thus, the system will not have to handle the message when the IP-Link Receiver comes back on-line. All other messages, such as alarm, etc., speed their way to the IP-Link as they normally do.

Important: UL864 requires a setting of 0 for Alarm, Trouble, and Restoral.

|                                                                 | Sound Off                                                          | Server Time Version Frich support<br>Sun Jul 10 1k14:11 2022 GMT-4 10.00.01.0007 The Augustina                                                                                                    |
|-----------------------------------------------------------------|--------------------------------------------------------------------|----------------------------------------------------------------------------------------------------|
| Dashboard<br>Kiosk mode<br>C Business Units                     | Acknowledge<br>No Data Silance                                     | CPU     Automation     Alerts     Unactrowninkters     Connectivity     Ethernet     RF Interference     IActive     0     Up/IDown                                                                                                    |
| IP Links                                                        | Corphan<br>General Info Subscribers IP Links Hybrids Non-AES Units | Save                                                                                                    |
| Users<br>Users<br>Settings                                      | Subscribers Selection List 🖉                                       | TTL of selected Subscribers <i>G</i> TTL Time (minutes): Ttl Greact-in TTl Status TTL Alarm                                                                                                    |
| <ul> <li>Geography</li> <li>Help</li> <li>Light mode</li> </ul> | C Select all<br>5156 7093 7094 7095<br>7096 7099 7100 CB13<br>CFD3 | 10         ×         10         ×         180         ×           10-1440 min         10-1440 min         10-1440 min         10-1440 min         10-1440 min           TR. Freudelik         TR: Instance         TR: Instance         TR: Instance         10           180         ×         180         ×         180         ×           10-1440 min         10-1440 min         10-1440 min         10-1440 min |
| Hide menu                                                       |                                                                    | Tht Specesb       10       10-440 min         Time range:       from       10       00.00                                                                                                    |

The default Time-to-Live can be customized and assigned to specific subscriber(s). Defaults are shown in the TTL Time box at the right. To customize these settings, enter new values, then select the subscriber(s) you want to update from the subscribers list at the left. Once these settings have been saved, all subscribers will use the new time.

Notes

• TTL Check-in: Note that even when a check-in packet is deleted due to a delay, the objective of that message has already served its purpose: the late or missing signal should have been flagged at the central station (see Automatic Test Supervision section).

- Under the default (factory) settings, only test timer messages are subject to the TTL function. If you want TTL for other message types, YOU must activate it when you program the subscriber unit.
- The TTL time is included in packets generated by TTL capable subscribers. This feature is available in subscribers with firmware Version 2.1 and later which was first released in late 2000.
- The timeout function works when a packet is stored for forwarding in any subscriber with TTL capability, which will decrement the TTL time for the packet it is storing. When TTL time has expired, the packet is aborted. This function does not work with non-TTL (pre-Version 2.1) subscribers. The TTL feature works best when the majority of subscribers, or the subscribers that are most heavily used, have the feature in the firmware. Call your AES representative for upgrade information.
- Default time for Check-In Packets is 00 hours, 30 minutes. DO NOT enter a value greater than 24 hours 00 minutes. Entering a time of 00 hours and 00 minutes deactivates the time-to-live function for that packet type. The shortest allowed TTL time is 00 hours, 10 minutes. TTL can also be set for other packet types:
  - TTL Alarm
  - TTL Trouble
  - TTL Restoral
  - TTL IntelliTap
  - TTL Specials
- The default time for the five packet types above is 00, i.e., the time-to-live function is deactivated for these packets. Entering anything greater than 00 hours and 10 minutes enables the Time-to-Live function. Enter the data for each type, then click **Save**.
- To confirm the data, press **<Alt>+<N>** to query the subscriber for Packet Life settings. Once the TTL parameters packet has been received back, check this screen again.

### NetCon Settings

NetCon is a measurement calculated by a subscriber to determine the confidence level that transmissions will reach an IP Link. Only fire subscribers report NetCon status, as either high or low, in messages sent to the INCC. To modify the NetCon data, click the icon at the bottom right (see image below).

|         | NES IPOTRATION | Search, Sound Off     Search, Sound Off     Search, Sound Off |
|---------|----------------|----------------------------------------------------------------------------------------------------|
|         | ishboard       |                                                                                                    |
| 🕕 Kio   | osk mode       | Supervisory   11 111 18 P307 00 C801   Subscriber 1111 Acknowledge • CPU • Automation Me. Unicidimenter Connectivity                                                                                                    |
| "Å, Bus | siness Units   | Fri Mar 17 09:15:50 2023   Elapsed 1 day ago Silience Ethernet RF Interference 0 4874 Act 0 Up / 5 D                                                                                                    |
| d) IPL  | Links          | < orphan                                                                                                    |
| 🖻 Sut   | ibscribers     |                                                                                                    |
| 🗋 ну    | /brids         | c vort/Export Units IP Link / Hybrid Load Live Traffic RF Settings TTL Settings NetCon Settings Notifications                                                                                                    |
| R Use   | ers            | Subscriber NetCon Overview                                                                                                    |
| B Dec   | alers          | ID Model Metricon Metricon Failure threshold T                                                                                                    |
| 2 Set   | ottings        |                                                                                                    |

From here, you can enable or disable NetCon on a subscriber and make other adjustments.

| 4                  | AES                                        |  | Sound Off Sat            |                          |        |  | · |                |
|--------------------|--------------------------------------------|--|--------------------------|--------------------------|--------|--|---|----------------|
| 12 A               | Dashboard<br>Niask mode<br>Quijiness Units |  |                          | Acknowledge<br>stillence |        |  |   |                |
| đ.                 |                                            |  |                          |                          |        |  |   |                |
|                    |                                            |  | Modify 5043 NetCo        | on Data                  |        |  |   | NetiCon Settin |
| R                  |                                            |  | Business Lint            |                          |        |  |   |                |
|                    |                                            |  | Model<br>7707            |                          |        |  |   |                |
| 2                  | Settings                                   |  | NetCon Supervis          | ion enabled              |        |  |   |                |
|                    |                                            |  | The second second second |                          |        |  |   |                |
| $\overline{D}_{0}$ |                                            |  | Method 1                 |                          |        |  |   |                |
| 13                 |                                            |  |                          |                          |        |  |   |                |
| 10.                |                                            |  |                          |                          |        |  |   |                |
| (tec               |                                            |  |                          | Cancel                   | Modify |  |   |                |

AES IntelliNet® Network Control Center (INCC) Installation, Configuration, and Operations Manual

Subscribers with a NetCon value of 6 or higher are displayed in the **Faults** tab of the business unit.

|                     | AES         |                                | × Search                   | Sound Off             | Server Time<br>Sat Apr 6 2024 | 111:46:45                | Server IP Version<br>172.31.21.125 10.00.03.0002 | INCC lostance<br>Primary | Admin<br>Robyn W  |               |
|---------------------|-------------|--------------------------------|----------------------------|-----------------------|-------------------------------|--------------------------|--------------------------------------------------|--------------------------|-------------------|---------------|
| 88 0                | Dashboard   |                                |                            |                       |                               |                          |                                                  |                          |                   |               |
| 0                   | Kiosk mode  | Fire   19 9999 18 E115 50 COCE | Subscriber D004            |                       | Acknow                        | nedge CPU                | Automation                                       |                          |                   |               |
| <u>م</u> گي 5       |             | Thu Apr 4 10:35:59 2024   Elaj | osed 2 days ago            |                       | Silen                         | ice Ethe                 | rnet 🧯 RF Interference                           |                          |                   |               |
| đ I                 | P Links     | < orphan                       |                            |                       |                               |                          |                                                  |                          | T Filters         | C Refresh     |
| ē s                 | Subscribers |                                |                            |                       |                               |                          |                                                  |                          |                   |               |
| 0.                  | Hybrids     | Faults Dashboard               | General info               | Subscribers           | Mesh                          | IP Links Hyb             | irids Non-AES Units                              | Import/Export Uni        |                   | IP Link >     |
| . <i>R</i> <b>1</b> | Jsers       | Subscribers & Hybrids          |                            |                       |                               |                          |                                                  |                          | Subscribers & Hyb | rids IP Links |
| Ag. 1               | Dealers     | NetCon                         | Event code<br>P354 00 C915 | Subscriber ID<br>5043 | Dealer(s)<br>N/A              | # of Dependents<br>0 / 0 | Date & Time<br>Sat Apr 6 07:15:45 2024           |                          |                   |               |
| Sp S                | Settings    | B RF Comm                      | Event code                 | Subscriber ID         | Dealer(s)                     | # of Dependents          | Date & Time                                      |                          |                   |               |
| ைப                  | ive Traffic |                                | P356 00 C903               | 5043                  | N/A                           | 0/0                      | Sat Apr 6 07:15:45 2024                          |                          |                   |               |
|                     | Geography   | 🖹 Modem Chip                   | E307 00 C805               |                       | N/A                           | # of Dependents<br>0 / 0 | Date & Time<br>Fri Apr 5 07:35:22 2024           |                          |                   |               |
| () I                | Help        | Timing                         | Event code<br>P307 00 C806 |                       | Dealer(s)<br>N/A              | # of Dependents<br>0 / 0 | Date & Time<br>Thu Apr 4 08:32:35 2024           |                          |                   |               |
| o i                 | ight mode   | E IP Comm                      | Event code<br>E356 00 C904 |                       | Deoter(s)<br>N/A              | # at Dependents<br>0 / 0 | Date & Time<br>Thu Apr 4 08:15:47 2024           |                          |                   |               |
|                     | Hide menu   |                                |                            |                       |                               |                          |                                                  |                          |                   |               |

**Note**: When a fire subscriber reports low NetCon, it's important to ensure that the other subscribers communicating with it are operating normally and are free of faults. In may be advisable to relocate the subscriber or to relocate or change its antenna.

#### Bad Packets

The Bad Packets tab displays events that involve the rejection of a bad packet (e.g., bad check stub, corrupt data, non-deciphering data).

| 1              |                | C Search by Unit ID X Search Sound On Sat Variation Search Sound On Sat Variation Search Search Sound On Sat Variation Search Search Se | Server IP Version MCC<br>172.31.21.1. 10.00.03.00.<br>Primary Jane Augustina |
|----------------|----------------|----------------------------------------------------------------------------------------------------|------------------------------------------------------------------------------|
| 88             | Dashboard      |                                                                                                    |                                                                              |
| Ð              | Kiosk mode     | Fire   43 9999 18 E115 0B C0C2   Subscriber D004                                                                                                    | CPU     Automation     Alerts     Unacknowledg_     Connectivity             |
| ,ð.,           | Business Units | Wed Feb 21 13:47:26 2024   Elapsed 17 days ago                                                                                                    | Ethernet • RF Interference 5 Acti 45414 Acti 1 Up / 9 Do                     |
| 茚              | IP Links       | < orphan                                                                                                    |                                                                              |
| Ē              | Subscribers    |                                                                                                    |                                                                              |
| ġ              | Hybrids        | <ul> <li>Vits stats IP LINK / Hybrid Load Live Traffic RF Settings</li> </ul>                                                                                                    | NetCon Settings Baa Packets Notifications Units Notifications                |
| 8              | Users          | Bad Packets                                                                                                    |                                                                              |
| P <sub>B</sub> | Dealers        |                                                                                                    |                                                                              |
| 20             | Settings       |                                                                                                    |                                                                              |

### Notifications

The Notification function enables users to monitor their AES-*IntelliNet* network from anywhere at any time. Users can configure automatic alerts based on a change to the network health score, a fault with any subscriber or IP links, or when traffic drops on IP links.

Separate dropdown menus enable users to easily create the list of personnel to be notified by both SMS and email, define the fault criteria to be reported, and create associations between the alert triggers and personnel to optimize response.

| -             |                         | Sound Off Sun Jan 15 09:39:01 2023 10.0.01.59 10.00.01.0014 Primary Jone Augustino                                                                                                    |      |
|---------------|-------------------------|----------------------------------------------------------------------------------------------------|------|
| 88<br>(C)     | Dashboard<br>Kiosk mode | Supervisory   Cl 5056 18 P370 00 C009   Subscriber 5056     Acknowledge     • CPU     • Automation     Amr.     Undername     Commentary       Thu Dec 29 18:33:12 2022   Elapsed 17 days ago     Silence     • Ethernet • RF Interference     0     265973 Act.     0 Up / 10 Up |      |
| <b>众</b><br>前 | IP Links                | < orphan                                                                                                    |      |
| 自由            | Subscribers<br>Hybrids  | Hybrids Non-AFS Units Import/Export Units IP Link / Hybrid Load Live Traffic RF Settings TTI Settings Notificatio                                                                                                    | gers |
| -名<br>-元      | Users<br>Dealers        | 1                                                                                                    |      |

To create a list of Recipients:

1. Click the **Recipients** button, then click **Add New**.

| 4               | AES                        | Sound Off Sun Jan 15 10:06:36 2023 10:01:59 10:00:01:04 Primary Off Algustina                                                                                                    |
|-----------------|----------------------------|----------------------------------------------------------------------------------------------------|
| 98<br>D         | Dashboard<br>Kiosk mode    | Supervisory   C1 5055 18 P370 00 C009   Subscriber 5056     Acknowledge        • CPU       • Automation       Automation       Automation |
| <u>لم</u><br>ات | Business Units<br>IP Links | < orphan                                                                                                    |
| 南               | Subscribers                | Faults Dashboard General info Subscribers Mesh IP Links Hybrids Non-AES Units Import/Export Units IP 5                                                                                                    |
| ġ<br>A          | Hybrids<br>Users           | Recipients Add New Recipients Triggers                                                                                                    |

2. Enter the recipient's name and email address, then enter a description.

| W        | AES            |                                                                                                    | Sound Dff Sun Ja              | n 15 10:08:27 2023 | Server in Vierson indicina<br>10.0.1.59 10.00.01.0014 Prima | ny Jane Augustina |
|----------|----------------|----------------------------------------------------------------------------------------------------|-------------------------------|--------------------|-------------------------------------------------------------|-------------------|
| Ξ£       | Dashboard      | Supervisory   Cl 5056 18 F                                                                                                    | 370 00 C009   Subscriber 5056 | Acknowledge        | CPU     Automation                                          |                   |
| - CD     | Klosk mode     | Thu Dec 29 18:33:12 2022                                                                                                    | Elapsed 17 days ago           | Slience            | • Ethernet • RF Interference                                |                   |
| *        | Business Units |                                                                                                    |                               |                    |                                                             |                   |
| œ        | IP Links       | < Recipient cred                                                                                                    | ite                           |                    |                                                             | Create            |
| 直        | Subscribers    |                                                                                                    |                               |                    |                                                             |                   |
| ۵        | Hybrids        | General                                                                                                    |                               |                    | Additional details                                          |                   |
| 18       | Users          | and and                                                                                                    |                               |                    | Description                                                 |                   |
| 1        | Dealers        | First Nome *                                                                                                    | < Last Name *                 |                    | Up to 200 choracters                                        |                   |
| 30       | Settings       | Email <u>*</u>                                                                                                    | Phone Number                  | <u></u>            | 100                                                         |                   |
| <u>A</u> | Live Traffic   |                                                                                                    |                               |                    | Status                                                      |                   |
| (11)     | Geography      | Construction of the local distribution of the local distribution of th |                               | 1                  | Disable                                                     |                   |

To define the fault criteria to be reported:

- 1. Click the **Triggers** button, then click **Add New**.
- 2. Click the **Notify when** dropdown at the right, then select a trigger from the list.

| A | AES                                       | sound Off<br>Sun Jan 15 10:32:33 2023                                                                                 | Lanver et Nation Victor Instance et al. 10.00.01.001 Primary Joine Augustina                                         |
|---|-------------------------------------------|----------------------------------------------------------------------------------------------------|----------------------------------------------------------------------------------------------------|
|   | Dashboard<br>Klosk mode<br>Business Units | Supervisory   Ci 5056  8 P370 00 C008   Subscriber 5056 Activewiedge<br>Thu Dec 29 18:3312 2022   Elapsed 17 days ago | CPU     Automation     Mec. Unacrossedge Consumery     Ethernet = RF Interference     0 2854471 Actil = 0 Up / 10 Do |
|   | IP Links<br>Subscribers                   | < Trigger create                                                                                                    | Create                                                                                                    |
|   | Hybrids                                   | General                                                                                                    | Trigger settings                                                                                                    |
|   | Dealers                                   | Warne                                                                                                    |                                                                                                    |
|   | Settings<br>Live Traffic                  |                                                                                                    | Subscriber Fvent                                                                                                    |
|   | Geography                                 |                                                                                                    | IP/Hybrid Traffic                                                                                                    |

Once a trigger has been selected, the **Name** and **Description** fields on the left side of the screen automatically become populated.

| *          | AES                        | Surver Time<br>Sun Jon 15 12:51:58 2023                                                                                       | Miller III Million IIIC Instance III funt apport<br>10.0.159 10.00.01.0014 Primary inter Augustina     |
|------------|----------------------------|----------------------------------------------------------------------------------------------------|----------------------------------------------------------------------------------------------------|
| 15<br>6    | Dashboard<br>Klosk mode    | Supervisory I CI 5056 IB 9370 00 C009   Subscriber 5056 Attroubledge<br>Thu Dec 26 IB:3312 2022 ( Elapsed 1/ days ago Silance | CPU + Automation // Incommence: Connectent     Fithermat + RF Interference 0 284645 Act. 0 Up / 10 Do. |
| A (1)      | Business Units<br>IP Links | < Trigger create                                                                                                    | Create                                                                                                 |
| 1 8        | Hybrids<br>Users           | General                                                                                                    | Trigger settings                                                                                       |
| 10 10      | Dealers<br>Settings        | Subscriber<br>remote<br>A Subscriber                                                                                          | Subscriber Event                                                                                       |
| 660<br>100 | Live Traffic<br>Geography  |                                                                                                    |                                                                                                    |

3. From the **type** dropdown, select the fault criteria to be reported.

| W            | AES                                       | Sound Dff Sun Jan 15 10:51:58 2023                                                                                             | Lavier III Vervion RECEIVentatice. S fact support<br>10.01.059 10.00.01.0014 Primary John Augustina        |
|--------------|-------------------------------------------|----------------------------------------------------------------------------------------------------|----------------------------------------------------------------------------------------------------|
| 10<br>0<br>8 | Dashboard<br>Klosk mode<br>Business Units | Supervisory I CI 5056 18 P370 00 C009   Subscriber 5056 Actificateogy<br>Thu Dec 29 18:3312 2022   Elapsed 17 days ago Silence | CPU + Automation Allow Understanding Comparison     Ethernet + RF Interference 0 284648 Act. 0 Up / 10 Doc |
| 四 四          | IP Links<br>Subscribers                   | < Trigger create                                                                                                    | Create                                                                                                    |
| ŵ            | Hybrids                                   | General                                                                                                    | Trigger settings                                                                                           |
| .R           | Users                                     | superiber                                                                                                    | Subscriber Fuent                                                                                           |
| be:          | Dealers                                   |                                                                                                    |                                                                                                    |
| 3            | Settings                                  |                                                                                                    | of type ×                                                                                                  |
| (Ko          | Live Traffic                              |                                                                                                    | assus in receptore                                                                                         |
| m            | Geography                                 |                                                                                                    |                                                                                                    |

*Important*: Only the **Subscriber Event** and **IP Link Event** triggers have an additional dropdown. The triggers for **Network Health Score** and **IP/Hybrid Traffic** do not rely on data associated with faults.

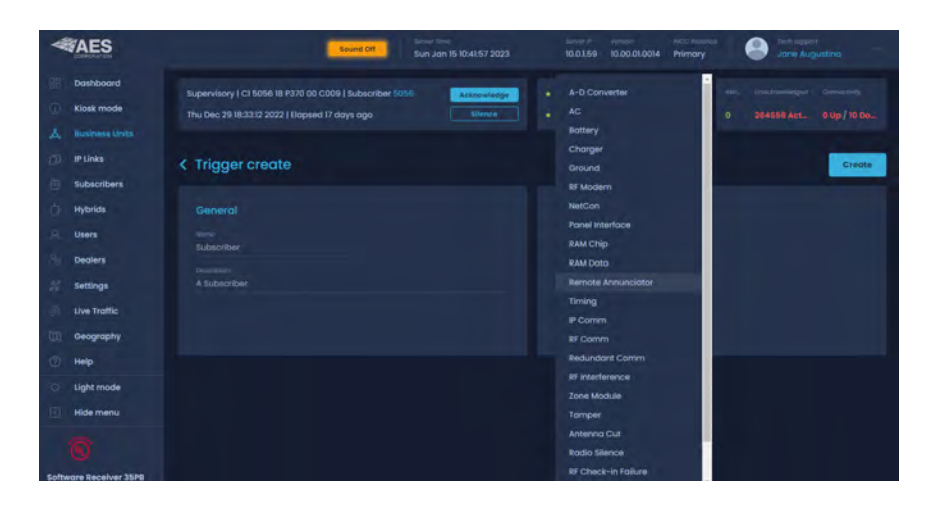

4. When finished, click **Create**.

Triggers are listed on the Triggers page.

| *        | AES                                       | Server Time Sainye # Version witch Instance Statistics                                                                                                    |
|----------|-------------------------------------------|----------------------------------------------------------------------------------------------------|
| 81<br>() | Dashboard<br>Kiosk mode                   | Supervisory   C1 5056 18 P370 00 C009   Subscriber 5056         Acknowledge         CPU         Automation         Mile         Undeficienting         Connectivity           Thu Dec 29 18:3312 2022   Elopsed 17 days ago         Silence         Ethernet         RF Interference         0         284615 Acti.         0 Up / 10 Do                                                                                                    |
| 4        | Business Units<br>IP Links<br>Subscribers | < orphan                                                                                                    |
| 0 0 0    | Hybrids<br>Users                          | Faults Dashboard General Into subscribers Mesh IP Links Hybrids Non-AES Units Import/Export Units IP 5                                                                                                    |
| 94<br>26 | Dealers                                   | None         Descriptor         Remote Annunciator* >         Descriptor         Addcostent         Addcostent         Ad |

5. To edit or delete a trigger, click the trigger. The **Edit** and **Delete** butons are at the top right.

| W           | AES                                       | Server Final<br>Sound Off. Sun Jon 15 11:04:51 2023                                                                           | Service # Vanisatio ACC Institution Service # Vanisation ACC Institution U.O.1.59 10.00.01.0014 Primary Joine Aug                                                                                                    |        |
|-------------|-------------------------------------------|----------------------------------------------------------------------------------------------------|----------------------------------------------------------------------------------------------------|--------|
| 四<br>①<br>▲ | Dashboard<br>Klosk mode<br>Business Units | Supervisory   C1 5056 18 P370 00 C009   Subscriber 5088 Astnowtedge<br>Thu Dec 29 18:33:12 2022   Elapsed 17 days ago slience | CPU     Automotion     Alto     CPU     CPU     Constructed     Constructed     CPU     Constructed     CPU     CPU     C |        |
|             | IP Links<br>Subscribers                   | < Subscriber "Remote Annunciator" > 0                                                                                         | Edit                                                                                                    | Delète |
| D<br>A      | Hybrids<br>Users                          | General<br>Nome<br>Subscriber "Remate Annunciator" > 0                                                                        | Trigger settings                                                                                                    |        |
| an - 35     | Dealers<br>Settings                       | épisetelen<br>A Subscriber "Remate Annunciatar" Event has occurred an more than Q unit.                                       | of new<br>Remote Annunciator                                                                                                    |        |
| т<br>Ш      | Live Traffic<br>Geography                 |                                                                                                    | 0                                                                                                    |        |

## **IP Links**

**IP Links** displays a list of all IP Links on the system. Active links are marked by a green bar, and offline links are marked in red. To view faults and general information for an IP Link, click the name of the IP Link.

|      | AES                     | Sound Off Su                                                                                                    | Ner Tarne Server (* Version RCC Pretance Admin<br>n Nov 13 12:42:57 2022 GMT-5 10.0.1.61 10.00 01.0008 Primary Robyn Wright *                                                                                                 |
|------|-------------------------|----------------------------------------------------------------------------------------------------|----------------------------------------------------------------------------------------------------|
|      | Dashboard<br>Kiosk mode | Supervisory   62 5055 18 8307 00 C800   Subscriber 6055<br>Fri Nov 11 04:22,13 2022 GMT-5   Elapsed 2 days ago                                                                                                    | Altrowiedge         • CPU         • Automation         4kins         Unacknowledge         Connectively           Silence         • Ethernet         • RF Interference         30 Acti         16885 Acti         0 Up / 4 Do |
| đ    | IP Links                | IP Links                                                                                                    | j∄ Sort ⊤ Filters                                                                                                    |
|      | Subscribers<br>Hybrids  | P Unk ID Model Deviaion Deater Norme Addring     O029 N/A \$1.6.23YS N/A N/A     P Unk ID Model Nevision Deater Norme Address                                                                                                    | Addwes 2     City     Lost Connector Time     N/A     N/A     Mon Jan 19 22:21:28 1970 GMT-5                                                                                                    |
| 84 D | Users<br>Settings       | Image: Constant of the state of the state of th | N/A         N/A         Mon Jan 19 22:19:58 1970 GMT-5           #         Assess 2         City         List Conjunction Time           N/A         N/A         Mon Jan 19 22:28:45 1970 GMT-5                               |

## Faults Tab

The Faults screen shows the type of fault, the event code, the number of dependents, and the date and time the event occurred.

|                    | Q. Search. Search Sound          | off Sun Mar                | 9 2023 07:47:16          | Server IP<br>10.0.1          | Version<br>10.00.02.00 | INCC<br>Instance<br>Primary | 0      | Tech support |
|--------------------|----------------------------------|----------------------------|--------------------------|------------------------------|------------------------|-----------------------------|--------|--------------|
| 🔡 Dashboard        | Supervisory   11 1111 18 P307 00 | C801   Subscriber          | Acknowledge              | • CPU                        | Automation             |                             |        |              |
| 👌 🛛 Business Units | Fri Mar 17 09:15:50 2023   Elap  | osed 2 days ago            | Silence                  | Ethernet                     | RF Interference        | e O                         | 8609 A | 0 Up / 6     |
| D Links            | < IP Link ID 0039                |                            |                          |                              |                        |                             |        | C Refresh    |
| 🗋 Hybrids          | Faults General                   | Event History              | Notifications            |                              |                        |                             | _      |              |
| A Users            | <b>е́) тср/ір</b>                | EVent code<br>E354 00 C906 | # of Dependents<br>0 / 0 | Date & Time<br>Thu Dec 8 21: | 01:53 2022             |                             | R      | estore       |

IP Link fault types include:

| Fault Name    | Event Code   |
|---------------|--------------|
| A-D Converter | E307 00 C804 |
| AC            | E307 00 C912 |
| Antenna Cut   | E357 00 C916 |
| Battery       | E302 00 C911 |
| Charger       | E309 00 C910 |
| Duplicate ID  | E353 00 C906 |
| Loopback      | E307 00 C808 |
| NVRAM Battery | E307 00 C803 |
| PSTN Modem    | E354 00 C908 |

| Fault Name      | Event Code   | 1  |
|-----------------|--------------|----|
| Radio Silence   | E355 00 C906 | 1  |
| RAM Clip        | E307 00 C807 |    |
| RAM Data        | E307 00 C802 |    |
| RF Interference | E350 00 C906 |    |
| RF Modem        | E307 00 C805 |    |
| RF Offline      | E354 00 C907 |    |
| Tamper          | E145 00 C906 |    |
| TCP/IP          | E354 00 C906 | Se |
| Timing          | E307 00 C806 |    |

See example above

### General Tab

- **General**: Displays the IP Link ID, status (online/offline), Business Unit affiliation, model, and software version.
- **Details**: Provides details on the IP Link dealer, geographic location, and installed antenna.
- **Dependents and Connection**: Displays IntelliNet subscribers that have used the IP Link. Other message packet-related statistics are also displayed.
- Notes: Information on the IP Link can be stored here in free form text.

| *           |                    | O, Searci Search            | Server<br>Sound Off Sun N | Time<br>Aar 19 2023 07:53:56     | Server IP Version INCC<br>10.0.1 10.00.02.00 Instance<br>Primary | Tech support<br>AES Corp            |
|-------------|--------------------|-----------------------------|---------------------------|----------------------------------|------------------------------------------------------------------|-------------------------------------|
|             | Dashboard          |                             |                           |                                  |                                                                  |                                     |
|             | Kiosk mode         | Supervisory   11 1111 18 P3 | 07 00 C801   Subscriber   | IIII Acknowledge                 | CPU     Automation                                               |                                     |
|             | Business Units     | Fri Mar 17 09:15:50 2023    | Elapsed 2 days ago        | Silence                          | Ethernet • RF Interference                                       | 0 8627 Acti 0 Up / 6 D              |
| đ           | IP Links           | < IP Link ID 003            | 9                         |                                  |                                                                  | Reset Delete                        |
|             | Subscribers        |                             |                           |                                  |                                                                  |                                     |
|             | Hybrids            | Faults General              | Event History             | Notifications                    |                                                                  |                                     |
| 8           | Users              | General 🖉                   |                           |                                  | Dependents and Connection                                        | on C                                |
| .9 <u>.</u> | Dealers            | IP Link ID<br>0039          | Status<br>Offline         | Business Unit<br>VancouverPortla | Dependent Subscribers in the last 10 days                        | View All                            |
| 2ª          | Settings           |                             |                           |                                  | Dependent Subscribers in the last 24 hours                       |                                     |
| ð           | Live Traffic       | N/A                         | \$1.6.23YS                |                                  | 0 as of Sat Mar 18 22:00:01 2023                                 | View All                            |
| m           | Geography          |                             |                           |                                  |                                                                  | Supervision Interval<br>60 sec      |
|             | Help               | Details 🖯                   |                           | Edit                             |                                                                  | iet First connection or stats reset |
| 105         | Light mode         |                             |                           |                                  | 0                                                                | Tue Jun 9 17:19:38 2020             |
|             |                    |                             |                           |                                  | Fri May 27 09:59:48 2022                                         | Sat Mar 18 22:00:01 2023            |
| 6           | Hide menu          |                             |                           |                                  |                                                                  |                                     |
|             |                    |                             |                           |                                  |                                                                  |                                     |
| -           |                    |                             |                           |                                  |                                                                  |                                     |
| Soft        | ware Receiver 35PB |                             |                           |                                  |                                                                  |                                     |
|             |                    | 02155                       |                           |                                  | Notes 🖯                                                          | Edit                                |

### Events History Tab

Event history enables users to receive a 10- or 30-day event history. Click **Export** to download a CSV file.

|                     | D. Socroc. Search Sound Off Sot Mar 18 2023 11:28:42 | 10.0.1 OAYS_Event_History.csv has been avoided              |
|---------------------|------------------------------------------------------|-------------------------------------------------------------|
| Dashboard           |                                                      |                                                             |
| 1 Klosk mode        | Supervisory   11 111 18 P307 00 C801   Acknowledge   | CPU     Automation     AL Unacknews: Commeet/Wity           |
| Business Units      | Fri Mar 17 09:15:50 2023   Elapsed 1 day ago         | Ethernet      RF Interference     O     4952 A     O Up / 6 |
| D IP Links          | < IP Link ID 0038                                    | Export 10-Days 30-Days                                      |
| Subscribers         |                                                      | 1                                                           |
| 📋 Hybrids           | Faults General <u>Event History</u> Notifications    |                                                             |
| TEN_DAYS_Event_Hcsv |                                                      |                                                             |

### Notification Tab

The Notification function enables users to monitor their INCC network from anywhere, anytime. Users can configure automatic alerts based on a fault with any subscriber or IP Link.

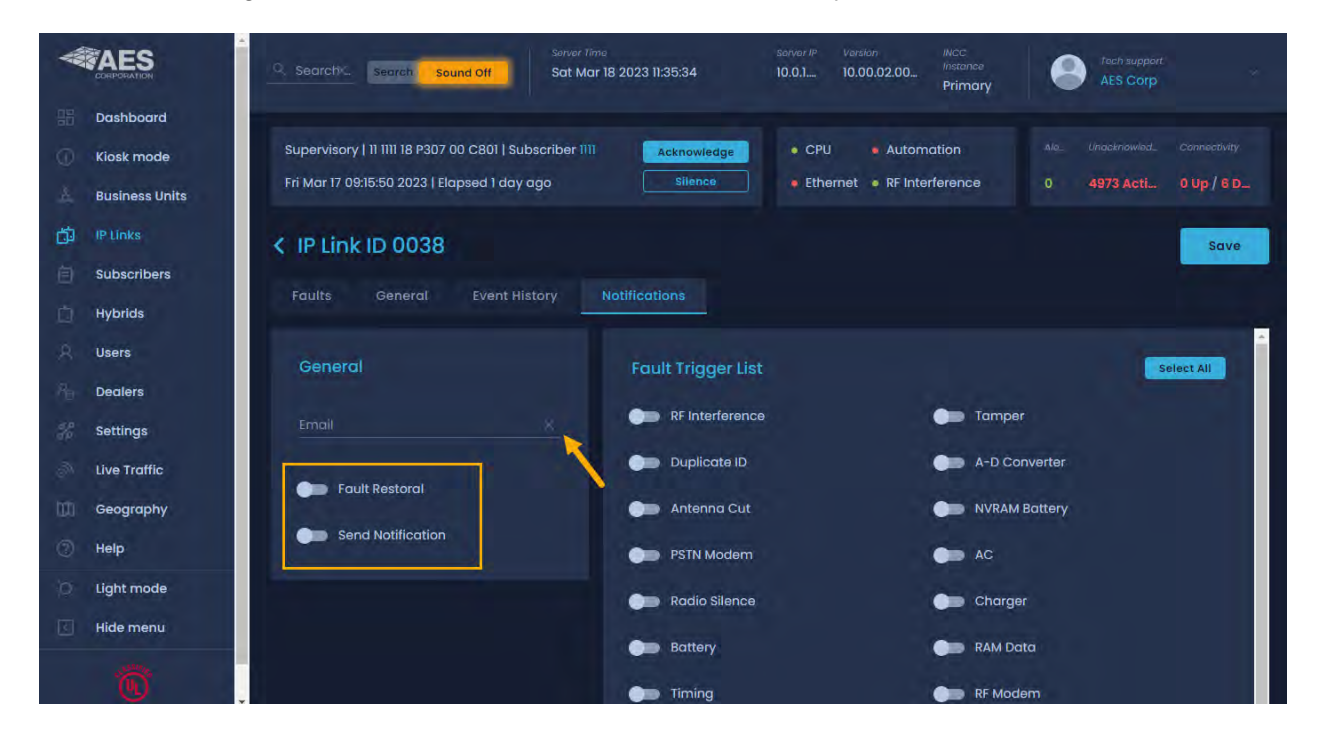

#### Activating Notifications

- 1. Define the fault criteria by clicking the fault(s) from the list of faults at the right.
- 2. Enter the email address of the user monitoring these triggers.
- 3. Click Save.

|                                                                           | Sever //: Version //CCC // Italia Sever //: Version //CCC // Italia Sever //: Version // CCC // Italia Sever //: Version // CCC // Italia Sever //: Version // CCC // Italia Sever //: Version // CCC // Italia Sever //: Version // CCC // Italia Sever //: Version // CCC // Italia Sever //: Version // CCC // Italia Sever //: Version // CCC // Italia Sever //: Version // CCC // Italia Sever //: Version // CCC // Italia Sever //: Version // CCC // Italia Sever //: Version // CCC // Italia Sever //: Version // CCC // Italia Sever //: Version // Italia Sever //: Version //: Version //: Versi |
|---------------------------------------------------------------------------|----------------------------------------------------------------------------------------------------|
| <ul> <li>Dashboard</li> <li>Klosk mode</li> <li>Business Units</li> </ul> | Supervisory   11 1111 18 P307 00 C801   Subscriber 1111     Actnowledge:        • CPU       • Automation       //le                                                                                                    |
| D IP Links                                                                | K IP Link ID 0038     Save       Faults     General       Event History     Notifications                                                                                                    |
| 🖇 Users<br>Dealers                                                        | General Fault Trigger List                                                                                                    |
| Settings                                                                  | RF Interference Tamper                                                                                                    |

## Subscribers

Subscribers automatically appear in the subscriber view once signals are sent to the AES IntelliNet network (subscribers do not need to be manually added).

- The status of a subscriber is indicated by the green and red vertical lines to the left of each row.
- Subscriber types include fire/burg products (please see the AES website for full list of AES supported products by the INCC).

| -                              | AES            |                               | Sound                           | Sarver Tan- | 7 16:21:27 2022 GMT-4 10     | nslon<br>1.00.01.0007 | Tech support          |
|--------------------------------|----------------|-------------------------------|---------------------------------|-------------|------------------------------|-----------------------|-----------------------|
|                                | Dashboard      | Supervisory   72 C00  19 P207 | 00 CR01   Subscriber C001       | -           | A CRI A Automatic            | a atom                |                       |
| Ō                              | Kiosk mode     | Subscriber type               | 4   Elapsed 22 days ago         | Silence     | • Ethernet • RF Interfere    | ance 5 Act.           | 37 Active 1 Up / 1 D_ |
| $_{\tau}\breve{\Delta}_{\tau}$ | Business Units |                               |                                 |             |                              |                       |                       |
| 曲                              | IP Links       | Subscribers                   |                                 |             |                              |                       | Sort T Filters        |
| 自                              | Subscribers    | Sup II Noter 1                |                                 |             |                              |                       |                       |
| ġ.                             | Hybride        | 0990 7788 :                   | 2.64Z -                         |             | N/A                          |                       |                       |
| 8                              | Users          | 0 0991 Name 3                 | Aurasian Address (*)<br>2.642 - |             | N/A                          |                       |                       |
| 3p                             | Settings       | 0 0992 7788                   | Research Address 1              |             | P Chaine-in Inter-           |                       | 25                    |
| ã.                             | Live Traffic   | Sub 10 Model                  |                                 |             |                              |                       |                       |
| m.                             | Geography      | O 0993 7788 :                 | 2.64Z -                         |             | N/A                          |                       |                       |
| 0                              | ныр            | 6 0994 7788                   | Rovusan Aadness I<br>2.642 –    |             | P RF Charle-vn Inter:<br>N/A |                       | 4                     |

### Sorting and Filtering

Subscribers can be sorted and filtered from the dashboard.

• To sort, click **Sort** to display the sorting options, then select your criteria and click **Ok**. The selected sort criteria is displayed at the top left of the list of subscribers.

| l≓ Son:                 | Subscriber                              | S X Clear all                  |  |                              | j₽ Sort ⊤ Filters |
|-------------------------|-----------------------------------------|--------------------------------|--|------------------------------|-------------------|
| by Status 15            | 1 100 100 100 100 100 100 100 100 100 1 | Unknown Unknown                |  | N/A                          |                   |
| by Model<br>by Revision | E #103                                  | Mose Bernert<br>Unknow Unknown |  | N/A                          |                   |
| by Address I            |                                         | Mooe Ferrer<br>Unknow Unknown  |  | IV Charle in Interest<br>N/A |                   |
| by City<br>by ZIP       | E moz                                   | Unknow_ Unknown                |  | N/A                          |                   |
| by RF Check-In Interval | C 1003                                  | 7707 v7.2.04                   |  | D Shuck in Interval N/A      |                   |

• To filter out some of the subscribers, click **Filter**, then enter your data into the desired filtering fields. Click **Apply Filters** at the bottom right.

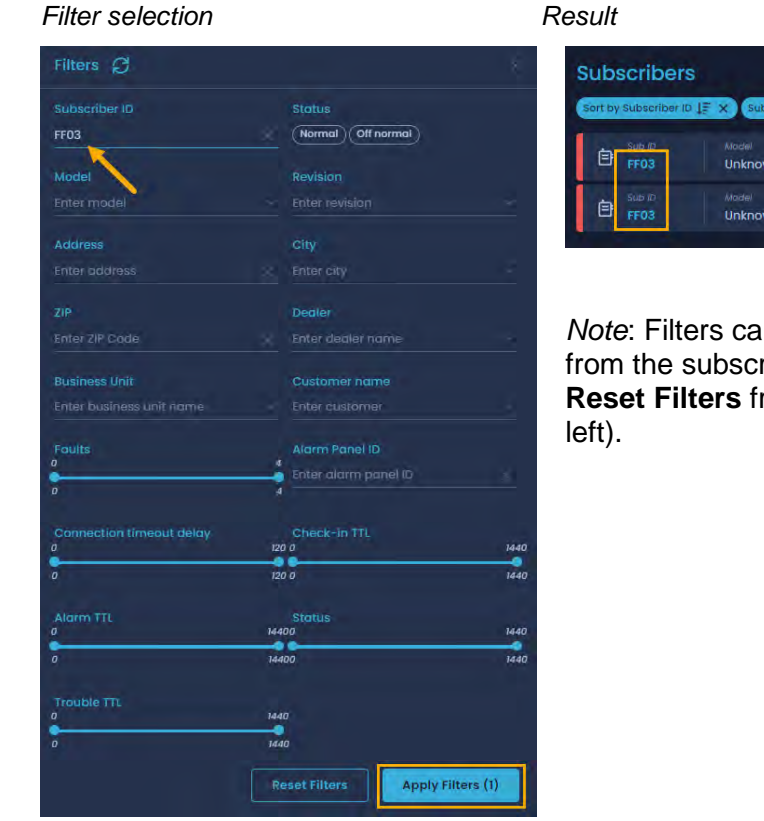

 Subscribers

 Sert by Subscriber ID: [F x)
 Subscriber ID: FF03 x)
 x Clear all

 Subscriber
 Model
 Revision
 Address /
 City

 FF03
 Unknown
 Unknown

 Subsrip:
 Model
 Revision
 Address /
 City

 FF03
 Unknown
 Unknown

 Unknown
 Unknown

*Note*: Filters can be cleared using either **Clear all** from the subscriber dashboard (shown above) or **Reset Filters** from the Filters dropdown (shown at left).

### Viewing Subscriber Details

Click the name of the subscriber to view subscriber details (e.g., faults, general, settings, messages, live traffic, zone configuration, and event history).

| AES                                              | Sound                                                                                                    | 011 Sun Aug 7 16:21:27 2022 GMT-4 10                        | .00.01.0007                                                |
|--------------------------------------------------|----------------------------------------------------------------------------------------------------|-------------------------------------------------------------|------------------------------------------------------------|
| 18 Dashboard                                     | Supervisory   72 C001 18 P307 00 C801   Subscriber C001<br>Sun Jul 17 00:08:00 2022 GMT-4   Elapsed 22 days ago | Asknowledge CPU Automation<br>Silonce Ethernet RF Interform | n Aerr (nochowa: convenity<br>noo 5 Act. 37 Active 10p/10_ |
| Business Units                                   | Subscribers                                                                                                    |                                                             | j∓ Sort ⊤ Filters                                          |
| <ul> <li>Subscribers</li> <li>Hybrids</li> </ul> |                                                                                                    | OPy 5P M Check-in John     N/A                              | -                                                          |
| S Users                                          | 0991 Name <sup>3</sup> 2.64Z -                                                                                  | N/A                                                         | hi -                                                       |
|                                                  | 0992 7788 2.64Z -                                                                                               | N/A                                                         |                                                            |

## Faults Tab

The Faults view shows the type of fault, the event code, the number of dependents, and the date and time the event occurred. The Faults view can simplify planning for routine service of subscribers, enabling it to be scheduled cost effectively within normal workflows.

| W            | AES                     | Server Tryne         Server IP         Version         INCC Instance           Sound Off         Sat Oct 22 06:46:53 2022 GMT-4         10.01.01         10.00.01.0008         Primary                                                           | Jane Augustina                                            |
|--------------|-------------------------|----------------------------------------------------------------------------------------------------|-----------------------------------------------------------|
| 88<br>O      | Dashboard<br>Kiosk mode | Supervisory   12 BA09 18 P307 00 C801   Subscriber BA09       Acknowledge       • CPU       • Automation       Aler-         Fri Oct 7 05:49:16 2022 GMT-4   Elapsed 15 days ago       Silience       • Ethernet       • RF Interference       0 | Unactinaviedg. Connectivity<br>26113 Active D Up / 5 Do., |
| 4<br>53<br>6 | IP Links                | < Subscriber ID 0008                                                                                                    | C Refresh                                                 |
| D<br>D<br>R  | Hybrids<br>Users        | Faults     General     Settings     Messages     Live Trattic     Zone Configuration     Event History       Image: NetCon     Event code     # of Dependents     Date & Time       E354 00 C915     0 / 0     Thu Oct 6 07:51:41 2022 GMT-4.    |                                                           |
| SP.          | Settings                |                                                                                                    |                                                           |

Subscriber fault types include:

| Fault Name          | Event Code   |
|---------------------|--------------|
| A-D Converter       | E307 00 C804 |
| AC                  | E307 00 C809 |
| Antenna Cut         | E357 00 C916 |
| Battery             | E307 00 C801 |
| Charger             | E370 00 C009 |
| Ground              | E370 00 C010 |
| IP Check-in Failure | E354 00 C902 |
| IP Comm             | E356 00 C904 |
| Loopback            | E307 00 C808 |
| NetCon              | E354 00 C915 |
| Panel Interface     | E307 00 C815 |
| Radio Silence       | E355 00 C906 |

| Fault Name          | Event Code   |
|---------------------|--------------|
| RAM Chip            | E307 00 C807 |
| RAM Data            | E307 00 C802 |
| Redundant Comm      | E350 00 C915 |
| Remote Annunciator  | E307 00 C813 |
| RF Check-in Failure | E354 00 C906 |
| RF Comm             | E356 00 C903 |
| RF Interference     | E350 00 C906 |
| RF Modem            | E307 00 C805 |
| Tamper              | E145 00 C906 |
| Timing              | E307 00 C806 |
| Zone Module         | E307 00 C817 |

General Tab (Buttons and Icons)

| AES         | C Search by UL Search Sound Off Sun Mar 31 2024 19:52:28     | Server IP Version IACC<br>172.31.21.1 10.00.03.00 Instance<br>Primary Robyn W. |
|-------------|--------------------------------------------------------------|--------------------------------------------------------------------------------|
| Dashboard   |                                                              | 🕑 Subscriber general info updated 🛛 🗙                                          |
| Kiosk mode  | Fire   19 9999 18 E115 0B C0C2   Subscriber D004 Acknowledge | CPU     Automation     Alerts     Unacknowle     Connectivity                  |
| Business Ur | Wed Mar 27 11:25:27 2024   Elapsed 4 days ago Silance        | Ethernet • RF Interference 5 Act 88111 ActL 1 Up / 3 D                         |
| IP Links    | <ul> <li>✓ Subscriber ID 0367</li> </ul>                     | Turn NCT on Inactivate Delete AHJ Report                                       |
| Subscribers | and a second second second                                   |                                                                                |
| Hybrids     | Faults General Settings Messages Live Traffic                | Zone Configuration Event History Notifications                                 |
| Q Users     | Canada d                                                     |                                                                                |
| Dealers     | Last Upp2 wed Feb 14 05:50:43 2024                           | Last Updated: Fri Jul 13 15:47:32 2018                                         |
| Settings    | Wheel Subscriber ID Strius Business Unit                     | Madel Revision Settial number Type                                             |
| S. Income   | 0367 • Off normal AES Sales Demo                             | 7707 5.1.09 N/A Fire                                                           |

|                         | Descriptions of Buttons and Icons                                                                                                    |
|-------------------------|----------------------------------------------------------------------------------------------------|
| Refresh<br>(wheel) icon | If the refresh icon is clicked, the INCC pings the subscriber with an outbound<br>request for the most recent information. The green callouts at the top right<br>indicate that the request has been acknowledged (first image). As the<br>subscriber information is updated, notifications appear at the top right (second<br>image).                                                           |
| Turn NCT on             | Assigns a subscriber/hybrid as inactive to prevent impacting the <u>network</u><br><u>health score</u> . Once <b>Turn NCT on</b> has been enabled, the subscriber ID is<br>removed from all business unit dashboard calculations (e.g., signals and<br>health score), and signals are no longer sent to the dashboard page or alarm<br>automation. This tool is for setting up subscribers only. |
| Inactivate              | Inactivates the subscriber ID.                                                                                                    |
| Delete                  | Deletes the subscriber ID.                                                                                                    |
| AHJ Report              | Submits a request to receive an AHJ report via email within minutes. For a sample of the report, see <u>Authority Having Jurisdiction (AHJ) Report.</u>                                                                                                    |

As subscriber information is updated, notifications appear at the top right (green box).

## General Tab (Settings)

The General tab provides access to the following information:

- General Subscriber ID and business unit affiliation.
- Details Information on the dealer and location of the subscriber.
- Notes A space for adding free-form text about the subscriber.
- Hardware Subscriber model and panel interface information.
- Radio Status Link layer and NetCon information.
- Zones Zone and restoral status information.
- IP Configuration Information on the IP configuration associated with the subscriber. The IP Configuration pane displays the IP addresses and ports for the primary and secondary receiver, as well as the MAC address of the primary server and the business unit group that the subscriber belongs to. For reporting routing, 2.0 subscribers can deliver signals using five different reporting options (legacy subscribers are limited to radio only).
  - Radio Only
  - Radio and Internet
  - Radio and Internet Backup
  - Internet and Radio Backup
  - Internet Only

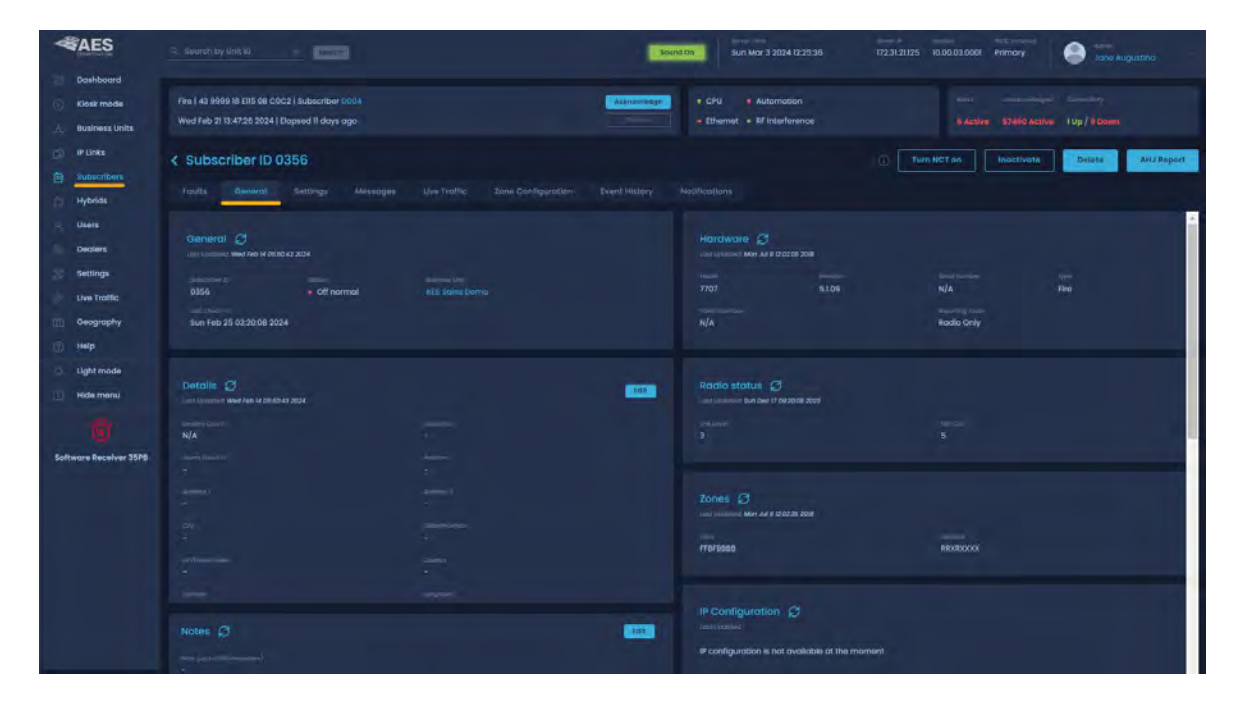
Routes – A total of four display screens are available to show the routing table. Up to eight peers, subscribers, or IP Links may be listed in the table. Each screen displays two subscribers. The total number of display screens varies depending on the total number of peers listed (a number from 1 to 8). Press the MENU button once to advance to the next routing table screen.

|                  | Source by Unit ID     Source      Source M     Source M     Sourc |
|------------------|----------------------------------------------------------------------------------------------------|
| Dashboard        |                                                                                                    |
| Klosk mode       | Fire   43 9999 18 El15 08 COC2   Subscriber D004                                                                                                    |
| 👌 Business Units | Wed Feb 21 13:47:26 2024   Elapsed II days ago Ethernet • RF Interference 5 Active 57363 Active 1 Up / 9 Down                                                                                                    |
| iP Links         | Subscriber ID 0356                                                                                                    |
| Subscribers      |                                                                                                    |
| Hybrids          |                                                                                                    |
| A Users          | Routes <i>G</i>                                                                                                    |
| R Dealers        | Connect Connect Connect Connect Use could belie & Think                                                                                                    |
| % Settings       | 0.555 H 0.057 H 19001 H CC05 3 Sun Feb 25 09:20.08 2024                                                                                                    |
| Juve Traffic     | 0356 7409 1022 CC05 1 Sot Feb 24 09:51:53 2024                                                                                                    |
| Geography        | 0356 (0378 (CC06) ) 564 6 1/me                                                                                                    |
| Help             | Progra (2                                                                                                    |
| O Light mode     | Last Updatod: Thu sep 26 17.2648 2022                                                                                                    |
| E Hide menu      | 1         Init kayer         Init kayer         Audity           1         0357         2         5         • Good (3)                                                                                                    |
|                  | 2.<br>85556 2 6 Quality Quality Good (3)                                                                                                    |

• Peers – Displays all subscribers in communication with the subscriber. Peers are pulled from the AES mesh packet structure. The INCC lists up to eight peers. A peer is any subscriber or IP Link that can communicate with a single path from a single subscriber.

Routing Table ID#: A routing table lists up to eight other subscriber ID#'s or IP Links. The purpose of the list is to select a peer for passing off data packets. The table is sorted with the best quality subscriber placed at preference location 1 (see image below). Quality is a measure of the neighbor subscriber's ability to pass data packets.

- L: Link Layer as reported by last transmission from the peer ID# shown.
- N: NetCon (NETwork CONnectivity) An internal rating used in the automatic positioning of this unit in the network. A NetCon value of 5 is required for a subscriber that is compliant with UL-864, 10th Edition.
- Q: Signal Quality The first digit is either an 8 or a 0 (zero). The second digit is a measure of how old the data is (a 3 is assigned to the newest data; a 1 is assigned to older data). Routing preference is given to strong, recently heard subscribers (3) versus weaker subscribers heard a long time ago (131).

| Peers 🖯<br>.ast Updated: | Thu Sep 29 11:26:48 2022 |            |             |                           |
|--------------------------|--------------------------|------------|-------------|---------------------------|
|                          |                          | link Layer | NetCon<br>5 | Quality<br>Good (3)       |
| 2                        |                          |            |             | Quality<br>Good (3)       |
|                          |                          |            |             | Quality<br>Marginal (131) |

### Turn NCT on

- Navigate to the subscriber page (General tab) and enable NCT mode.
- Once enabled, the subscriber ID will be removed from all business unit dashboard calculations (e.g., signals and health score), and signals will no longer be sent to the dashboard page or alarm automation.

|                     | Search by Unit ID X Search Sound On Sun Mar 10 2024 11:53:54                                                                  | Server IP Version ACC<br>172.31.21.1. 10.00.03.00 Primary State Jone Augustina            |
|---------------------|----------------------------------------------------------------------------------------------------|-------------------------------------------------------------------------------------------|
| Dashboard           |                                                                                                    |                                                                                           |
| C Kiosk mode        | Fire   43 9999 18 E115 0B COC2   Subscriber D004                                                                              | CPU     Automation     Allerts     Unackripwiedg_     Connectivity                        |
| ွစ်, Business Units | Wed Feb 21 13:47:26 2024   Elapsed 18 days ago                                                                                | Ethernet • RF Interference 5 Acti 48593 Act 1 Up / 9 Do                                   |
| i IP Links          | < Subscriber ID 0230                                                                                                    | Turn NCT on     Inactivate     Delete     AHJ Report                                      |
| Subscribers         | Faults General Settings Messages Live Traffic Zone Co                                                                         | infiguration Event History Natifications                                                  |
| Hybrids             |                                                                                                    |                                                                                           |
| R Users             | General C                                                                                                    | Hardware C                                                                                |
| Dealers             | Last Updated: Wed Feb 14 05:50.43 2024                                                                                        | Last Updated: Mon Mar 11 17:31:54 2019                                                    |
| 🎇 Settings          |                                                                                                    | Madel Revision Serial number Type                                                         |
| Live Traffic        | 0230 Off normal AES Sales Demo                                                                                                | 7744F 2.64ZK N/A Fire                                                                     |
| []]] Geography      | Last chieck-in<br>Sun Mar 3 22:40:27 2024                                                                                     | Panal Interface Reporting route N/A Radio Only                                            |
| Help                |                                                                                                    |                                                                                           |
| AES                 | Server Time<br>Search by Unit ID Security Sound On Sun Mar 10 2024 11:49:41                                                   | Server II" Version INOC<br>172.31.21.1_ 10.00.03.00_ Instance<br>Primary Jone Augustina ~ |
| Dashboard           |                                                                                                    |                                                                                           |
| Kiosk mode          | Fire   43 9999 18 El15 0B COC2   Subscriber D004                                                                              | CPU     Automation     Alerts     Unsicknowledg_     Connectivity                         |
| مْنْ Business Units | Wed Feb 21 13:47:26 2024   Elapsed 18 days ago                                                                                | • Ethernet • RF interference 5 Acti. 48580 Act 1 Up / 8 Do                                |
| IP Links            | < Sample - Municipality                                                                                                    |                                                                                           |
| Subscribers         |                                                                                                    |                                                                                           |
| Hybrids             | vits Stats IP Link / Hybrid Load Live Traffic RF Settings                                                                     | NetCon Settings Bad Packets Notifications Units Notifications                             |
| A Users             | Subscriber NetCon Overview ①                                                                                                  |                                                                                           |
| Dealers             | Subscriber NetCon Overview                                                                                                    |                                                                                           |
| Settings            | NETCON: (NETwork COnnectivity) is an internal rating                                                                          | g used in the automatic                                                                   |
| Live Traffic        | 5-7,5 being best and validates a minimum of 2 acti<br>communications from the specific radio site to the e                    | amergency dispatch                                                                        |
| ()]) Geography      | (monitoring) center. Note that while a low number is<br>7 may indicate problem with this unit or a unit in its p<br>raceiver. | s better, any NetCon fram<br>path to the central                                          |
| Help                |                                                                                                    |                                                                                           |
| Q Light mode        |                                                                                                    | Dk                                                                                        |
| E Hide menu         |                                                                                                    |                                                                                           |
|                     |                                                                                                    |                                                                                           |

# Authority Having Jurisdiction (AHJ) Report

The AHJ (Authority Having Jurisdiction) report includes relevant AES subscriber settings to provide to the AHJ. To request a copy of the report, navigate to the subscriber's General tab, click the **AHJ Report** button, then enter an email address.

|                | Server Time Server II" Velion Micc Server II" Velion Micc Server II" |
|----------------|----------------------------------------------------------------------------------------------------|
| Dashboard      |                                                                                                    |
| () Kiosk mode  | Fire   43 9999 I8 E115 0B COC2   Subscriber D004                                                                                                    |
| Business Units |                                                                                                    |
| IP Links       | C Subscriber ID 0356                                                                                                    |
| Subscribers    |                                                                                                    |
| Hybrids        | Faults <u>General</u> Sattings Messages Live Traffic Zone Configuration Event History Notifications                                                                                                    |
| Users          |                                                                                                    |
| Dealers        | General Constant Constant Cons |
| Settings       | Subscriber ID Stotu Emotil Address *                                                                                                    |
| Live Traffic   | 0356 0 DILDY N/A Fire                                                                                                    |
| 🗐 Geography    | Item Electric         After submission, you will receive AHJ report email in few minutes.         Mappending route           Sun Feb 25 03 2008 2         Rádio Only         Rádio Only                                                                                                    |
| () Help        |                                                                                                    |
| Light mode     | Cancel Submit                                                                                                    |
| Hide menu      | Laul Updated: Sun Dec 17 09:20:08 2023                                                                                                    |

A sample of the AHJ report is shown below:

|                           | CORPORATION                                                                                  |
|---------------------------|----------------------------------------------------------------------------------------------|
| The following constant    |                                                                                              |
| The following report incl | udes relevant AES Subscriber settings to provide to the Authority Having Jurisdiction (AHJ): |
| Subscriber ID:            | 1234                                                                                         |
| Address:                  |                                                                                              |
| Reporting Route:          | Radio and Internet (2024-02-09T15:18:22-05:00[America/New York])                             |
| NetCon:                   | 5 (2024-02-09T16:57:26-05:00[America/New York])                                              |
| Routing Table:            | 4321 (2024-02-09T16:57:26-05:00[America/New York])                                           |
| RF Check-in Interval:     | N/A                                                                                          |
| IP Check-in Interval:     | N/A                                                                                          |
| Check-in TTL:             | N/A                                                                                          |
| Status TTL:               | N/A                                                                                          |
| Alarm TTL:                | N/A                                                                                          |
| Restoral TTL:             | N/A                                                                                          |
| IntelliTap TTL:           | N/A                                                                                          |
| Special TTL:              | N/A                                                                                          |
| Faults:                   | N/A                                                                                          |

### Settings Tab

The **Settings** tab provides access to the following information:

| Timing           | Radio check-in interval, communication timeout delay, secondary alarm delay, and acknowledgement delay settings |
|------------------|----------------------------------------------------------------------------------------------------|
| RF TX Settings   | Allows RF transceiver turn on and off                                                                           |
| Radio Packet TTL | Packet time to live settings                                                                                    |
| Modes            | On/off status for IntelliTap messages, subscriber repeater function, and telephone line card function           |

The **Auto Test Supervision** setting enables the INCC to monitor automatic test timer check-ins. When enabled, it alerts an operator if a subscriber unit fails to check in within the programmed interval, plus 10% + 2 minutes as programmed in the subscriber's timing parameters function (see the **Radio Clock in interval** setting in the image below). A missed check-in is reported to alarm automation if the Auto Test Supervision is enabled.

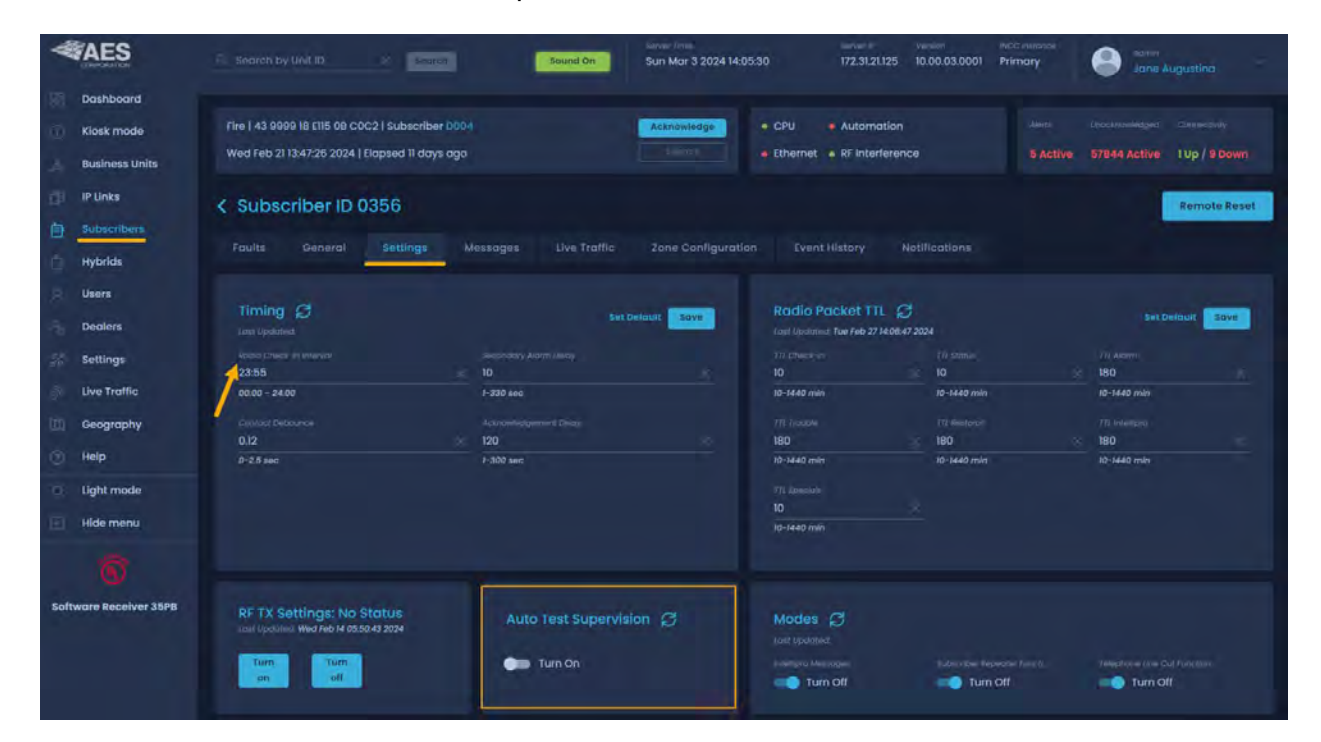

#### Messages Tab

The **Messages** tab provides an interface for sending a text message to a subscriber configured to receive text messages.

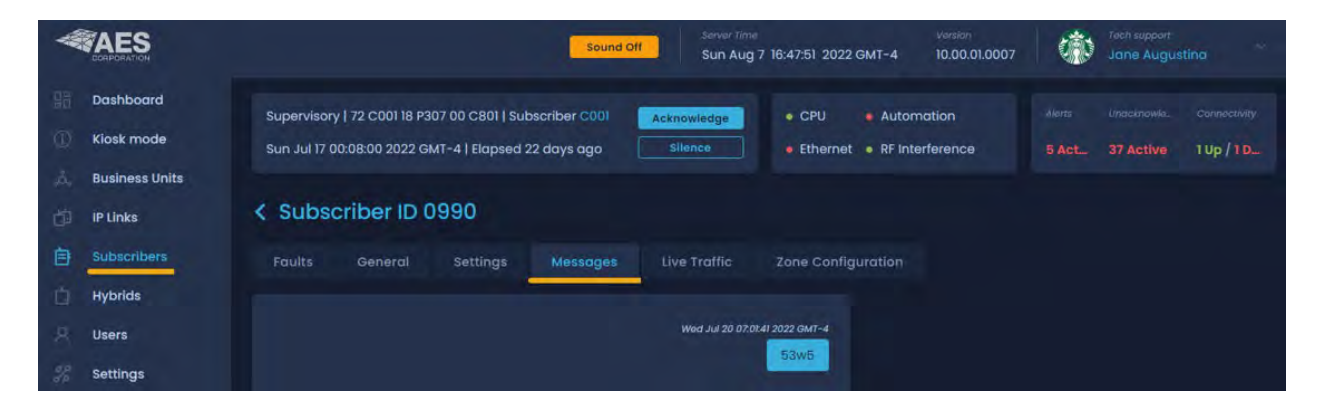

### Live Traffic Tab

The **Live Traffic** tab provides information on the type of message traffic and details about the subscriber traffic.

| W           |                          | Sound Off Sound Off Sun Aug 7 16:49:17 2022 GMT-4 10:00.01.0007 Jane Augustina                                                                                                    |
|-------------|--------------------------|----------------------------------------------------------------------------------------------------|
|             | Dashboard<br>Kiosk mode  | Supervisory   72 C001 18 P307 00 C801   Subscriber C001     Acknowledge        • CPU       • Automation      Alerts       Unacknowle_       Connectivity        Sun Jul 17 00:08:00 2022 GMT-4   Elapsed 22 days ago     Sillence        • Ethernet       • RF Interference         5 Act       37 Active       1 Up / 10 |
| ~<br>6      | IP Links                 | Subscriber ID 0990                                                                                                    |
| ц<br>С<br>А | Hybrids<br>Users         |                                                                                                    |
| 38 G        | Settings<br>Live Traffic |                                                                                                    |

### Zone Configuration Tab

The **Zone Configuration** tab allows for subscriber zone assignment. Zone usage is account or ID specific and enables users to receive a 10- or 30-day event history, including CID events that are set by a subscriber.

Following is a list of INCC fault statuses and trouble zone assignments that can be used during configuration. This information helps to explain or clarify received messages. You can also use this information to create templates in your alarm automation specifically for subscribers. (These AES custom codes can be found in the CID document on the AES website.)

| Fault<br>Statuses | Description                                    | Event Code |
|-------------------|------------------------------------------------|------------|
| 918               | Symmetric Failure Between Primary & Secondary. | E307       |
| 919               | Hard-disk Full.                                | E623       |
| 920               | IP Compromise, Duplicate IP Packets Detected.  | E145       |
| 921               | Peer IP Ping Failure.                          | E997       |
| 922               | CPU Trouble                                    | E307       |
| 923               | Memory Issue.                                  | E307       |

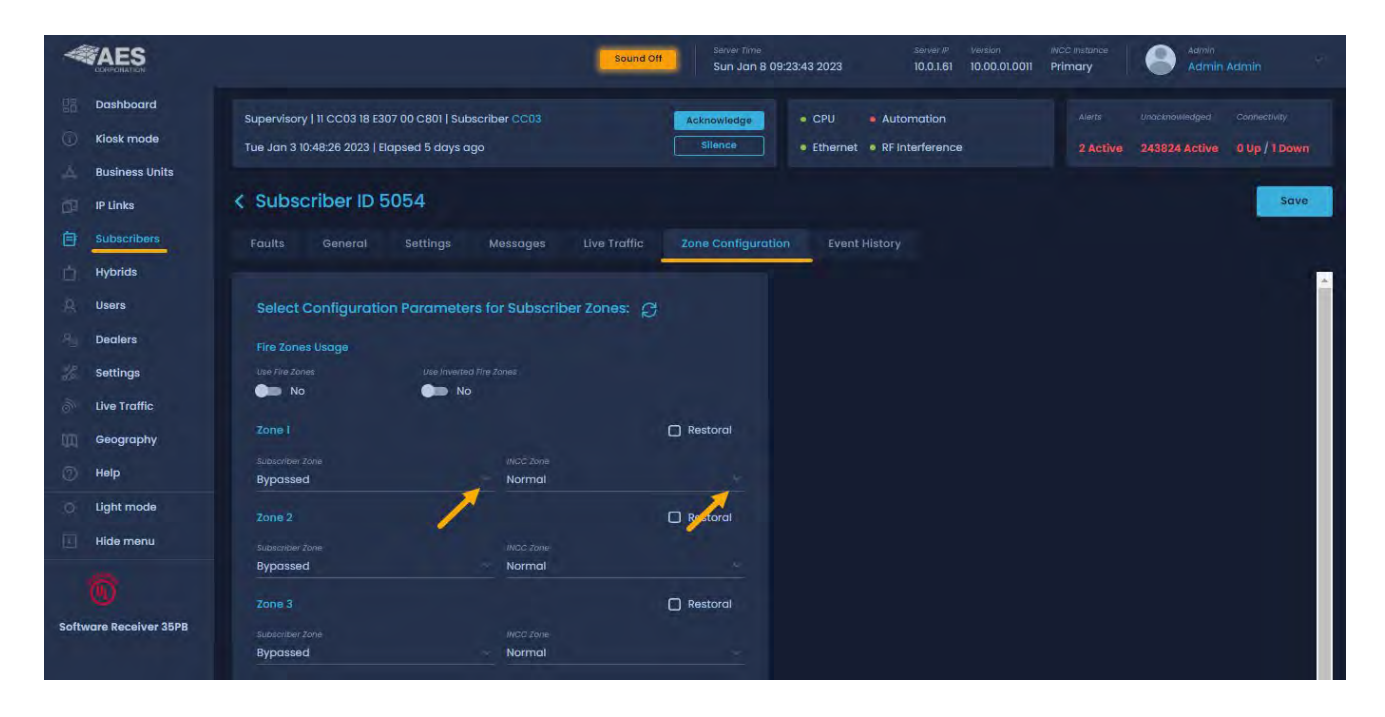

To configure the parameters for subscriber zones:

- 1. Click the **Subscriber Zone** dropdown and select from the following options:
  - Supervised
  - Bypassed
  - Normally Open
  - Normally Closed

| re Zones Lisone     |                         |            |  |  |  |  |
|---------------------|-------------------------|------------|--|--|--|--|
| se Fire Zanes       | Use Inverted fire Zones |            |  |  |  |  |
|                     | No No                   |            |  |  |  |  |
| No                  | No No                   |            |  |  |  |  |
| one l               | No No                   | C Restoral |  |  |  |  |
| one I<br>Supervised | INCC Zane               | C Restoral |  |  |  |  |

- 2. Click the INCC Zone dropdown, and select from the following options:
  - Burglary

- Fire
- System Trouble
- Supervisory

Normal

• A/C Failure

| Fire Zones Usage |                      |                |
|------------------|----------------------|----------------|
| Use Fire Zones   | Use Inverted Fire Zo |                |
| No No            | No No                |                |
| Zone I           | 1                    | Burglary       |
| Subscriber Zone  |                      | System Trouble |
| Bypassed         | <u> </u>             | Normal         |
| Zone 2           |                      | Fire           |
| Subscriber Zone  |                      | Supervisory    |
| Bungeend         |                      | A/C Failure    |

### Event History

Event history enables users to receive a 10- or 30-day event history, including CID events that are set by a subscriber. Click **Export** to download a CSV file.

| -   |                | Q Searck.     | Search Sound Off      | Server Ti        | <sup>mo</sup><br>ir 18 2023 12:05 | :20          | Sorver IP<br>10.0.1 | Version<br>10.00.02.00 | INCC<br>Instance<br>Primary |           |               |
|-----|----------------|---------------|-----------------------|------------------|-----------------------------------|--------------|---------------------|------------------------|-----------------------------|-----------|---------------|
|     | Dashboard      |               |                       |                  |                                   |              |                     |                        |                             |           |               |
| 0   | Kiosk mode     | Supervisory   | 11 1111 18 P307 00 C8 | 801   Subscriber | Acknowled                         | ige 🌼 🤇      | CPU                 | Automation             |                             |           |               |
| Å., | Business Units | Fri Mar 17 09 | :15:50 2023   Elapsed | d 1 day ago      | Silence                           |              | thernet             | RF Interference        | 0 9                         | 5063 Ac   | 0 Up / 6      |
| 卣   | IP Links       | < Subsc       | riber ID 398          | 9                |                                   |              |                     | Exp                    | ort                         | 10-Days   | 30-Days       |
| e.  | Subscribers    |               |                       |                  |                                   |              |                     |                        |                             |           |               |
| 白   | Hybrids        | Faults        | General Se            | ettings M        | essages                           | Live Traffic | Zone                | Configuration          | Even                        | t History | Notifications |
| R   | Users          |               |                       |                  |                                   |              |                     |                        |                             |           |               |

### **Notifications**

The Notifications tab displays a list of fault triggers. To add a phone number, select the carrier (the carrier will depend on which server is used for sending messages to the phone), then enter a phone number.

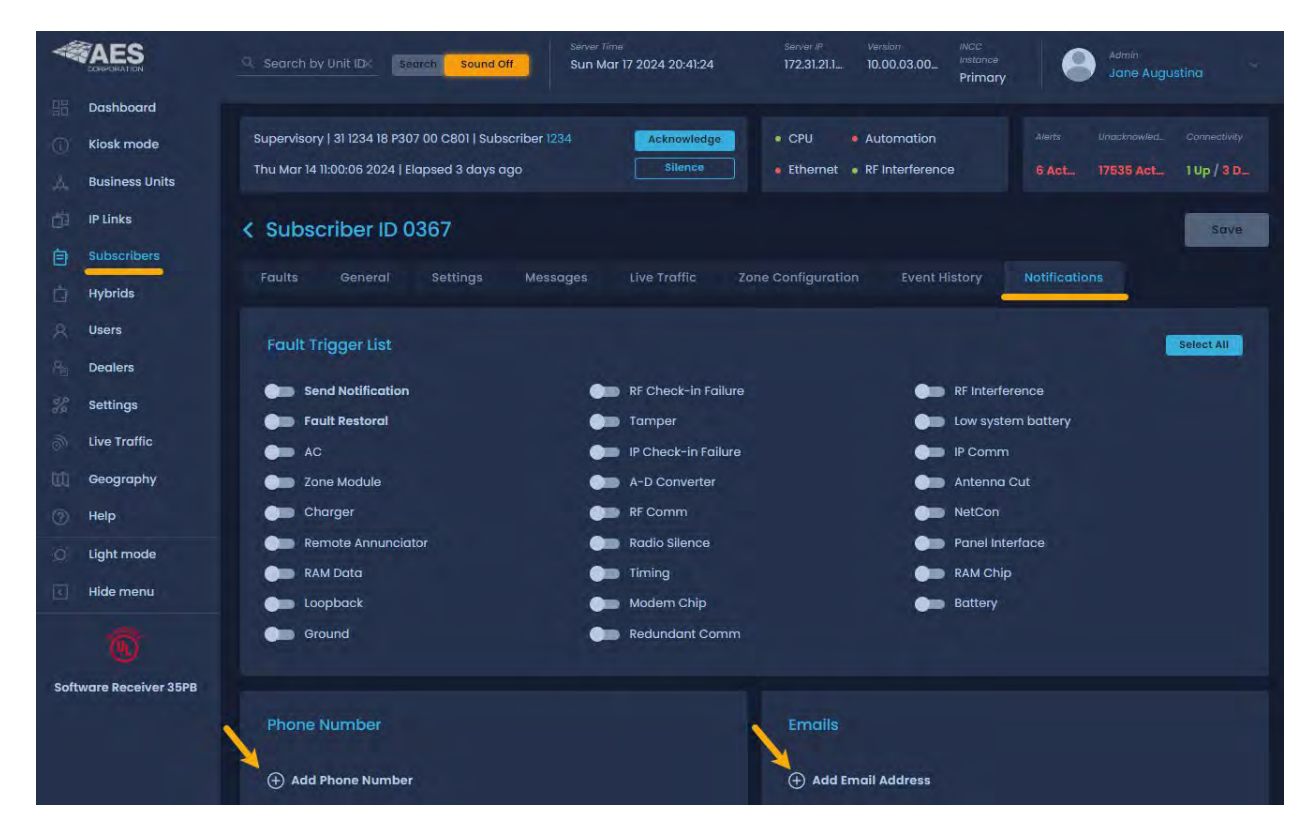

# Hybrids

The Hybrids tab displays a list of all hybrid subscribers associated with a business unit. Each hybrid displays general information about the unit.

Sub ID •

Address

Model •

RF check-in interval •

Revision •

Notes (text entry) •

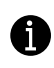

A hybrid is a fire unit with the ability to switch to IP and act as an IP Link, enabling the unit to send an alarm from the customer premises to the central monitoring station (CMS) via RF and/or IP and transmit peer signals via IP.

| *       | CORPORATION                |               |                              | Sound Off                                           | Server Time<br>Sun Jan 15 | 08:04:23 202        | 3         | Server IP<br>10.0.1.59 | Version<br>10.00.01.0014                                | INCC Instan      |                   | Tech support             | stina                     | * |
|---------|----------------------------|---------------|------------------------------|-----------------------------------------------------|---------------------------|---------------------|-----------|------------------------|---------------------------------------------------------|------------------|-------------------|--------------------------|---------------------------|---|
|         | Dashboard<br>Kiosk mode    | Supe<br>Thu I | arvisory   Cl<br>Dec 29 18:3 | 5056 18 P370 00 C009  <br>3:12 2022   Elapsed 17 da | Subscriber 5056<br>ys ago | Acknow              | ledge     | CPU     Etherne        | <ul> <li>Autome</li> <li>t</li> <li>RF Inter</li> </ul> | ation<br>ference |                   | nacknowledg<br>163087 Ac | Connectivity<br>0 Up / 10 | D |
| 4.<br>Ö | Business Units<br>IP Links | Hyb           | rids                         |                                                     |                           |                     |           |                        |                                                         |                  |                   |                          |                           |   |
|         | Subscribers<br>Hybrids     | 0             | 5056                         | Business Unit                                       | Model<br>7177             | Revision<br>a8.2.02 | Address I |                        |                                                         |                  | Check-in Interval | RF Check-i               | in Interval               | ž |
| 名后      | Users<br>Dealers           | 0             | 5059                         | ENG BU                                              | 7177                      | v8.1.2              |           |                        |                                                         |                  |                   | xpand deta               | ils                       | Ŷ |

To expand the details for a hybrid, click the dropdown at the right. The additional information includes:

Comm timeout delay

Customer

Check-in TTL

Status TTL

•

•

•

• Status

•

- Business unit •
- Current faults
- Last check-in
- Alarm panel ID Dealer name
- Alarm TTL
- Trouble TTL •

To view the details about a specific unit, click the name of the hybrid.

| W             |                         |                                                    |                            | Sound Off                                 | Server Time<br>Sun Jan 15 | 08:04:23 202:                          | 3                                                   | Server IP<br>10.0.1.59 | Version<br>10.00.01.0014                                   | INCC Instance<br>Primary |  | Toch support<br>Jane Augustina                    | * |
|---------------|-------------------------|----------------------------------------------------|----------------------------|-------------------------------------------|---------------------------|----------------------------------------|-----------------------------------------------------|------------------------|------------------------------------------------------------|--------------------------|--|---------------------------------------------------|---|
|               | Dashboard<br>Kiosk mode | 15056 18 P370 00 C009<br>3:12 2022   Elapsed 17 do | Subscriber 5056<br>ays ago | riber 5056 Acknowledge • C<br>Silence • E |                           | CPU     Ethernet                       | CPU     Automation     Ethernet     RF Interference |                        | Ale_ Unacknowledg_ Connectivity<br>0 263087 Ac 0 Up / 10 D |                          |  |                                                   |   |
| 4<br>10<br>10 | IP Links                | Hyb                                                | rids                       |                                           |                           |                                        |                                                     |                        |                                                            |                          |  |                                                   |   |
| Ċ             | Hybrids                 | 0                                                  | sub ID<br>5056<br>Sub ID   | Business Unit<br>ENG BU<br>Business Unit  | Model<br>7177<br>Model    | Revisian<br><b>a8.2.02</b><br>Revisian |                                                     |                        |                                                            |                          |  | RF Check-in Interval<br>-<br>RF Check-in Interval |   |
| 名后            | Users<br>Dealers        | 0                                                  | 5059                       |                                           |                           | v8.1.2                                 |                                                     |                        |                                                            |                          |  |                                                   |   |

Hybrid units share the same settings as subscribers. For configuration details, go to Viewing Subscriber Details.

|                    | Server time Server te Version evCC Instance Tech support. Sun Jan 15 09:02:51 2023 10.01.59 10.00.01.0014 Primary Jane Augustina                                                                                                    |
|--------------------|----------------------------------------------------------------------------------------------------|
| Dashboard          | Supervisory   Cl 5056 18 P370 00 C009   Subscriber 5056     Acknowledge     • CPU     • Automation     Mail     Unacknowled_     Connectivity       Thu Dec 29 18:33:12 2022   Elapsed 17 days ago     Silence     • Ethernet     • RF Interference     0     263631 Ac     0 Up / 10 D |
| Dusiness onics     | K Hybrid ID 5056                                                                                                    |
| Subscribers        | Faults General Settings Messages Live Traffic Zane Configuration Event History                                                                                                    |
| 9 Users<br>Dealers | Charger P370 00 C009 0 / 0 Sun Jan 15 09:02:06 2023                                                                                                    |

# Users

### All Users Tab

The **All Users** tab displays general information about users who have access to the INCC software. It also shows when a user last logged on and the length of the session. The **Force logout** button allows you to log a user out:

- Username: The red/green color coding to the left of the username indicates whether a user is logged on or off.
- *Email*: You can email a user by clicking the email link.
- *Role*: Tiers 1, 2, and 3.
- Business units: Indicates which business unit the user has access to.
- Last login and Last session duration provides login history.
- To log a user out of the INCC software, click **Force logout**.

| W    | AES                                                                 |                              | Sound Off            | Sarver 19ma<br>Sat Oct 15 17:41: | 57 2022 GMT-4 10 | erver II <sup>ni</sup> Version IVI.20<br>0.0.1.61 10.00.01.0008 Prin | nary                       | lach support<br>Jane Augustina |  |
|------|---------------------------------------------------------------------|------------------------------|----------------------|----------------------------------|------------------|----------------------------------------------------------------------|----------------------------|--------------------------------|--|
| 50   | Dashboard                                                           | Fire   19 FFFF 18 F110 01 C0 | 01   Subscriber 5022 |                                  | Astronutarios    | CPU Automation                                                       |                            |                                |  |
| 0    | Klosk mode                                                          | Thu Oct 6 09:55:57 2022      | GMT-4   Elopsed 9 da | ys ago                           | Silence          | Ethernet RF Interference                                             |                            | 3 Active 0 Up / 2 Do           |  |
| ,Å., | Business Units                                                      |                              |                      |                                  |                  |                                                                      |                            |                                |  |
| ø    | IP Links                                                            | Users                        |                      |                                  |                  |                                                                      |                            | Create                         |  |
| B    | Subscribers All Users Users History Import/Export IF Sort T Filters |                              |                      |                                  |                  |                                                                      |                            |                                |  |
| Ó    | Hybrids                                                             |                              |                      |                                  |                  |                                                                      |                            | 1                              |  |
| R    | Users                                                               | Admin                        |                      | Admin                            |                  | Frl Oct 14 10:27:11<br>2022 GMT-4                                    | Last setsion duration      | Force logout                   |  |
| 20   | Settings                                                            |                              |                      |                                  |                  |                                                                      |                            |                                |  |
| de.  | Live Traffic                                                        | A lg                         | N/A                  | Admin                            |                  | Fri Oct 14 11:28:03<br>2022 GMT-4                                    | 3 hours 31<br>minutes 4    | Force logout.                  |  |
| άū   | Geography                                                           | -                            |                      |                                  |                  |                                                                      | seconas                    | 1                              |  |
| 0    | Help                                                                | Viacheslav                   | Brindil<br>N/A       | Admin                            |                  | Thu Oct 13<br>08:31:11 2022                                          | Last basision duration N/A | Force logout                   |  |
| 0    | Light mode                                                          |                              |                      |                                  |                  | GMT-4                                                                |                            |                                |  |

### Users History Tab

The **Users History** tab displays a list of actions the user performed (e.g., logging in, adding a business unit) and the date and time on which these actions occurred.

| W         | AES                     |                                                         | Sound Off Sat Oct                                  | no<br>15 17:57:21 2022 GMT-4 | Sarval IF Version WCC In<br>10.0.1.61 10.00.01.0008 Primo             | stance<br>Pry Jane Augustina                                   |
|-----------|-------------------------|---------------------------------------------------------|----------------------------------------------------|------------------------------|-----------------------------------------------------------------------|----------------------------------------------------------------|
| 間の        | Dashboard<br>Kiosk mode | Fire   19 FFFF 18 E110 01 C0<br>Thu Oct 6 09:55:57 2022 | 01   Subscriber 5022<br>GMT-4   Elapsed 9 days ago | Acknowledge                  | CPU     Automation     Ethernet     RF Interference                   | Aur. Undetrievitéd.: Correctivity<br>0 B192 Active 0 Up / 2 Do |
| di la     | IP Links                | Users                                                   |                                                    |                              |                                                                       |                                                                |
| 0         | Subscribers<br>Hybrids  | All Users Users I                                       | History Import/Export                              |                              |                                                                       | l≅ Sort ♥ Filters                                              |
| 8         | Users                   | AES_Admin                                               | Login                                              |                              | Sat Oct 15 17:30:49 2022                                              | CMT-4                                                          |
| 64<br>100 | Live Traffic            | AES_Admin                                               | Login<br>Action<br>Add Business Unit               |                              | Sat Oct 15 17:27:52 2022<br>Date & Time<br>Fri Oct 14 11:44:39 2022 C | GMT-4<br>IMT-4                                                 |

## Import/Export Tab

To import a list of users:

- 1. Click **Download XLS template** to download the template.
- 2. Populate columns A through N in the template. Save the file.
- 3. Export the Excel file to CSV.
- 4. Upload the CSV file by clicking **Select CSV file**.

|           | ES Sound Off                                           | Server Time<br>Sat Oct 15 18:05:52 2022 GMT-4 | Server IP Version I<br>10.0.1.61 10.00.01.0008 F | NCC Instance Tech support. Primary Jane Augustina |
|-----------|--------------------------------------------------------|-----------------------------------------------|--------------------------------------------------|---------------------------------------------------|
| 🔠 Dash    | hboard                                                 |                                               | Automation                                       |                                                   |
| () Kiosi  | sk mode Thu Oct 6 09:55:57 2022 GMT-4   Elapsed 9 days | s ago                                         | Ethernet      RF Interferen                      | nce 0 8215 Active 0 Up / 2 Do                     |
| "ŏ. Busi  | iness Units                                            |                                               |                                                  |                                                   |
| ii IP Lin | nks Users                                              |                                               |                                                  |                                                   |
| E Subs    | scribers All Users Users History Import/E              | xport                                         |                                                  |                                                   |
| Hybr      | rids                                                   |                                               |                                                  |                                                   |
| A User    | rs Import Users                                        |                                               | Export Users                                     |                                                   |
| % Setti   | ings Users List Template                               |                                               | Select User role(s)                              |                                                   |
| d Live    | Traffic Download XLS template                          |                                               | 🗋 Admin 📋 Tier 1 🗌                               | ) Tier 2 🔲 Tier 3                                 |
| Geog      | graphy Upload Users List                               |                                               | Export Users List                                |                                                   |
| ⑦ Help    | Select CSV file to upload                              |                                               | Export CSV file                                  |                                                   |
| O Light   | t mode Select CSV file                                 |                                               |                                                  |                                                   |
| Hide      | e menu                                                 |                                               |                                                  |                                                   |

### Export Users

To export user data:

- 1. Check each box next to the roles you would like to collect data for.
- 2. Click the **Export CSV file** button to download the file. The Excel file consists of the data that was selected:

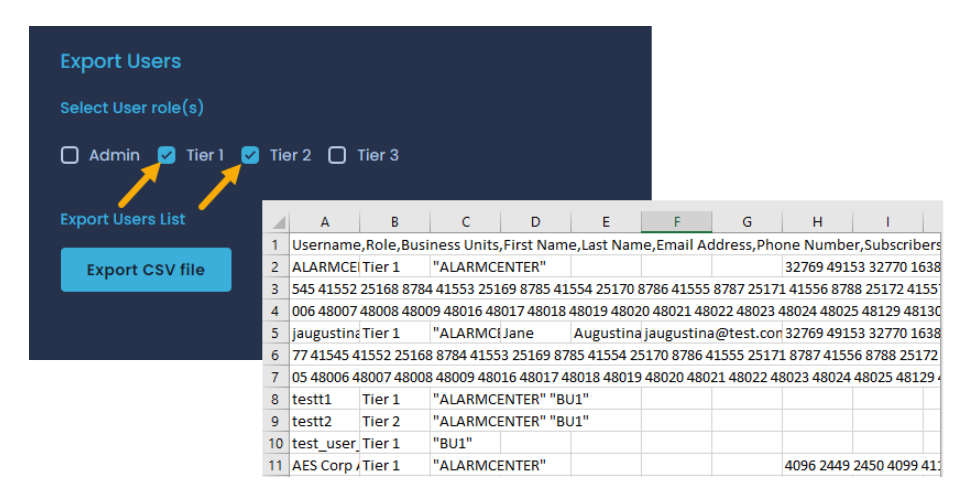

### View User Details

To view details about a specific user, click the username.

| 퍫          | Dashboard      | Supervisory alarm   12 5151 18 P | 140 00 C002   Subscriber                  |       | Acknowledge | · CPU | Automation                           |     |               |
|------------|----------------|----------------------------------|-------------------------------------------|-------|-------------|-------|--------------------------------------|-----|---------------|
| ,Å,        | Business Units | Sun Feb 13 16:49:37 2022 GMT-    | Sun Feb 13 16:49:37 2022 GMT-5   00:01:01 |       |             |       | Silence • Ethernet • RF Interference |     | 0 Up / 1 Down |
| ø          | IP Links       |                                  |                                           |       |             |       |                                      |     |               |
| E          | Subscribers    | Users                            |                                           |       |             |       |                                      |     | Create        |
| 8          | Users          | Usemame                          |                                           |       |             |       |                                      |     |               |
| The second | Settings       | 🦉 jaugustina                     |                                           | Admin |             |       |                                      | N/A | Force logout  |
| 3          | Live Traffic   |                                  |                                           |       |             |       |                                      |     |               |

- General: Displays user details, the user's role, and the business units that the individual has access to.
- 1. Permissions: Contains a set of user-toggleable operations. Many of these operations are implemented as special permissions.

| < Jane Augustina            |             | Detter               |
|-----------------------------|-------------|----------------------|
| General                     | Permissions |                      |
| Unar particle<br>Languating |             | ann achroniatha      |
| The series Augustives       |             | Inport report        |
| jougustinagitiet.com        |             | Change ket/fort were |
| Figure 4                    |             | Ucertrei deitore     |
| elefant fyl, option         |             | Addunt               |

### Create a User Account

1. Click the **Create** button.

| Fire   19 FFFF 18 R110 01 C001   Subscriber 5022<br>Thu Oct 6 09:55:45 2022 GMT-4   Elapsed 4 days ago |                  |                          | Acknowledge<br>Silence | CPU     Automation     Ethernet     RF interference | Alerts<br>24 Act                                 | Unacknowled_ Connectivity<br>3542 Acti 0 Up / 1 D |
|----------------------------------------------------------------------------------------------------|------------------|--------------------------|------------------------|-----------------------------------------------------|--------------------------------------------------|---------------------------------------------------|
| Users<br>All Users Users Hist                                                                          | tory Import/Expc |                          |                        |                                                     | -                                                | Create                                            |
| Admin                                                                                                  |                  | <sup>Rola</sup><br>Admin |                        | Lost login<br>N/A                                   | Last session duration                            | Force logout                                      |
| Username<br>Ig                                                                                         | Email<br>N/A     | <sub>Role</sub><br>Admin |                        | Last login<br>Fri Oct 7 08:52:52<br>2022 GMT-4      | Last session duration<br>3 minutes 31<br>seconds | Force logout                                      |

2. Fill out the user information and select a role.

**Note**: Each user role provided by the INCC has a specific set of access. The actions associated with a user role were chosen to match the tasks that different team members may be responsible for. To view an overview of each role, click the **Role** icon.

3. Add a business unit to the tier-level users by clicking **Add Business Unit** at the bottom left and selecting a business unit from the dropdown list.

| AES                    | - Swanch by Unit 10 ×                 | Soomt On Sun Mar 3 202                                                                             | 4 15-03:50 172:31:21:125 10.00.03:0001                  | Primary Jone Augusting                                                                                                    |
|------------------------|---------------------------------------|----------------------------------------------------------------------------------------------------|---------------------------------------------------------|----------------------------------------------------------------------------------------------------|
| Dashboard              |                                       |                                                                                                    |                                                         |                                                                                                    |
| Kiosk mode             | Fire   43 9999 18 El15 06 COC2   Subs | criber D004 Acknowled                                                                              | ge CPU Automotion                                       |                                                                                                    |
| L Business Units       | Wed Feb 2113:47:26 2024 I Elapsed II  | days ago                                                                                           | Ethernet • RF Interference                              | 5 Active 58054 Active 1 Up / 9 Down                                                                                                    |
| D P Links              | K Add User                            |                                                                                                    |                                                         | Save                                                                                                    |
| Subscribers            |                                       | User Role                                                                                          |                                                         |                                                                                                    |
| Hybrids                |                                       |                                                                                                    |                                                         |                                                                                                    |
| A users                | User antalis                          | Admin users can create, read, update, delete users can see all fusiness linits and all equipme     | ant Tier 2, Tier 3. Admin                               |                                                                                                    |
| Dealers                |                                       | Tier I (CMS Admin) users can create, read, up I users can see assigned Business Units and ass      | odate, delete Tier 2, Tier 3. Tier<br>bigned equipment. | Acknowledge                                                                                                    |
| Settings               | alice kelly                           | Tier 2 (Manager) users can create, read, updi<br>can see assigned Rusiness Units and assigned e    | ate, delete Tier 3. Tier 2 users<br>equipment.          |                                                                                                    |
| Live Traffic           | Alice                                 | Tier 3 (Operator) users can not create, read, i     susers can see assigned Butiness Unit (one con | update, delete any users. Tier                          | Export report                                                                                                    |
| Geography              | alice kelly@company.com               | equipment.                                                                                         | an an stà an san an anna da anna da anna an             |                                                                                                    |
| (i) Help               | /                                     |                                                                                                    |                                                         |                                                                                                    |
| C Light mode           | tota O                                |                                                                                                    | Ok ju                                                   | Change last/first name                                                                                                    |
| E Hide menu            |                                       | 0 O Tire 2 O Mark made                                                                             | Storage settings                                        | License details                                                                                                    |
|                        | O Martin O Herr O Her                 | 2 O Hera O Klosk mode                                                                              | Change password                                         |                                                                                                    |
|                        |                                       | View All Equipment                                                                                 |                                                         |                                                                                                    |
| Software Receiver 35PB | Baserian Level 1.4                    |                                                                                                    |                                                         | and the second second sec |
|                        | AES BUI                               | Add Business Unit                                                                                  | View page                                               | Add unit                                                                                                    |
|                        | / 10 million /                        | Assign Units                                                                                       | Edit unit                                               | View live traffic tab                                                                                                    |
|                        |                                       | Assign IP Links                                                                                    | Cat rietruit Duringer unit                              |                                                                                                    |
|                        |                                       | Assign Dealer                                                                                      | and benduit outsiness unit.                             |                                                                                                    |
|                        |                                       |                                                                                                    |                                                         |                                                                                                    |

4. To add subscriber(s) to the business unit, click the subscriber icon, as shown below, then select the subscribers that you would like to associate with this business unit.

5. When you are finished setting up the business unit, click **OK**.

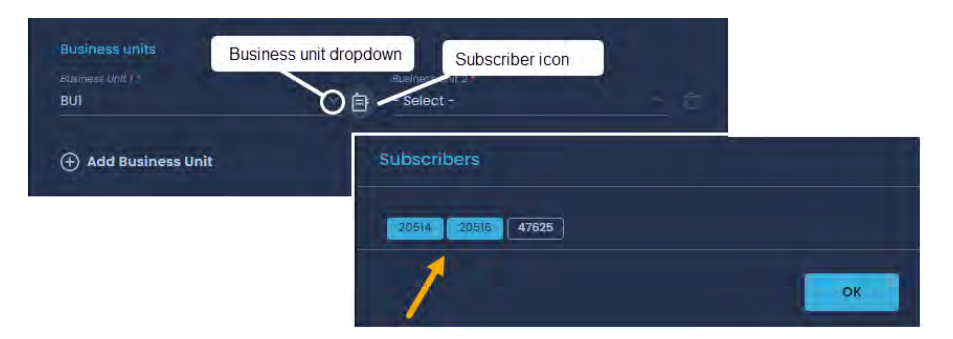

6. When you're finished setting up the user account, click **Save** at the top right (see main image above). Once the user account has been saved, an onscreen message alerts you that the user will be forced to change the password upon initial login. INCC#2023 is the default password for the initial login.

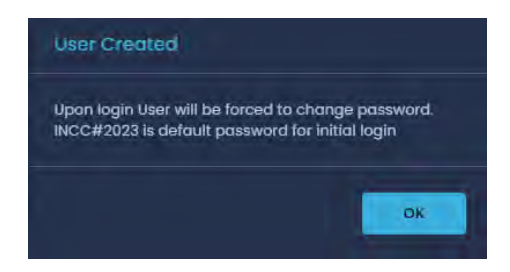

### Edit a User Account

To edit the information in a user account, click the **Edit** button.

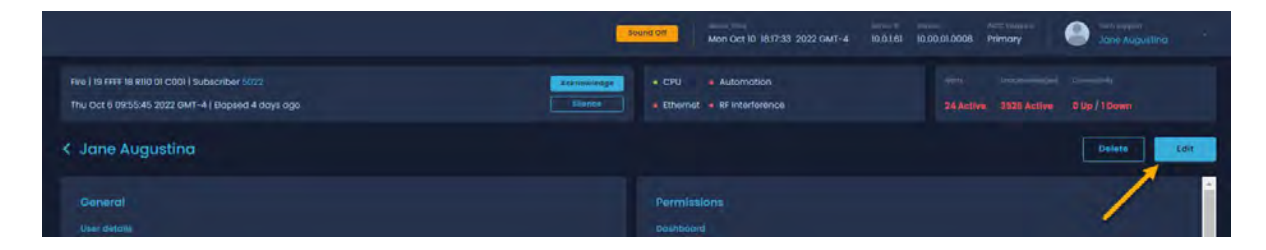

To restrict the user's access to specific business units and subscribers to prevent users from viewing other business units and subscribers, follow these steps:

- 1. Click the business unit dropdown to view a list of business units.
- 2. Click the subscriber icon to view a set of subscribers. Click the subscribers you would like to add, then click **OK**.

| Edit Jane Au                                              | ugustina                                                          |                                                    |                       | Silva                 |
|-----------------------------------------------------------|-------------------------------------------------------------------|----------------------------------------------------|-----------------------|-----------------------|
| General<br>User details<br>Usemane *<br>jaugustina        |                                                                   | Permiss<br>Dashboar                                | ions<br>d<br>v page   | Acknowledge           |
| First name<br>Jane<br>Email address<br>jaugusting@test.co | Las nome<br>Augustina                                             | × Profile                                          | ncə                   | Export report         |
| Role<br>O Admin O Ti<br>Buainess units                    | ier1 () fier2 () fier3                                            | 5000 20514 20                                      | 515 20516 4           | 7625                  |
| Business Unit ) *<br>uusiness Unit 3 *<br>BUI             | Role<br>O Admin O Tier 1 O T<br>Business unit<br>Business Unit 1* | ier 2 O Tier 3<br>Business Unit 2 *<br>ALARMCENTER | -80                   | View live traffic tab |
|                                                           | Businiess Unic 3 -<br>BUI                                         | 🗇 💮 Add Business I                                 | Unit<br>Pset Password | ]                     |

### Delete a User Account

Click the user from the list of users, then click the **Delete** button.

| Users                  |               |                           |                   |                       | Create            |
|------------------------|---------------|---------------------------|-------------------|-----------------------|-------------------|
| All Users Users Histor | y Import/Expo | ort                       |                   |                       | ∏F Sort T Filters |
| Admin                  |               | <sub>Role</sub><br>Admin  | Last login<br>N/A | Last session duration | Force logout      |
| Jaugustina             |               | <sup>Role</sup><br>Tier 1 | Last login<br>N/A | Last session duration | Force logout      |

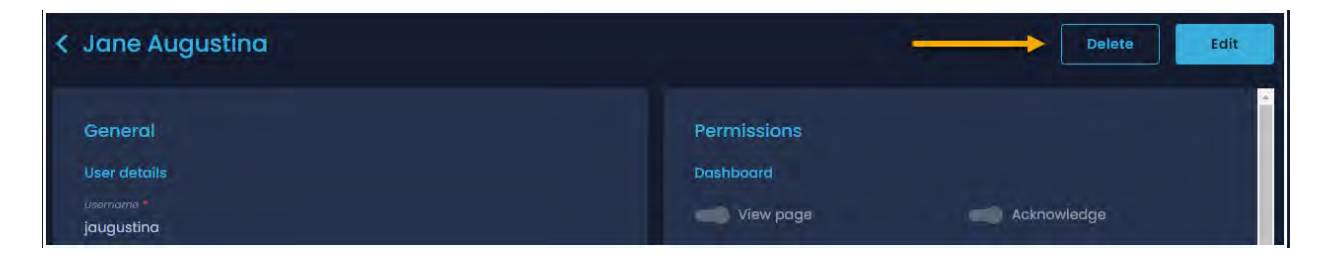

# **Dealers Page**

A dealer is an aggregation entity that consists of a set of subscribers. You can add dealers to the INCC either by importing them via a CSV file or by manually adding them to the system. The dealer can then be assigned to a user, in which case the user will be able to access all subscribers belonging to that dealer.

### To Add a Dealer Manually

1. Click Add new.

| W        | AES                                       | Q Searce Search Sou                                           | Server Time<br>nd Off Sun Mar 19 2023 09:1 | Server IP Ve<br>19:21 10.0.1 10      | nsion INCC<br>.00.02.00 Instance<br>Primary | AES Corp                         | ~                          |
|----------|-------------------------------------------|---------------------------------------------------------------|--------------------------------------------|--------------------------------------|---------------------------------------------|----------------------------------|----------------------------|
|          | Dashboard<br>Kiosk mode<br>Business Units | Supervisory   11 1111 18 P307<br>Fri Mar 17 09:15:50 2023   E | 00 C801   Subscriber 1111 Ac               | knowledge • CPU<br>Silence • Etherne | Automation     FInterference                | Ale Utracknowle<br>O 8885 Act    | Connectivity<br>O Up / 6 D |
| in<br>İ  | IP Links<br>Subscribers                   | Dealers                                                       |                                            |                                      |                                             | Import                           | Add new                    |
|          | Hybrids                                   |                                                               | Business:Unit<br>temp_bu_18740             | Account #<br>552                     |                                             | Assigned Active IP Li<br>Users 0 | inks 🔶                     |
| <b>A</b> | Dealers                                   | Pe BU44                                                       |                                            | Account #<br>552                     |                                             | Assigned Active IP Li<br>Users 0 | nks                        |
| 91 85    | Settings<br>Live Traffic                  | A Name<br>Hybrids                                             |                                            |                                      |                                             | Assigned Active IP Li<br>Users 0 | nks                        |

- 2. Enter the deal name and account number.
- 3. Click the **Business Unit** dropdown, and select a business unit.
- 4. Click Save.

| W   |                | Sector: Sector Sound Off Sun Mar 19 2023 09:30:27      | Server IP Version INCC<br>10.0.1 10.00.02:00 Instance<br>Primary Tech support<br>AES Corp |
|-----|----------------|--------------------------------------------------------|-------------------------------------------------------------------------------------------|
|     | Dashboard      |                                                        |                                                                                           |
|     | Kiosk mode     | Supervisory   11 111 18 P307 00 C801   Subscriber 1111 | CPU     Automation     Ale. Unscknowle. Connectivity                                      |
|     | Business Units | Fri Mar 17 09:15:50 2023   Elapsed 2 days ago          | Ethernet • RF Interference 0 8918 Acti 0 Up / 6 D                                         |
| ġ.  | IP Links       | < Add Dealer                                           | Sove                                                                                      |
|     | Subscribers    |                                                        | <b>1</b>                                                                                  |
|     | Hybrids        | General                                                |                                                                                           |
|     | Users          | Dealer details                                         |                                                                                           |
| A   | Dealers        | Dealer Name +                                          |                                                                                           |
|     | Settings       | Dealername Account #                                   | Salala                                                                                    |
|     | Live Traffic   | 12345                                                  | Muscat<br>VancouverPortland                                                               |
|     | Geography      | Business Unit                                          | sswwi                                                                                     |
|     | Help           | Business Unit                                          | TBUI                                                                                      |
| jo' | Light mode     |                                                        | temp_bu_11378                                                                             |

# To Add a Dealer Using CSV

- 1. Click the **Import** button.
- 2. Click **Select file**, then navigate to the Excel file and double-click it.
- 3. Click **Import** to upload the file.

| A   | AES  |          | Server Time<br>Sound Off Sun Mar 19 2023 09 | Sarver III vie<br>3:42:03 10.0.1 10. |       |                                                                                                    |                 |
|-----|------|----------|---------------------------------------------|--------------------------------------|-------|----------------------------------------------------------------------------------------------------|-----------------|
| 35  |      |          |                                             |                                      |       |                                                                                                    |                 |
| ۵   |      |          | 307 00 C801   Subscriber IIII               | cknowledge CPU                       |       |                                                                                                    |                 |
| A.  |      |          |                                             |                                      |       |                                                                                                    |                 |
| gn. |      | Dealers  |                                             |                                      |       | a la companya de la companya de la companya de la companya de la companya de la companya de la companya de la c | nport Add new   |
| Ð   |      |          |                                             |                                      |       |                                                                                                    |                 |
| Ċ.  |      |          |                                             |                                      |       |                                                                                                    | Active IP Unks  |
| R   |      |          | mport Dealers                               |                                      |       |                                                                                                    | L Destroyer     |
| 2   |      |          |                                             |                                      |       |                                                                                                    | Active IP Links |
| 38  |      | o. Narra | Dealers.xlsx X Select file                  |                                      |       |                                                                                                    | Aptive IP Links |
| ŝ.  |      |          | _/                                          |                                      |       |                                                                                                    | 0               |
| m   |      |          |                                             | Cancel                               | mport |                                                                                                    | Autive IP Units |
| (7) | Help |          |                                             |                                      |       | ų.                                                                                                    |                 |

To Add Subscribers to the Dealer

1. From the **Dealer** page, click the name of the dealer.

| W            | AES                                       | Q, Sec         | Sound Off                                                         | Server Time<br>Sun Mar 19 2023 09:58      | :11                | Server IP Version<br>10.0.1 10.00. | NCC<br>02.00 Instance<br>Primary                        |                        | Tech support<br>AES Corp        | ÷                       |
|--------------|-------------------------------------------|----------------|-------------------------------------------------------------------|-------------------------------------------|--------------------|------------------------------------|---------------------------------------------------------|------------------------|---------------------------------|-------------------------|
| 部<br>①<br>人。 | Dashboard<br>Kiosk mode<br>Business Units | Supe<br>Fri Me | rvisory   11 1111 18 P307 00 C80<br>ar 17 09:15:50 2023   Elapsed | 1   Subscriber 1111 Ackn<br>2 days ago Si | owledge            | CPU     Ethernet                   | <ul> <li>Automation</li> <li>RF Interference</li> </ul> |                        | Unacknowle. Col<br>9002 Act 0 L | nectivity<br>Jp / 6 D., |
| ů<br>e       | IP Links<br>Subscribers                   | Deal           | lers                                                              |                                           |                    |                                    |                                                         |                        | mport                           | dd new                  |
| Ċ            | Hybrids                                   | දු             | Name<br>BUI                                                       | <sup>Business Unit</sup><br>temp_bu_18740 | Account #          |                                    |                                                         | Assigned<br>Users<br>O |                                 |                         |
| 8            | Dealers                                   | ዲ              | Name<br>BU44                                                      |                                           | Account #<br>552   |                                    |                                                         | Assigned<br>Users<br>Ö |                                 | -                       |
| 29 BB        | Settings<br>Live Traffic                  | ዲ              | Name<br>DealerName                                                |                                           | Account #<br>12345 |                                    | Active Units<br>O                                       | Assigned<br>Users<br>O |                                 |                         |

From the dealer main page, you can add users, business units, and IP Links.

**Note**: Assigning a user to the dealer will drop all previously assigned subscribers and link the dealer's subscribers list to the user.

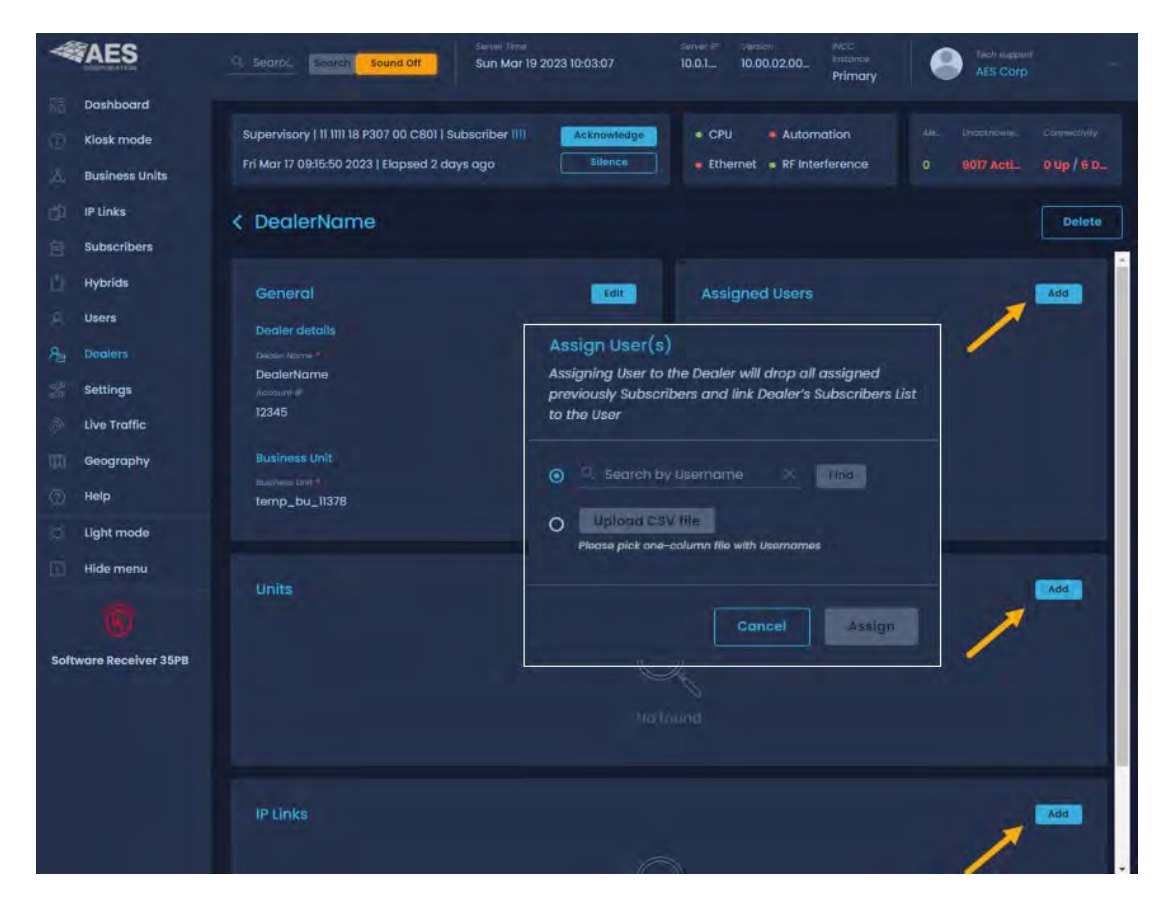

#### To Add Users

Assigning a user to a dealer drops all previously assigned subscribers and links the dealer's subscribers list to the user.

- 1. Click Add.
- 2. Click **Find** to locate the user (the user list is generated from the user list in the INCC), then click **Assign**.

Note: You can also add users via a CSV file.

| C DealerName                                                                                |                                                                                                    | Dalate |
|---------------------------------------------------------------------------------------------|----------------------------------------------------------------------------------------------------|--------|
| Commercal<br>Gradier Generation<br>Development<br>Development<br>Totals<br>Francesant Links | Assigning User to the Dealer will drop all assigned there<br>proviously Subscribers and link Dealer's Subscribers List<br>to the User<br>Search referenced<br>Provide CSV USE<br>Provide CSV USE<br>Provide CSV USE |        |
| Bent                                                                                        | Cancel                                                                                                    | CADO   |

The user appears in the Assigned Users list.

| < DealerName                                   |                                         |                | Delete |
|------------------------------------------------|-----------------------------------------|----------------|--------|
| General                                        | ( ) ( ) ( ) ( ) ( ) ( ) ( ) ( ) ( ) ( ) | Assigned Users | Add    |
| Dealer details                                 |                                         |                |        |
| Coder Name<br>DealerName<br>Happort #<br>12345 |                                         |                |        |
| Business Unit                                  |                                         |                |        |
| illeansalak kalay *<br>temp_bu_ll378           |                                         |                |        |

To Add Business Units

- 1. Click Add.
- 2. Click **Find** to locate the business unit, then click **Assign**.

Note: You can also add business units via a CSV file.

| Businees Unit<br>Businees Unit | Assign Unit(s)                                                               |  |
|--------------------------------|------------------------------------------------------------------------------|--|
| temp_bu_11378                  | C Search by ID × Find                                                        |  |
| unita                          | Upload CSV life     Please plot one-column file with IX     Select from list |  |
|                                | Cancol                                                                       |  |

### To Add IP Links

- 1. Click Add.
- 2. Click **Find** to locate the IP link, then click **Assign**.

Note: You can also add IP links via a CSV file.

| Business Unit | Assign IP Link(s)                                                                                       |       |
|---------------|----------------------------------------------------------------------------------------------------|-------|
|               | Search by ID     Find     Upload CSV file     Flease pick one-column file with D'x     Select from list | aat 📝 |
|               | Cancel                                                                                                  |       |

# Settings

System Tab

- Unit Settings: Toggle between metric and imperial.
- Import Addresses for Units: Data from the NMS will be imported into the INCC.
- Sound Settings: The Sound off button can no longer be used to control the sound of the INCC. The button is just a visual indicator of the System sound in OFF (or ON) setting (as shown below). This gives the admin full control and prevents other users from accidentally turning the sound off with a single click.

| AES                                       | 10, Search by Millio 😒 Search Sound On Survey Fine           | 13:10:54 172:31:21:125 10:00:03:0001 Primary Same Augustina                                                                                        |
|-------------------------------------------|--------------------------------------------------------------|----------------------------------------------------------------------------------------------------|
| Dashboard<br>Kiosk mode<br>Business Units | Fire   43 9999 18 E115 08 COC2   Subscriber 1004             | CPU + Automotion Autor Development     Ethernet + AF Interference B Active 48876 Active 1 Up / 9 Down                                              |
| Subscribers Hybrids Users Dealers         | System Server Network Alarm Automation Tech Options Subtools | Check-in Brace Period Antenna FCC Maintenance Database migration To migrate the database from existing MN8 instance please click the button below: |
| Settings                                  | Import Addresses for Units                                   | Migrate data                                                                                                    |
| Light mode                                | Select CSV Me Buyboad<br>Select CSV Me                       | Create now                                                                                                    |
| Software Receiver 35PB                    | Sound Settings                                               |                                                                                                    |

• Database Migration: Database migration allows a seamless transition from an existing MNR to the INCC. During migration, the MNR database dump data is transformed and entered into the INCC database.

• Database Dumps: A database dump can be shared with technical support to solve an issue. It can also be used to import the data to another VM by sharing the database dump with yourself.

#### Server Tab

The Server tab contains server software parameters:

- Server ID number the identification number for the server instance associated with the installation.
- Receiver number the customer-defined identification number.
- IP Link port number the port number for the INCC IP Link associated with the installation. This number must be within the 7000 7099 range.
- IP Subscriber port number the port on the 2.0 Hybrid. This number must be within the 9000 9099 range.
- Default Business Unit the name of the business unit orphan.

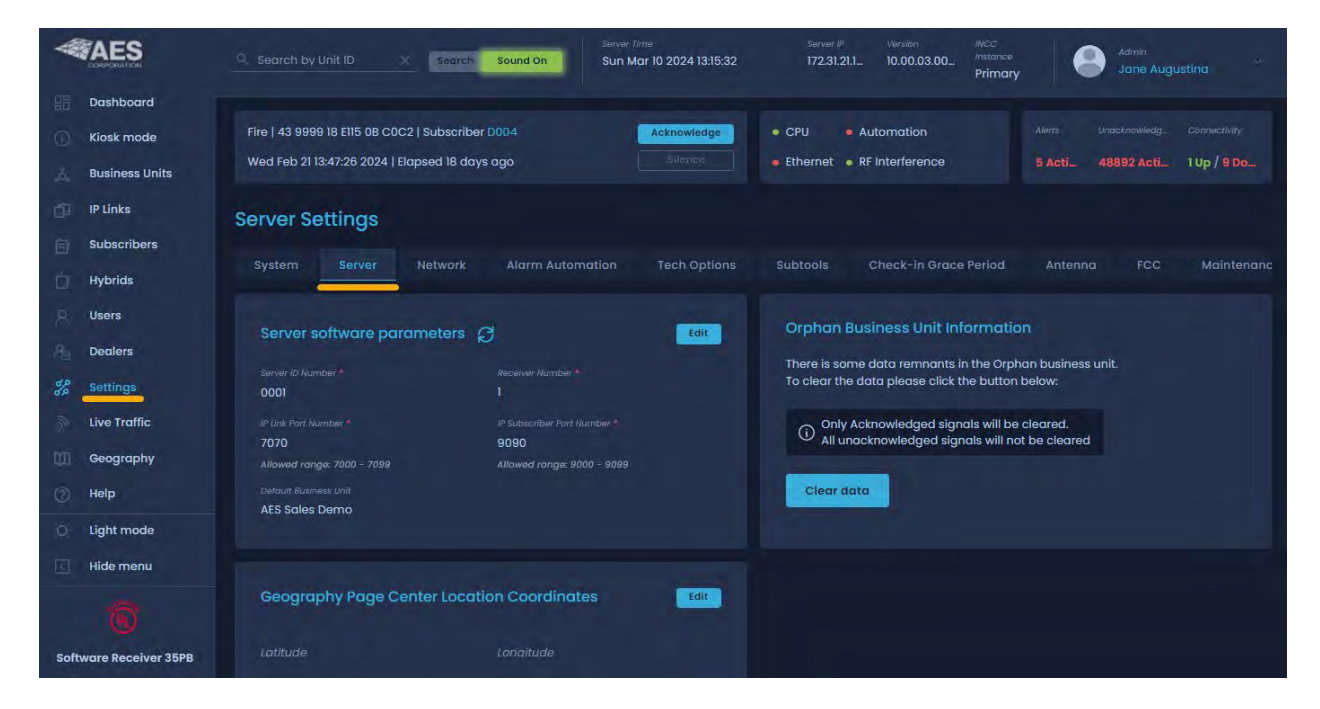

### Network Tab

Network connectivity settings include the local IP Address, netmask, gateway address, and the DNS server address. This information is automatically populated.

| W        | AES                      |                                                                               |                                       | 50              | and Off          | Sun Jul 24 18:24:40 2022 GMT-4 | 10.00.01.0007 | Jane Augustina |  |
|----------|--------------------------|-------------------------------------------------------------------------------|---------------------------------------|-----------------|------------------|--------------------------------|---------------|----------------|--|
| 10 10    | Dashboard<br>Klosk mode  | Supervisory   72 C002 18 E305 00 C96<br>Sun Jul 17 00:07:53 2022 GMT-4   Elop | 2   Subscriber C002<br>sed 8 days aga | Acknowledge     | CPU     Ethernet | Automation     RF Interference |               |                |  |
| 0 0      | IP Links<br>Subscribers  | Network Settings                                                              | k Alarm Automation Tech D             | ofions Subtools |                  |                                |               |                |  |
| і<br>я   | Hybrids<br>Users         | Network settings                                                              |                                       | Aunus annous    |                  |                                |               |                |  |
| 22       | Settings<br>Live Troffic |                                                                               |                                       |                 |                  |                                |               |                |  |
| 80<br>00 | Geography<br>Help        |                                                                               | DNS Server Address                    |                 |                  |                                |               |                |  |
| 10<br>E  | Light mode<br>Hide menu  |                                                                               |                                       |                 |                  |                                |               |                |  |

### Alarm Automation Tab

This tab displays the status information for alarm automation software that the INCC is configured to use.

| W             | AES                                        |                                                     |                                       |                                               | 1                     | Sound Off        | Sumar June<br>Sun Jul 24 18:25:44 2022 GMT-4 | 10.00.01.0007 | 1 | h upport<br>ne Augustina      |
|---------------|--------------------------------------------|-----------------------------------------------------|---------------------------------------|-----------------------------------------------|-----------------------|------------------|----------------------------------------------|---------------|---|-------------------------------|
| 111<br>(1)    | Dashboard<br>Klosk mode<br>Business Linits | Supervisory   72 C002 H<br>Sun Jul 17 00:07:53 2022 | 3 F305 00 C902   S<br>GMT-4   Elopsed | ubscriber (2009)<br>8 days ogo                | Acknowledge<br>Transf | CPU     Ethemet  | Automation     RF Interference               |               |   | Carried With<br>1 Up / 1 Down |
| ۵<br>L        | IP Links                                   | Alarm Automat                                       | ion Setting                           | S                                             | _                     |                  |                                              |               |   | Add new                       |
|               | Subscribers<br>Hybrids                     | System Server                                       | Network                               | Alarm Automation                              | Tech Options Subtool  |                  |                                              |               |   | Delate                        |
| *             | Users<br>Settings                          | 6051<br>Vert Alumbel<br>6052                        | Stote<br>Up                           | 121.5.3.3<br>Triantary # Address<br>10.0.3.59 |                       | 1657643011, Oman |                                              |               |   | Delete                        |
| inte<br>Alter | Live Traffic<br>Geography                  |                                                     |                                       |                                               |                       |                  |                                              |               |   |                               |
| 0             | Help                                       |                                                     |                                       |                                               |                       |                  |                                              |               |   |                               |
|               | Hide menu                                  |                                                     |                                       |                                               |                       |                  |                                              |               |   |                               |

To enter information for configuration settings for an alarm automation system, click the **Add new** button.

| Alarm Au            | tomati | on Setting     | S                                |                                      | Add new |
|---------------------|--------|----------------|----------------------------------|--------------------------------------|---------|
| System              |        | Network        | Alarm Automotion                 | Subtools                             |         |
| Port Number<br>6050 |        | Status<br>Down | Primary IP Address<br>10.0.3.137 | ausiness Unita<br>orphan, default bu | Delete  |

Enter the port number and primary IP address. Additional IP addresses may be entered if the automation software supports this. Use the **Add IP** address control. Click **Save** to store the information.

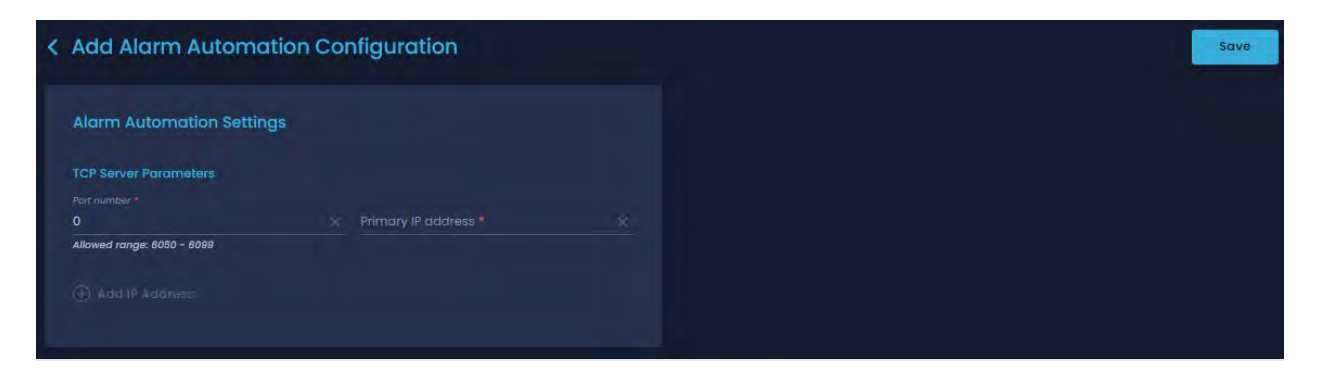

Important: The allowable range for port numbers is 6050-6099.

# Tech Options Tab

Listed below are all the options available on the ...

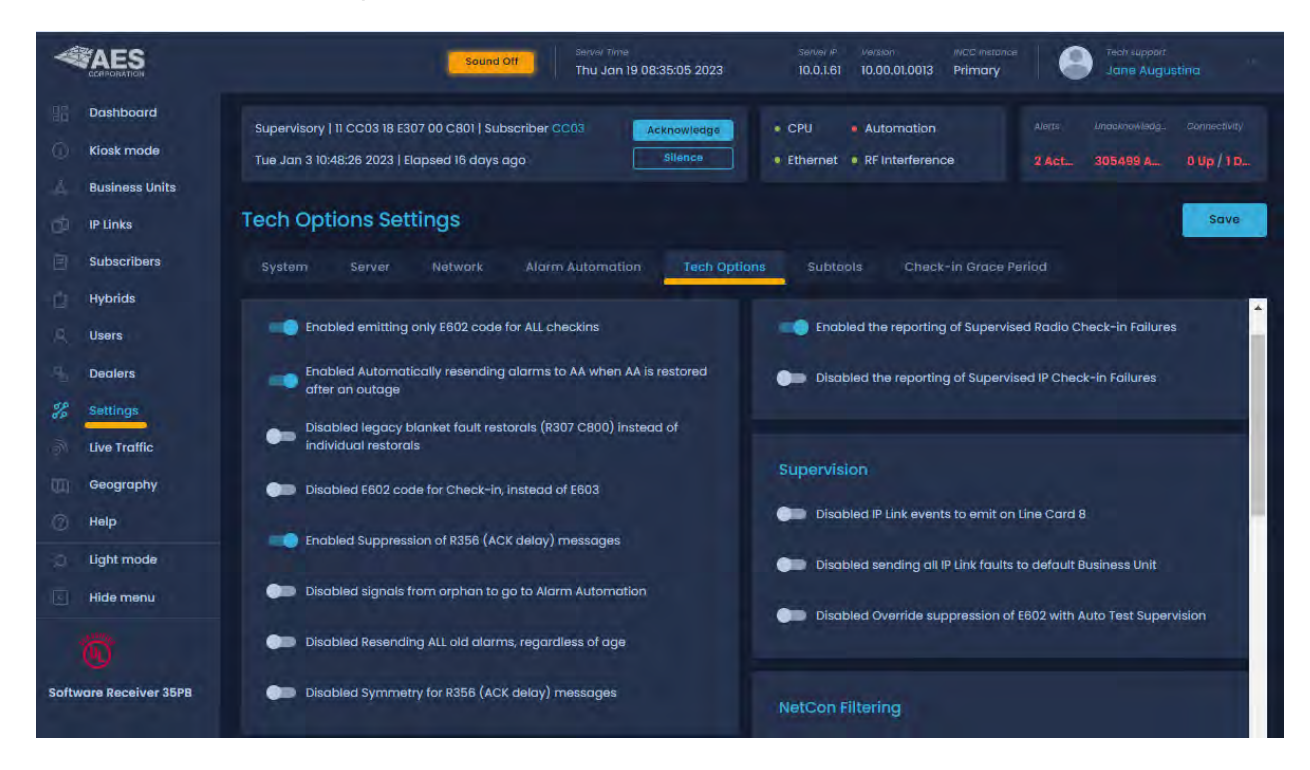

| Options                                                                                                    | Enable?   |  |  |  |  |  |
|----------------------------------------------------------------------------------------------------|-----------|--|--|--|--|--|
| Enabled emitting only E602 code for ALL checkins                                                                                                    |           |  |  |  |  |  |
| This feature will eliminate E603 & E608 and combine to only #E602                                                                                                    |           |  |  |  |  |  |
| Enabled Automatically resending alarms to AA when AA is restored after an outage                                                                                                    |           |  |  |  |  |  |
| This feature allows the INCC/MultiNet Receiver to automatically resend messages to Automation when Automation is restored after a connection loss or outage. On previous INCC/MultiNet versions, all messages reported on the LCD screen were acknowledged manually one after the other and were never offered to Automation again.                                                                                                    |           |  |  |  |  |  |
| The Automation LED on the front panel of the MultiNet turns on if a message does<br>not reach Automation. This indicates that Automation is down. The Automation LED<br>turns off only when a new message is acknowledged by Automation after a<br>connection has been restored. A new message coming in after automation is<br>restored is required to recognize or test its return to operation. When this feature is<br>set as Yes, any queued messages that are one day old (24 hrs.) or less are resent.<br>All older queued messages are discarded. Messages are resent at a maximum rate<br>of 30 messages per minute to help control a possible runaway condition. |           |  |  |  |  |  |
| Enabled legacy blanket fault restorals (R307 C800) instead of individual restorals                                                                                                    |           |  |  |  |  |  |
| This Feature will not send individual restoral. Enable and Disable this feature for subscriber faults                                                                                                    |           |  |  |  |  |  |
| Enabled E602 code for Check-in, instead of E603                                                                                                    |           |  |  |  |  |  |
| By default E603 and this feature will enable E602                                                                                                    |           |  |  |  |  |  |
| Enabled Suppression of R356 (ACK delay) messages                                                                                                    |           |  |  |  |  |  |
| Suppress R356 ACK delay                                                                                                    |           |  |  |  |  |  |
| Enabled signals from orphan to go to Alarm Automation                                                                                                    | Optional  |  |  |  |  |  |
| By default, the Orphan Business Unit (BU) does not deliver messages to<br>automation or to the printer. Messages are only displayed in IPCtrl accessed using<br>VNC Viewer for Orphan on Display :1. With this option set to Yes, the Orphan<br>Business Unit becomes a "catch all" and delivers any messages to automation. To<br>allow a distinction between an Orphan Subscriber and a normal Main BU<br>Subscriber, Orphan messages will be sent to automation, using the main BU<br>number, using Line Card 9.                                                                                                    | Yes or No |  |  |  |  |  |
| Enabled Resending ALL old alarms, regardless of age                                                                                                    | No        |  |  |  |  |  |
| With this Tech Option set to Yes, all old messages will be resent to automation, regardless of how old they are. Not recommended to use this option especially if resend to AA is enabled.                                                                                                    |           |  |  |  |  |  |
| Enabled Symmetry for R356 (ACK delay) messages                                                                                                    |           |  |  |  |  |  |
| Enable and Disable Feature E/R. By default system will only generate R, this feature will add E                                                                                                    |           |  |  |  |  |  |
| Deduplication                                                                                                    |           |  |  |  |  |  |
| Enabled IP packet deduplication                                                                                                    | Yes/No    |  |  |  |  |  |

| Options                                                                                                    | Enable? |
|----------------------------------------------------------------------------------------------------|---------|
| 2.0 MCT Subscribers will receive RF and IP packets. Enable/Disable receiving single or dual packets                                                                                                    |         |
| Line Card                                                                                                    |         |
| Enabled LC==1 for Tap message account takeovers                                                                                                    |         |
| Several versions of the INCC/MultiNet suite of software attempted to address the incorrect reporting of Line Card from IntelliTap/Pro generated messages. The primary issue is that when the IntelliPro/Tap reports that it detected a line cut, the Line Card should be reported as 1 because the detection is from an AES device or module but is reported as a 3 indicating that the AP is reporting the line cut. |         |
| Setting this option to Yes corrects the Line Card for Line Cut from the Tap/Pro to 1.<br>A message from the AP reports as 3 in suite 1067. Problem introduced is that using<br>Account Override on an IntelliPro will cause all CID messages with the Account<br>Override marker to also report on Line Card 1 instead of the correct Line Card 3.                                                                    | No      |
| If Account Override is never used, this Option set to Yes will result in the IntelliPro<br>Line Cut detection to be correctly reported. Since you can never for sure know that<br>Account Override is used, the safest option is to leave this at No and understand<br>that an IntelliPro Line Cut message will look like it is being reported by the alarm<br>Panel.                                                 |         |
| Enabled IPSub packet using different receiver linecard group                                                                                                    |         |
| Setting this to Yes will result in different line cards being used for signals received by RF and TCP/IP.                                                                                                    |         |
| Default Line Card Assignments for origin of message.                                                                                                    |         |
| 1 = AES Device, Subscriber, IP-Link, Receiver                                                                                                    |         |
| 3 = Alarm Panel through IntelliTap Protocol in CID                                                                                                    |         |
| 4 = Alarm Panel through IntelliTap Protocol in 4+2                                                                                                    |         |
| Selecting (Yes) will result in the following Line Card assignment for messages that are received from Subscribers directly over TCP/IP.                                                                                                    |         |
| 2 = AES Device, Subscriber, IP-Link, Receiver                                                                                                    |         |
| 5 = Alarm Panel through IntelliTap Protocol in CID                                                                                                    |         |
| 6 = Alarm Panel through IntelliTap Protocol in 4+2                                                                                                    |         |
| Supervision                                                                                                    |         |
| Enabled IP Link events to emit on Line Card 8                                                                                                    |         |
| Will enable IP Link Faults to line card 8                                                                                                    |         |
| Enabled sending all IP Link faults to default Business Unit                                                                                                    |         |
| Enable all IP Links Faults to be sent to default Business Unit                                                                                                    |         |
| NetCon Filtering                                                                                                    |         |
| Enabled Bad NetCon Filtering for selected models and firmware revisions                                                                                                    | No      |

| Options                                                                                                    | Enable? |
|----------------------------------------------------------------------------------------------------|---------|
| The filtering of Bad or corrupted packets is on by default in versions that offer this feature. The filter examines IntelliTap Type I packet data. Packet data that fails the criteria of the filter is sent to the Bad Packet Log and not sent to Automation, Printer or IPCtrl. The filter is examining the CID or 4+2 Tap data strings. |         |
| There are instances where legitimate IntelliTap Packets are being filtered. If after reviewing the Bad Packet Log, it is determined that legitimate data is filtered, the filter would need to be disabled or turned off to allow these through. This will expose the system to rare and real bad packets should they ever occur.          |         |

### Subtools Tab

The **Subtools** tab includes a set of subscriber maintenance tools for executing automated maintenance operations, allowing you to retrieve subscriber configuration information on all or select subscribers in an AES network. The information is reported back to the INCC through the IntelliNet network.

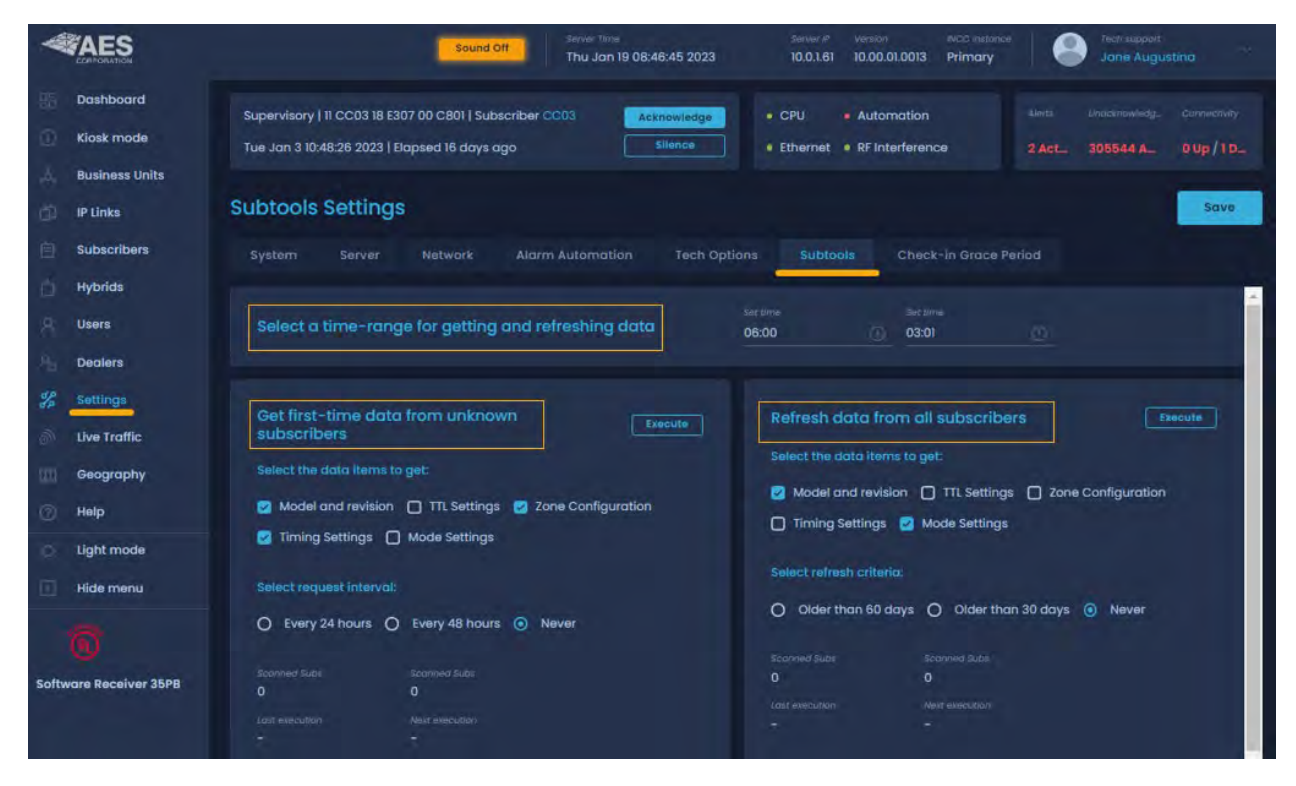

### Configuring first-time data from unknown subscribers

These settings are associated with subscribers that come onto the network for the first time.

- 1. Select a time range for getting and refreshing data.
- 2. Select the data that you would like to get from the subscribers, all or single types of data.

This tool queries every subscriber in all business units for the following data. This is useful for NMS since it displays the above data for each subscriber on the dashboard.

- Model and Revision
- Timing Settings
- TTL Settings
- Mode Settings
- Zone Configuration
- 3. Select how frequently you would like the query to run, every 24 or 48 hours.
  - Every 24 hours
  - Every 48 hours
  - Never

Every 24 or 48 hours, outbound packets will be sent to subscribers with unknown data. During this process, there will be 2 packets sent out every 60 seconds. If there are no subscribers with unknown data, then no packets will be sent out.

4. Click Execute.

#### Refresh data from all subscribers

When a subscriber comes onto the network for the first time (refer to the configuration settings), the only details that are automatically populated from the alarm table are as follows:

- Unit ID
- BU

You can utilize the individual general settings under subpage to ping data for each unit.

The **Refresh data from all subscribers** option in the **Subtools** tab gives customers the ability to ping all subscribers to grab additional data.

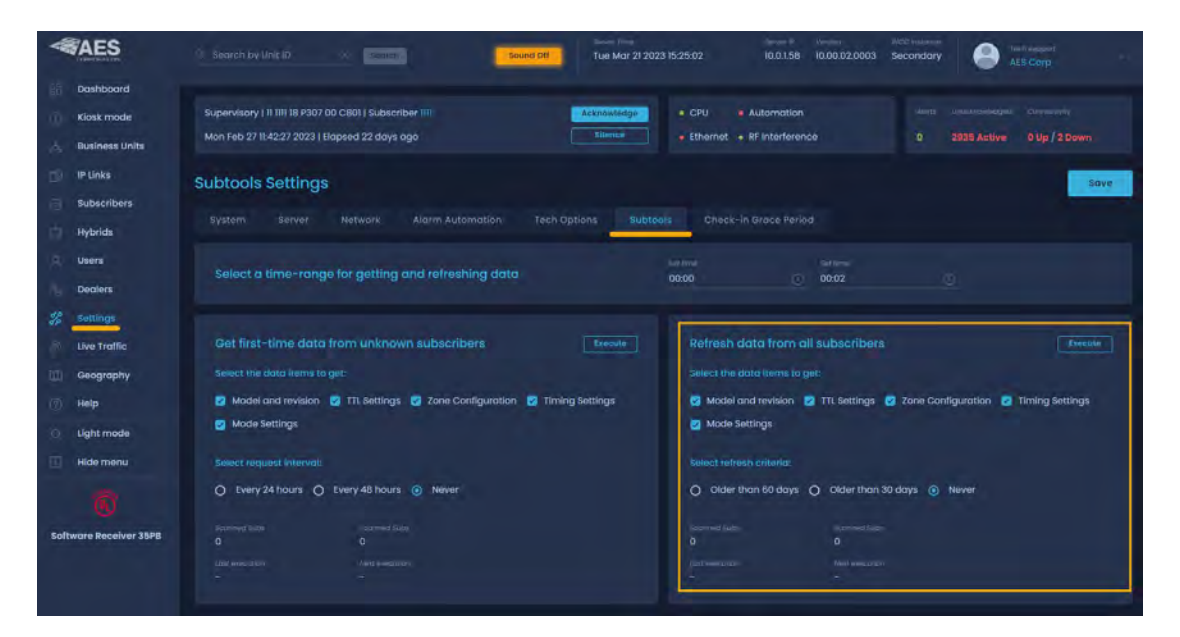

### Check-in Grace Period

The **Check-in Grace Period** tab has two settings (minutes and percentage) that allow the user to set the grace period for supervising check-ins from the MultiNet receiver. Although the use of this feature is not recommended, if it is used, a grace period is needed. The suggested grace period is 20, which is 20 x 0.1 minutes (this equates to two minutes plus Check-In Percentage of 10%). The default is 20 and 0%, so this should be modified to 10% on any configuration unless the user has specific alternate needs.

|                                                                    | Server Time Server IP Version MCC Instance Server IP Tech support                                                                                                    |  |  |  |  |
|--------------------------------------------------------------------|----------------------------------------------------------------------------------------------------|--|--|--|--|
| Dashboard                                                          | Supervisory   11 CC03 18 E307 00 C801   Subscriber CC03     Acknowledge     • CPU     • Automation     Auerts     Unactivisionities     Connectivity       Tue Jan 3 10:48:26 2023   Elapsed 16 days ago     Silence     • Ethernet     • RF Interference     2 Act.     305508 A     0 Up / 1 D |  |  |  |  |
| <ul> <li>IP Links</li> <li>Subscribers</li> <li>Hybrids</li> </ul> | Check-in Grace Period Settings System Server Network Alarm Automation Tech Options Subtools Check-in Grace Period                                                                                                    |  |  |  |  |
| A Users<br>Bealers<br>B Settings                                   | Edit Check-in Grace Period                                                                                                    |  |  |  |  |
| <ul> <li>Live Traffic</li> <li>Geography</li> <li>Help</li> </ul>  | 20 D Supervised units will now be allowed a 20 minute grace period.                                                                                                    |  |  |  |  |
| Uight mode                                                         | grace period (of programmed check-in interval) after expiry, before being<br>declared dead.<br>Inter Check-In Percen.<br>10 Supervised units will now be                                                                                                    |  |  |  |  |
| Software Receiver 35PB                                             | C allowed 10 percent extra grace period, in addition to the 20 minute grace period.                                                                                                    |  |  |  |  |

#### Antenna

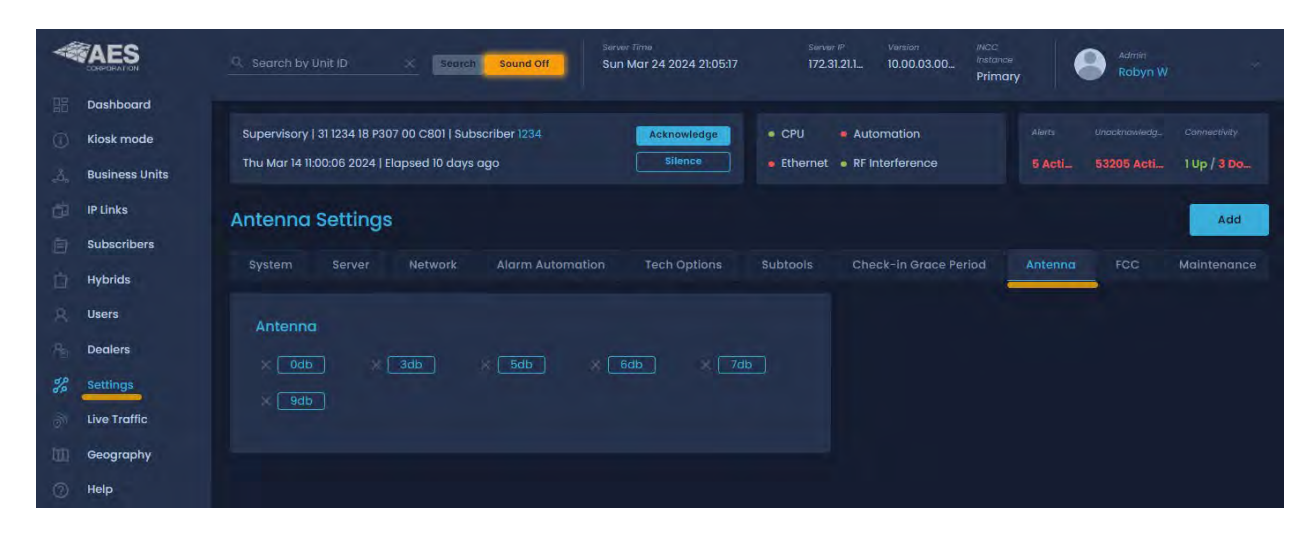

FCC

| <b>AES</b>             | Second by Unit ID     Second Off     Second Off     Second Off     Second Off     Second Off | Server (P)         Version         Nucc         Admin           172:31:21.L.         10.00.03:00         Instance         Robyn W         ~ |
|------------------------|----------------------------------------------------------------------------------------------|----------------------------------------------------------------------------------------------------|
| Dashboard              |                                                                                              |                                                                                                    |
| 🕜 Kiosk mode           | Supervisory   31 1234 18 P307 00 C801   Subscriber 1234 Acknowledge                          | CPU     Automation     Allerts     Linacknowledg_     Connectivity                                                                          |
| 👌 🛛 Business Units     | Thu Mar 14 11:00:06 2024   Elapsed 10 days ago Silence                                       | Ethernet • RF Interference 5 Acti 53219 Acti 1 Up / 3 Do                                                                                    |
| D IP Links             | FCC Settings                                                                                 |                                                                                                    |
| Subscribers            |                                                                                              |                                                                                                    |
| Hybrids                | System Server Network Alarm Automation Tech Options                                          | Subtools Check-in Grace Period Antenna FCC Maintenance                                                                                      |
| A Users                | FCC Data                                                                                     |                                                                                                    |
| P <sub>B</sub> Dealers |                                                                                              |                                                                                                    |
| % Settings             |                                                                                              |                                                                                                    |
| J Live Traffic         |                                                                                              |                                                                                                    |
| (III) Geography        |                                                                                              |                                                                                                    |
| (?) Help               |                                                                                              |                                                                                                    |
| O Light mode           |                                                                                              |                                                                                                    |
| Hide menu              |                                                                                              |                                                                                                    |
| 1                      |                                                                                              |                                                                                                    |
| Software Receiver 35PB | Cpen FCC.gov                                                                                 |                                                                                                    |

### Maintenance

|                         | Search by Unit ID         Search         Sound Off         Search         Search         Search         Mice         Mice |        |
|-------------------------|----------------------------------------------------------------------------------------------------|--------|
| B Dashboard             |                                                                                                    |        |
| (i) Kiosk mode          | Supervisory   31 1234 18 P307 00 C801   Subscriber 1234 Acknowledge • CPU • Automation Alerts Unocknowledg Correct                                                                                                    |        |
| 👌 🛛 Business Units      | Thu Mar 14 11:00:06 2024   Elapsed 10 days ago Silence 5 Acti 53220 Acti 0 Up                                                                                                    |        |
| 📋 IP Links              | Maintenance Settings                                                                                                    |        |
| Subscribers             |                                                                                                    |        |
| Hybrids                 | System Server Network Alarm Automation Tech Options Subtools Check-in Grace Period Antenna FCC Maint                                                                                                    | enance |
| A Users                 | Install SSI Certificate                                                                                                    |        |
| P <sub>EI</sub> Dealers | SSL Certificate signing kequest                                                                                                    |        |
| % Settings              | Country * State/Province (Full Name) * Select Certificate file to upload (*.crt format only)                                                                                                    |        |
| Juve Traffic            | Select CRT file                                                                                                    |        |
| ()) Geography           | Location Name (City) * X Organization Name (Company) * X SSL Key File                                                                                                    |        |
| () Help                 | Select SSL*key file to upload (if needed)                                                                                                    |        |
| Light mode              | Unit Name (Department) × Email Address × Select Key file                                                                                                    |        |
| I Hide menu             |                                                                                                    |        |
| 1                       | Common Name (Fully Qualified Domain Name) • 💦                                                                                                    | ad     |
| Software Receiver 35PB  | Create CSR                                                                                                    |        |

# Live Traffic

Live Traffic shows real-time information on communications between the INCC application and the installed AES subscribers. The traffic information and IP Link/Subscriber/Business Unit identification show where the traffic originated.

| AES                                              |                |                      |      | Source Time         Present         Present |  |
|--------------------------------------------------|----------------|----------------------|------|----------------------------------------------------------------------------------------------------|--|
| Dashboord                                        |                |                      |      | CPU + Automation     CPU + Automation     Commence S Active 0 I Up / 3 Down                                                                                                    |  |
| Subscribers                                      | Live Traffic   |                      |      |                                                                                                    |  |
| Settings                                         | О П<br>О 99    | 8899                 | BB99 | Nov 8 Free 7 215331 2022 GMT-5<br>Mon Feb 7 215331 2022 GMT-5<br>Trode 3 Tree<br>Mon Feb 7 215331 2022 GMT-5                                                                                                    |  |
| <ul> <li>Geography</li> <li>Help</li> </ul>      | TT ()          |                      | Bapp | Point & Trees<br>Mon Feb 7 2153:06 2022 GMT-5                                                                                                    |  |
| <ul> <li>Ught mode</li> <li>Hide menu</li> </ul> | () qq<br>() qq | 8099<br>9009<br>8090 | 8800 | Mon Feb 7 2153:06 2022 GMT-5                                                                                                    |  |

# Geography

The **Geography** tab has the option for Earth or satellite view. The **Street** view enables you to view and navigate through 360 degree horizontal and 290 degree vertical panoramic street level images. You can also view the types of faults, the routes, the link layers involved, or the dependencies.

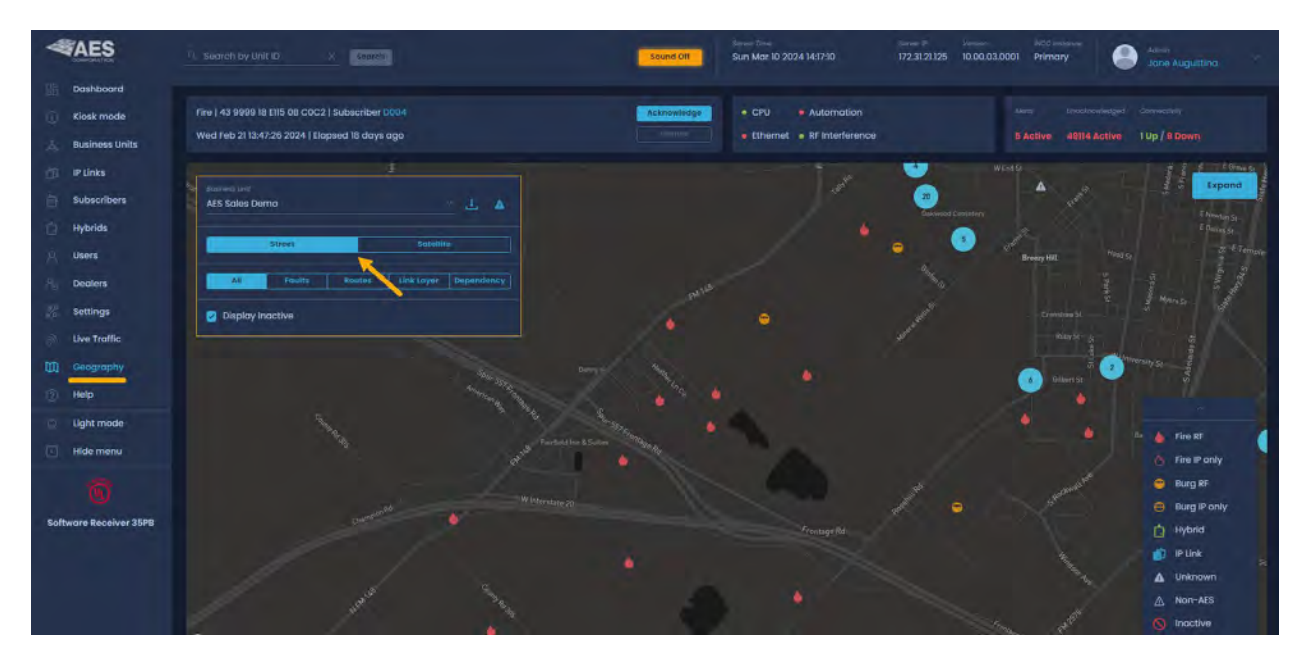

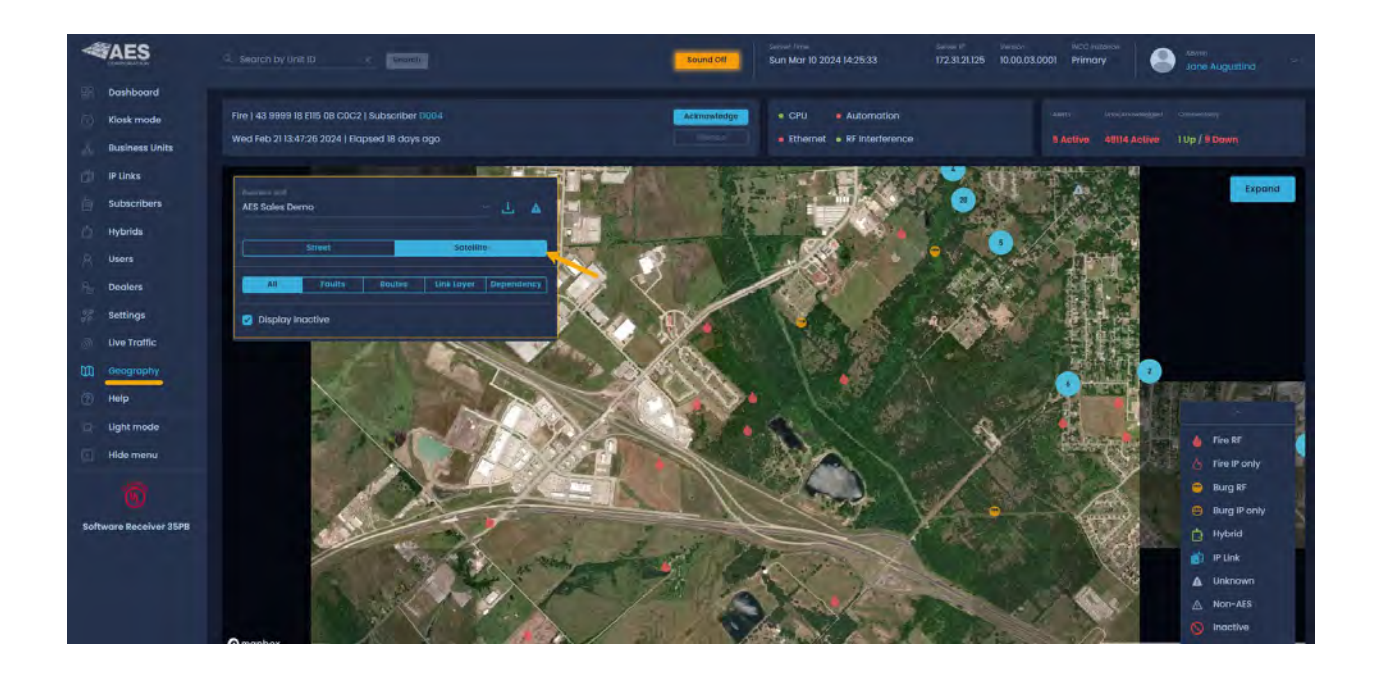

### Faults

To view the active faults, click Faults then click the dropdown icon to view the codes.

| Basiness unit<br>AES Sales Demo | · 土 A                   |               |          |
|---------------------------------|-------------------------|---------------|----------|
| Street                          | Sotellite               |               |          |
| All Faults Route                | s Link Layet Dependency | By Unit Type  |          |
|                                 |                         | 前 IP Link 5   |          |
| By Unit Type                    | 0                       | E CC01        | tcp/ip 🕑 |
| 🚺 IP Link 5                     |                         | 📄 CC02        | tcp/ip 🔽 |
| 😑 Burg 2                        | 6                       | E CC03        | TCP/IP   |
| 👌 Fire 103                      |                         | CC04          | tcp/ip 🔽 |
|                                 |                         | <u>⊨</u> cc06 | TCP/IP   |
| By Code                         | 0                       | By Code       | D        |

### Routes

Click Routes to view the routes of the faults.

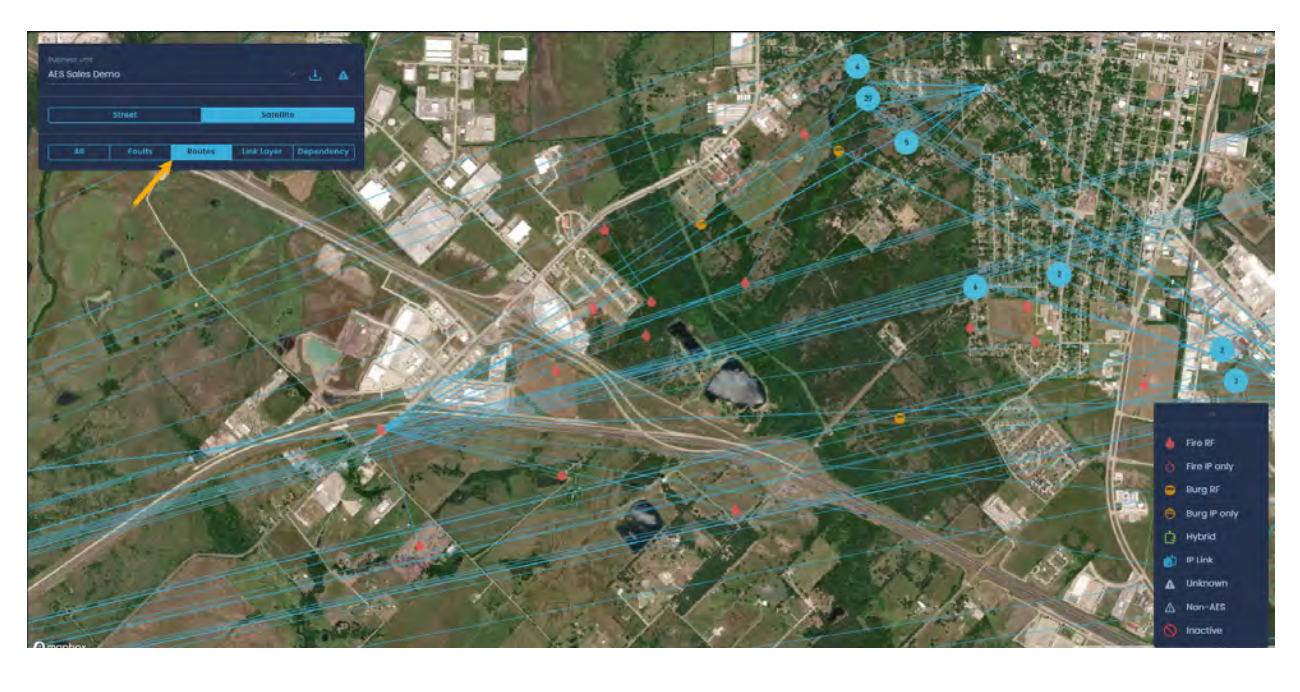

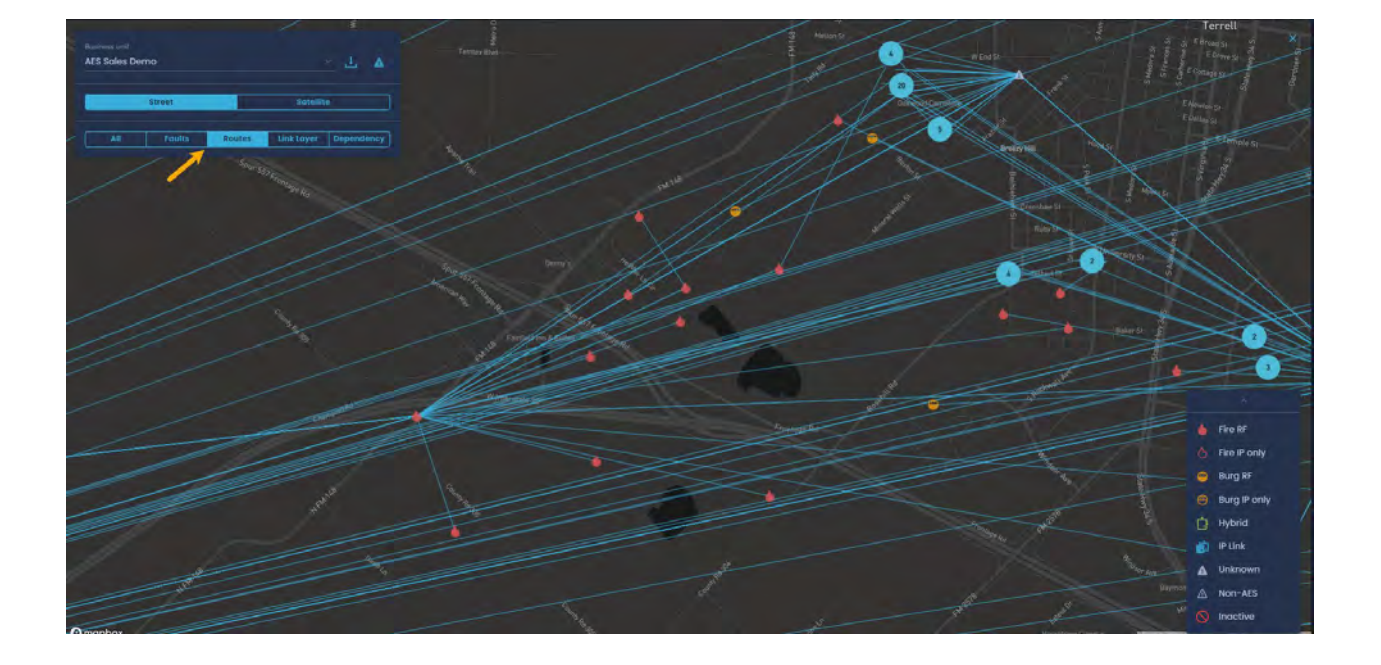

### Link Layer

Link layer 2 indicates that it is directly connected. Link layers 3, 4, 5, and 6 refer to the number of hops required to get from the subscriber to the IP links.

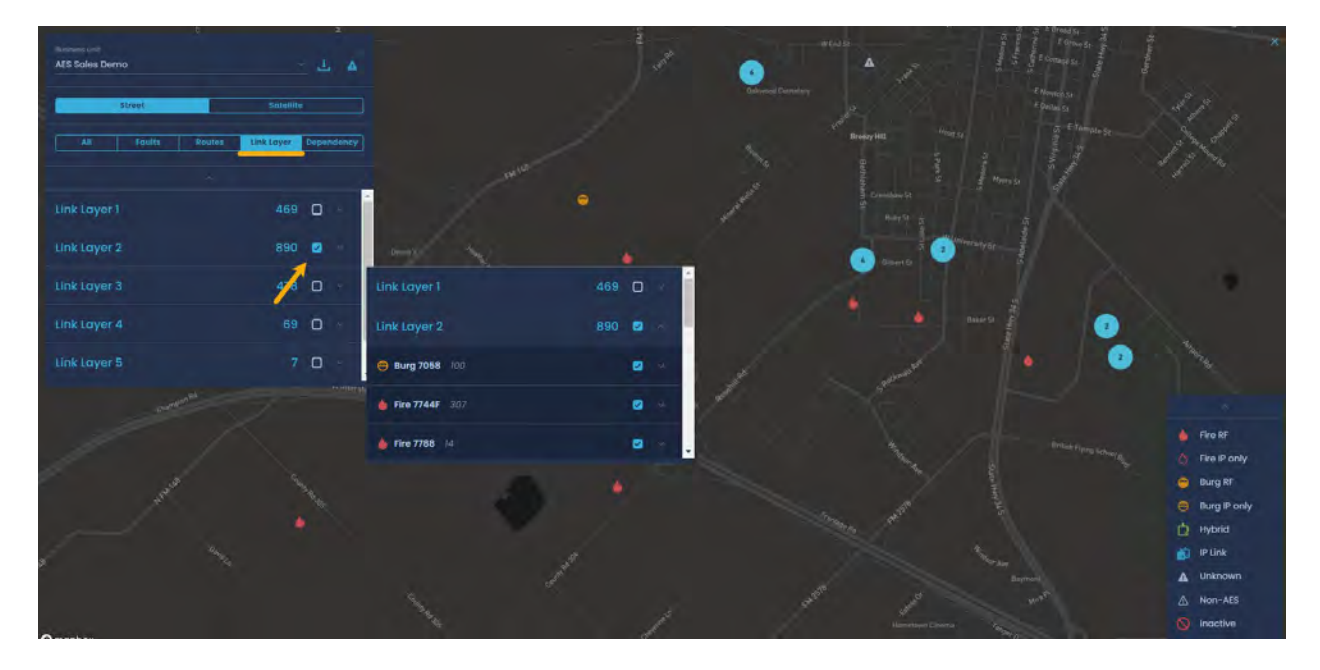

### Configuration

To view the Visualization feature of the INCC on Google Earth, you must first load the addresses of the Subscribers and IP Links (see steps below).

1. This step is done during the migration process. Click the download icon to download the .klm file with the Business Unit map information. (KML is a file format used to display geographic data in an Earth browser such as Google Earth.)

| *  | AES                     | Secure Envir<br>Sun Jun 22 10 15 381 2023 10.0.1.61 10.00.01.003 Primary Secure Augustino                                                                                                    |
|----|-------------------------|----------------------------------------------------------------------------------------------------|
| 1  | Dashboard<br>Klosk mode | Supervisory (II CC03 18 6307 40 C501 [ Subscriber C003 Attracting - CPU = Automation Atem (Statistic-equilibrium) Converting                                                                                                    |
| *  | Business Units          | triende and a monocolo dota i popped is dolar dolar d |
| 12 | IP Links<br>Subscribers |                                                                                                    |
| ۵  | Hybrids                 | Street Socialities                                                                                                    |
| R  | Users                   |                                                                                                    |

2. Click the business unit .klm file at the bottom left of the screen.

| O Light mode          | the second second second second second second second second second second second second second second second s |                   | P Link                   |
|-----------------------|----------------------------------------------------------------------------------------------------|-------------------|--------------------------|
| E Hide menu           |                                                                                                    |                   | Jnknown                  |
| -                     |                                                                                                    |                   | Ion-AES                  |
| <b>W</b> /            | e<br>e                                                                                                    | A H               | ligh Gain Antenna        |
| Software Receiver 35P | C mapbox                                                                                                    | @ Mapbox @ OpenSt | restMap Improve this map |
| SUtest.kml            | ~                                                                                                    |                   | Show all X               |

As Google Earth begins to launch, you will be asked to enter a user name and password. The user name is the name of the business unit, and the password is the same password used for the *Operator Dashboard* password for that business unit.

3. Enter user name and password and click Sign In.

Invalid addresses – When addresses are not in the correct format, they will need to be adjusted.

| AES              | 2010 01 2010 100 2010 00 00 00 00 00 00 00 00 00 00 00 00                                                                                  | naton HCC Indone State Augustina -                                                     |
|------------------|----------------------------------------------------------------------------------------------------|----------------------------------------------------------------------------------------|
| Dashboard        | Supervisory   II CC03 18 5307 00 C801   Subscriber CC03 Addresser<br>Tue Jan 3 10:48/26 2023   Elepsed 19 days ogo Silanca Ethernet = 8F b | amation Awals Encoderowerig. Currendwry<br>hterference 2 Acti_ 321762 Act_ 0 Up / 105- |
| 👃 Business Units | Autore of                                                                                                    | VINI                                                                                   |
| Subscribers      | Butest                                                                                                    | IIIA                                                                                   |
| R Users          | VI LI                                                                                                    |                                                                                        |

#### Help

The Help page allows access to technical assistance resources.

- User Manual: online access to the INCC user manual
- Frequently Asked Questions: questions and answers about INCC and AES IntelliNet.
- AES YouTube Channel: videos on technical material and configuration of AES IntelliNet products
- AES Technical Support: contact information for AES support services.

### Light mode

The INCC user interface can be viewed in either light or dark mode.

| <b>AES</b>                                                         | Search by Unit ID × Control                                                                                                    | Seven Off Sun Mar 17 2024 19:08:05                                      | Information Net Industries Contraction Information Informatio Information Information Information Info |
|--------------------------------------------------------------------|----------------------------------------------------------------------------------------------------|-------------------------------------------------------------------------|----------------------------------------------------------------------------------------------------|
| Dashboard<br>Concentration<br>Business Units                       | Supervisory   12 HB01   8 R307 00 CB00   Subscriber 1110 <br>Fri Feb 16 102926 2024   Elopsed about 1 month ago                                                                                                    | Ethonology CPU + Self Monitoring<br>Stenon + Ethernet + 2F interference |                                                                                                    |
| <ul> <li>IP Links</li> <li>Subscribers</li> <li>Hybrids</li> </ul> | Dashboard<br>unocknowledged 7/ Acknowledged 0 Alerts 0                                                                                                    |                                                                         | Export Report                                                                                                    |
| A, Users                                                           | Atomic court Address Atomic court Address Address Address 285 Peobody St, Peot                                                                                                    | body MA N/A                                                             | state state                                                                                                    |
| Settings                                                           | Watchdog or PBS 1 285 Peabody St, Peak                                                                                                    | Dody MA N/A                                                             | Act full stience act 1                                                                                                    |
| Uve Traffic                                                        | Radio Silence     I7     285 Peabody St, Peat     Addmit                                                                                                    | body MA N/A Decrease                                                    | ACY AIT                                                                                                    |
| <ul> <li>Help</li> </ul>                                           | 10 NetCon 5 or 7 rep                                                                                                    | body MA Test Smoke Alarm                                                | Ack All Stience Ack                                                                                                    |
| Ught mode     Hide menu                                            | Periodic transmis     Automic courres     Automic     Automic     Auto | body MA N/A                                                             | entile stance det 4                                                                                                    |
| AES Self Monitoring                                                | Off Normal Check     Alarmi courte Assistant     Assistant     A | body MA N/A                                                             | ACK AR                                                                                                    |
| AES                                         | Q. Search by Unit ID                                               | Search                                   |                                                          | Sound Off              | lliner (me<br>Sun Mar 17 2024 19:08:51            | 172.31.80.35 | 0.00.03.0001 | Primary   | 8 Robyn     | w ~           |
|---------------------------------------------|--------------------------------------------------------------------|------------------------------------------|----------------------------------------------------------|------------------------|---------------------------------------------------|--------------|--------------|-----------|-------------|---------------|
| Dashboard     Klosk mode     Business Units | Supervisory   12 FB01   8 R307<br>Fri Feb   6 10 29:26 2024   Elap | 00 CB00   Subscribe<br>sed about 1 month | r ( 80)<br>ogo                                           | Acknowledge<br>Silence | CPU     Solf Monito     Ethernet     RF Interfere | nce          |              | 71 Active | o up / 1 be | wn            |
| IP Links                                    | Dashboard                                                          | Acknowledged                             | a Alerts a Test Mode a                                   |                        |                                                   |              |              |           | 1           | Export Report |
| Users                                       | A No Faults of Resta                                               | -lamii coint<br>1                        | 285 Peabody St. Peabody MA                               |                        | N/A                                               |              |              |           | Silence     | Ack           |
| Settings                                    | A Watchdog or PBS _                                                | Alarma court<br>T                        | 285 Peabody St, Peabody MA                               |                        | Dissorticitien<br>N/A                             |              |              | Acij Ali. | Silence     | Ack ~         |
| Uve Traffic                                 | () Radio Silence                                                   | 17                                       | 285 Peabody St, Peabody MA                               |                        | N/A                                               |              |              | Ack All   | Sillence    | Ack           |
| <ul> <li>Geography</li> <li>Help</li> </ul> | NetCon 8 or 7 rep_                                                 | 18<br>Alarms spanit                      | 285 Peabody St, Peabody MA                               |                        | Test Smoke Alarm                                  |              |              | Ack All   | Silance     | Ack           |
| Dark mode                                   | Acknowledge Del_     (i) Periodic transmis_                        | 17<br>Accret court                       | 285 Peabody St, Peabody MA                               |                        | N/A<br>Direct (SSRP)                              |              |              | Ack All   | Silence     | Ack -         |
| AES Self Monitoring                         | Off Normal Check                                                   | Alams court<br>16                        | 285 Peabody St, Peabody MA<br>285 Peabody St, Peabody MA |                        | N/A<br>Classrysian<br>N/A                         |              |              | Ack All   | Silence     | Act           |

### Hide menu

Clicking **Hide menu** hides the text portion of the navigation bar, leaving just the icons.

| 4       | AES            | Sound Off                                        | Server Time<br>Thu Jan | ⊭<br>19 08:15:02 2023                   | Server IP<br>10.0.1.61 | Version<br>10.00.01.0013 | NCC Instance<br>Primary |         | Tech support | tina        |
|---------|----------------|--------------------------------------------------|------------------------|-----------------------------------------|------------------------|--------------------------|-------------------------|---------|--------------|-------------|
| 88      | Dashboard      | Supervisory   11 CC03 18 F307 00 C801   Subscrib | er CC03                | Acknowledge                             | • CPU                  | Automation               |                         |         |              |             |
| Ø       | Kiosk mode     | Tue Jan 3 10:48:26 2023   Elapsed 16 days ago    |                        | Silence                                 | • Ethernet •           | RF Interference          | ə                       |         | 305427 Ac    | 0 Up / 1 D  |
| Å       | Business Units |                                                  |                        |                                         |                        |                          |                         |         |              |             |
| ø       | IP Links       | Dashboard                                        |                        |                                         |                        |                          |                         |         | Ex           | port Report |
| 自       | Subscribers    | Unacknowledged 305427 Acknowled                  | iged 20                |                                         | nectivity 1            |                          |                         |         |              |             |
| ò       | Hybrids        |                                                  |                        |                                         |                        |                          |                         |         |              | -           |
| 8       | Users          | A Diagnostic Fault / Low battery 4               | 638 (                  | New Unacknowledg                        | jed Alarms (24) >      | 08:11:31 2023            |                         | Silence | Acknowledge  |             |
| Â       | Dealers        | A Diagnostic Fault / Low battery 2               | larms count 5          | Subscriber Business Unit<br>BAO9 orphon | Date & 71m<br>Thu Jan  | ∉<br>19 04:16:16 2023    |                         | Silence | Acknowledge  |             |
| She was | Settings       | ▲ No Faults or Restore of all prior              | larms count 5          | Subscriber Business Unit                | Date & Tim             | e<br>17 01-10-20 0003    |                         | Silence | Acknowledge  |             |
| Ť       | Live Traffic   |                                                  | larme count 5          | Subscription Business Linit             | Date & Tex             | -                        |                         |         |              |             |
| W       | Geography      | 🛆 Charger Fault 2                                | 12 F                   |                                         | Tue Jan                | 17 09:17:54 2023         |                         | Silence | Acknowledge  |             |
| 0       | Help           | A No Faults or Restore of all prior 2            |                        | Subscriber Business Unit<br>1056 BUtest | Date & fim<br>Mon Jar  | e<br>16 10:24:52 202     | 3                       | Silence | Acknowledge  |             |
| Ø.      | Light mode     | A Charger Fault                                  | larms count s          | Subscriber Business Unit                | Date & Tim             | e                        | 2                       | Silence | Acknowledge  |             |
| 2       | Hide menu 🔶    |                                                  | hume count             | autonubo: Bucinees I Init               | Date & Tim             |                          |                         |         |              |             |

To expand the navigation bar to its default state, click the **Hide menu** icon.

|   | 🛆 No Faults or Restore of all prior |                      | Subscilber<br>F056 | Date & Time<br>Mon Jan 16 10:24:52 2023 | Silence |
|---|-------------------------------------|----------------------|--------------------|-----------------------------------------|---------|
|   | Expand                              | Alarms count<br>4196 |                    | Date & Time<br>Mon Jan 16 09:54:30 2023 | Silence |
| U |                                     |                      |                    |                                         |         |

## 8. Processing Alarms

## **Clearing Alarms Manually**

When alarm automation is enabled, no alarms display on the dashboard.

To clear an alarm manually, click the **Acknowledge** button. Once an alarm has been cleared, a green pop-up displays "Alarm has been acknowledged" as confirmation.

Note: The number next to the alarm indicates the number of times the alarm has been triggered.

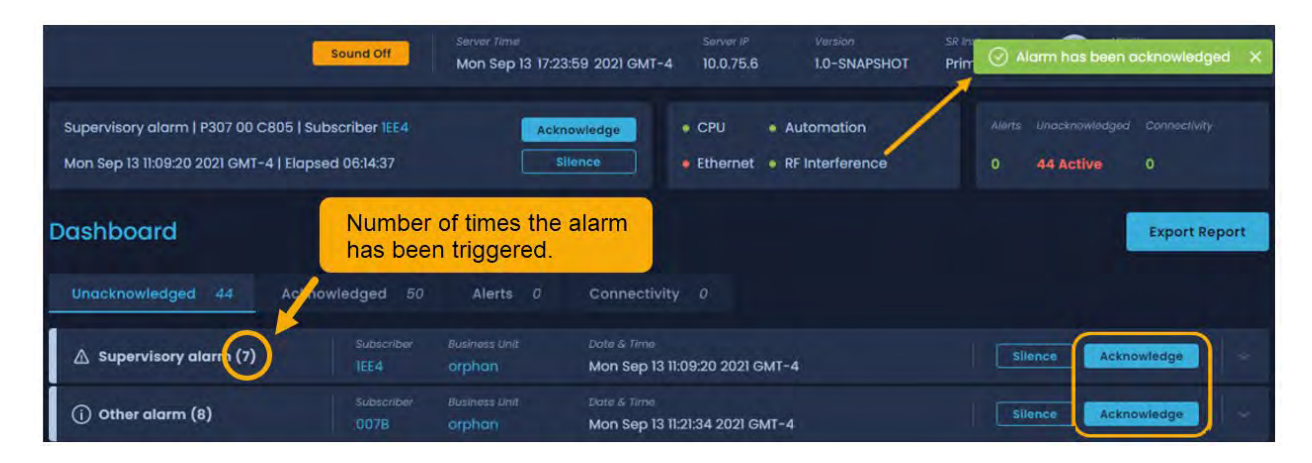

## **Silencing Alarms**

To silence an alarm, enable **System sound in OFF** (as shown below). Alarms can no longer be silenced by clicking **Sound Off**.

| AES                    | Security by Unit ID Secure Secure 2014 States Secure 2014 States Secur |
|------------------------|----------------------------------------------------------------------------------------------------|
| Dashboard              |                                                                                                    |
| Kiosk mode             | Fire   43 9999 18 EI5 08 COC2   Subscriber DU04                                                                                                    |
| Business Units         | Wed Feb 2113-47:26 2024   Elopsed IT days ago inco S Active 10p / 8 Down                                                                                                    |
| IP Unks                | System Settings                                                                                                    |
| Subscribers            |                                                                                                    |
| Hybrids                | System Server Network Alarm Automotion Tech Options Subtools Check-in Grace Period Antenna FCC Maintenance                                                                                                    |
| R. Users               | Unit Settings Database migration                                                                                                    |
| Dealers                | To migrate the database from existing MNR instance please click the button below.                                                                                                    |
| 🌮 Settings             | Show Elevation in Feet                                                                                                    |
| Live Traffic           |                                                                                                    |
| Geography              | Import Addresses for Units                                                                                                    |
| (2) Help               | Import Address File Database Dumps                                                                                                    |
| 💬 Light mode           | Select CSV file to upload Create now                                                                                                    |
| Hide menu              | Select CSV file :                                                                                                    |
| 0                      |                                                                                                    |
| Software Receiver 35PB | sound setungs                                                                                                    |
|                        | System sound in OFF                                                                                                    |
|                        |                                                                                                    |

## **Onscreen Messages**

While using the INCC application, the following messages may be displayed. These messages will help you understand the software operating status and the actions you can take.

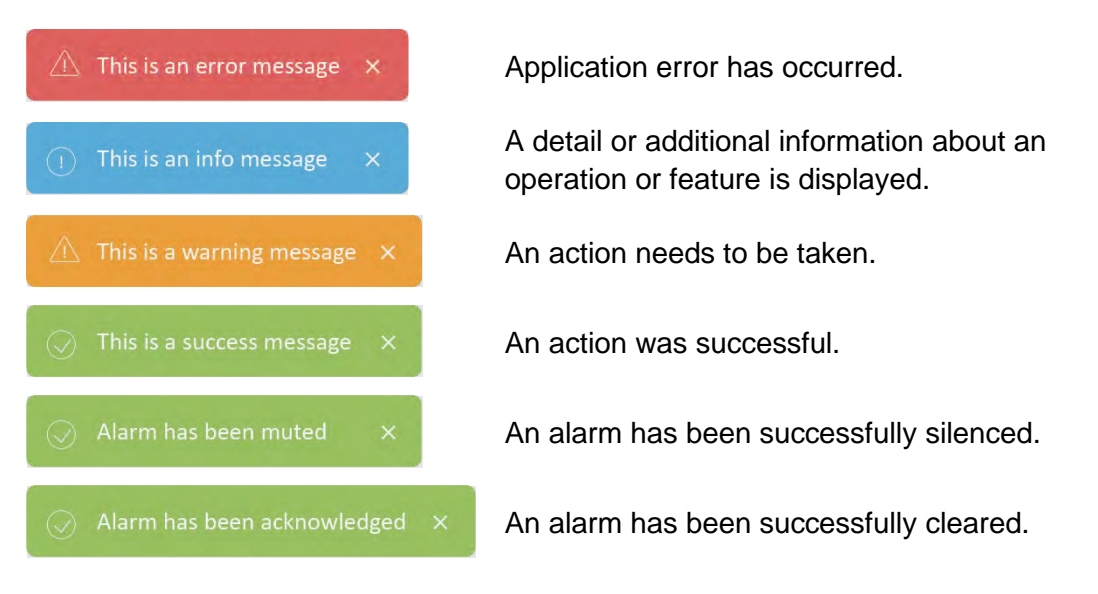

# **Exporting Reports**

Reports can be exported to CSV, PDF, and XLS and can be customized based on the business unit and subscriber ID. A date range can also be set.

- 1. Click Export Report.
- 2. Use the **Business Unit** and **Subscriber ID** dropdown to specify what to include in the report.
- Use the calendar icon to specify how far back the report should go. To make your selection, click any earlier date. The days between that date and the current date will be included in the report. Click OK.

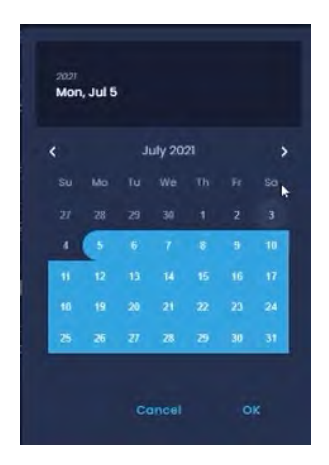

4. Select a document type, then click **Download**. The download file displays at the top right of the browser.

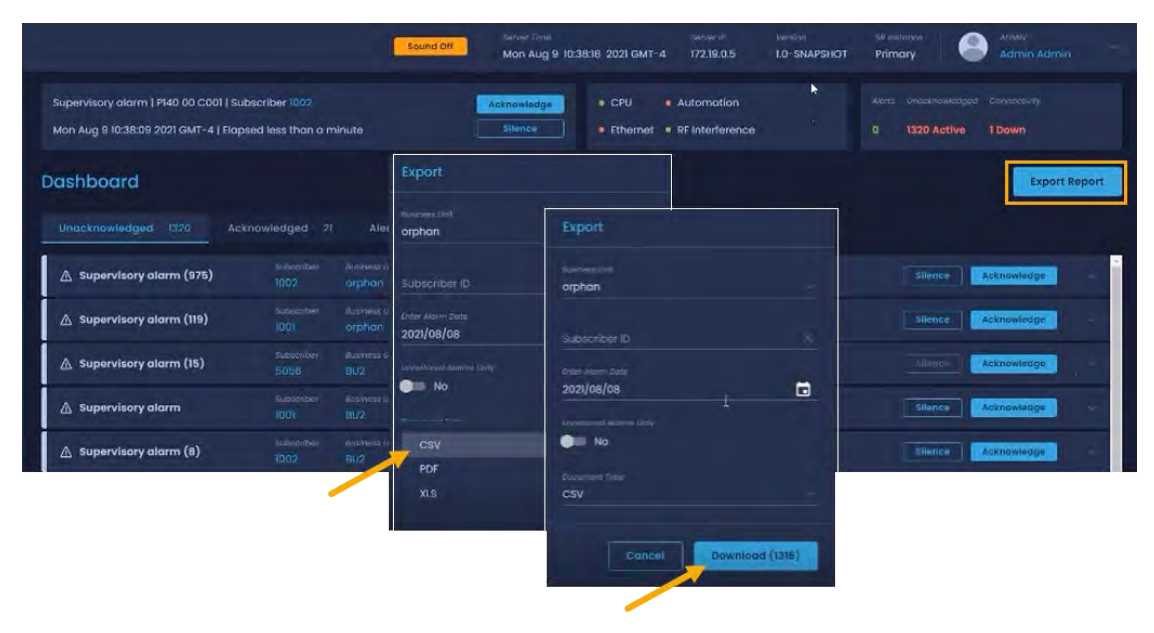

# 9. Glossary

| Name           | Definition                                                                                                    |
|----------------|----------------------------------------------------------------------------------------------------|
| Admin          | Admin users can create, read, update, and delete Tier 1, Tier 2, and Tier 3. Admin users can see all data in all BUs.                                                                                                    |
| AES Admin      | AES Admin users can create, read, update, and delete Admin, Tier 1,<br>Tier 2, and Tier 3. AES Admin users can see all data in all BUs.                                                                                                    |
| Alarm          | A signal from a subscriber or hybrid displayed on the Alarms tab of<br>Dashboard. Can be either Acknowledged or Unacknowledged that splits<br>Alarms between corresponding Dashboard tabs.                                                                                                    |
| Alert          | A signal from IP Link displays on the Alerts tab of Dashboard.                                                                                                    |
| BU Statistics  | Analysis tools under a particular business unit:                                                                                                    |
|                | <ul> <li>Error! Hyperlink reference not valid.</li> <li>Error! Hyperlink reference not valid.</li> <li>Error! Hyperlink reference not valid.</li> </ul>                                                                                                    |
| Business Unit  | An aggregation entity that keeps and proceeds data for the set of assigned units: subscribers, IP Links, hybrids, and Non-AES.                                                                                                    |
| Check-In       | Each AES unit performs "check-ins" with the INCC at least once every 24 hours, which complies with the UL 864 standard for commercial alarm communications. The supervision check-in time can be set to as often as needed for the application.                                                                                                    |
| CID Event Code | Unique code for every event received with Alarm/Alert. A CID code contains info about the unit ID, event type, zone configuration, and other data required for event recognition.                                                                                                    |
| Connectivity   | Dashboard tab that displays status of alarm automation.                                                                                                    |
| Dashboard      | Dashboard provides visibility into radio signal traffic and overall<br>operation of business unit to ensure a high quality of service on a<br>real-time basis. This dashboard displays critical business unit<br>information in a dynamic and intuitive format to enable a quick<br>assessment of the network's performance and to quickly identify faults<br>that could affect network operation and growth. |
| DB             | Data Base that keeps all data for a particular INCC instance. DB data can be migrated from NMS/MNR.                                                                                                    |
| Dealer         | Aggregation entity that keeps a set of subscribers. The dealer can be assigned to a user, and then this user will have access to all subscribers belonging to that dealer.                                                                                                    |

| Name                       | Definition                                                                                                    |
|----------------------------|----------------------------------------------------------------------------------------------------|
| Default Business<br>Unit   | INCC instance should have at least two business units: Default to proceed data from assigned units, and Orphan to proceed data from unassigned units.                                                                                                    |
| Check-in Grace<br>Period   | If set, supervised units checking in will be allowed the grace period after the expiry—before being declared dead.                                                                                                    |
| Fault                      | Event sent by unit that has issues (antenna cut, battery, and so on).                                                                                                    |
| Frequent<br>Check-Ins      | Each subscriber normally transmits check-in messages at regular,<br>pre-set intervals. AES recommends setting the subscriber check-in<br>interval to 23:45. A shorter time interval increases RF traffic in the<br>network, which is why the INNC provides list of check-ins for all units.                                                                                  |
| Geo Page                   | Interactive map that displays all units that have coordinates. Geo Page can display data for one BU at a time.                                                                                                    |
| Geocoding                  | INCC automatically checks and updates the units that have an address,<br>but don't have latitude and longitude coordinates. Also, INCC can<br>validate addresses (on demand).                                                                                                    |
| Health Score               | The Network Health Score quantifies overall network operational quality on a scale between 0–100.                                                                                                    |
| Hybrid                     | An AES unit that can work as a subscriber and as an IP Link.                                                                                                    |
| INCC                       | Intellinet Control Center. AES Application that can replace MNR and NMS both.                                                                                                    |
| Installer                  | A software installation package that deploys INCC to a new instance.                                                                                                    |
| IP Link                    | An AES unit that gets radio signals from subscribers and transmits them to the Internet.                                                                                                    |
| IP Links / Hybrids<br>Load | Ideally, all IP Links in the network should handle roughly equal volumes<br>of RF traffic. (This generalization does not apply when the antennas of<br>two IP Links are deliberately placed within RF range of each other; for<br>example, at a Central Monitoring Station.) Tips for increasing RF traffic<br>handled by an under-utilized IP Link are locate <u>here</u> . |
| IP Control                 | IP Control is an internal tool for viewing routing tables.                                                                                                    |
| Kiosk Mode                 | A set of predefined widgets to visualize the current state of a business<br>unit, usually on large screens.                                                                                                    |
| Late Check-ins             | Each subscriber normally transmits check-in messages at regular,<br>pre-set intervals. If the MultiNet Receiver does not receive a check-in<br>message at the expected time, there might be a problem with the                                                                                                    |

| Name           | Definition                                                                                                    |
|----------------|----------------------------------------------------------------------------------------------------|
|                | subscriber; alternatively, there might be a problem with network performance.                                                                                                    |
| License        | INCC license is provided for one instance (for both primary and secondary). A tier 1 license can keep up to 5000 units; a tier 2 license is unlimited.                                                                                                    |
| Line Card      | AES's Ademco 685 emulated output format can provide output using at<br>least nine line cards. For example, the INCC can receive signals directly<br>from subscribers via TCP/IP. This is referred to as MCT or Multiple<br>Communication Technologies. To distinguish between messages that<br>arrived via RF through an IP Link and directly through IP, a different line<br>card is assigned. |
| Link Layer     | The link layer defines how many hops a subscriber takes to reach an IP<br>Link. A link layer of two indicates there is one subscriber between the<br>subscriber the reading is being taken from and the IP Link.                                                                                                    |
| Live Traffic   | Live Traffic is a constantly updated list of all events produced by all units<br>under an INCC instance. Also, every particular unit has a Live Traffic tab<br>that displays its own events.                                                                                                    |
| Mesh           | Mesh networks built using patented AES-IntelliNet technology consist of many subscriber units installed in concentric rings around an IP Link, which is a major component.                                                                                                    |
| Mesh Ack-Delay | Normally, after a subscriber transmits an RF packet, the recipient of the packet returns a message to the sender, acknowledging receipt of the packet. If the issuing subscriber does not receive the acknowledgement message within the configured Communication Timeout Delay period, then it indicates in a subsequent message that an Ack Delay has occurred.                               |
| Mesh Hops      | When a subscriber transmits an RF packet, that packet travels through<br>the mesh network to an IP Link or a hybrid subscriber before reaching a<br>INCC/MultiNet receiver. If the IP Link is within direct reach, the<br>subscriber sends the packet to the IP Link; otherwise, it sends the<br>packet to another subscriber along a route leading to the IP Link.                             |
|                | Each step in the route from subscriber to IP Link or hybrid subscriber is called a hop. As network conditions evolve, the route, and consequently the number of hops from a given subscriber to an IP Link, can change.                                                                                                    |
| Mesh NetCon    | NetCon is a measurement calculated by a subscriber to determine the level of confidence that its transmissions will reach an IP Link. Only fire                                                                                                    |

| Name          | Definition                                                                                                    |
|---------------|----------------------------------------------------------------------------------------------------|
|               | subscribers report their NetCon statuses, as either high or low, in messages sent to the INCC/MultiNet receiver.                                                                                                    |
|               | In general, NetCon is an abbreviation for Network Connectivity. It is a rating of the number of radio frequency (RF) paths from a subscriber to other subscribers installed in the mesh network. The mesh refers to all the subscriber units on a network of the same frequency and cipher code.                                                    |
| Migration     | Database migration allows a seamless transition from an existing MNR to the INCC. During migration, MNR DB dump data is transformed and put into the INCC database.                                                                                                    |
| MNR           | AES MultiNet receivers are built to receive all alarm signals from the AES mesh network via IP Links, hybrid subscribers, and MCT subscribers. The receiver's robust hardware processes and forwards all alarm information to the central station alarm automation software.                                                                        |
| Network Pulse | The Network Pulse dynamically tracks key performance indicators including subscriber check-ins and Acknowledgment delays over the most recent 10-day period.                                                                                                    |
| NMS           | Network Management System interfaces with the MNR to provide a complete end-to-end mesh radio network monitoring and management platform. Unlike other communication technologies, the NMS tool was developed to give users full visibility of a network and its performance via real-time dashboards, notification alerts, and map visualizations. |
| Non-AES Unit  | Custom object that can be added under a particular business unit by the admin. Non-AES units can be displayed on Geo Page, but the INCC is not able to process any data from non-AES units.                                                                                                    |
| Orphan        | An INCC instance should have at least two BUs: Default to proceed data from assigned units, and Orphan to proceed data from unassigned units.                                                                                                    |
| Path          | Alarm signals transmitted from a subscriber will be repeated and<br>acknowledged by other subscribers within its routing table. The signals<br>will travel through the mesh network via the shortest path available to an<br>IP Link. The IP Link receives and acknowledges the alarm signal.                                                       |
| Permission    | All user roles have flexible permission settings that can be managed by admins.                                                                                                    |
| Primary       | Main INCC instance. All data is being constantly synced to the secondary.                                                                                                    |

| Name            | Definition                                                                                                    |
|-----------------|----------------------------------------------------------------------------------------------------|
| Recipient       | The INCC supports sending notification to persons not registered as an INCC user. Notification is initialized by <u>Trigger</u> . A recipient can be added to BUs by the admin.                                                                                                    |
| Restoral        | Specific code that says the alarm/alert is fixed.                                                                                                    |
| RF              | Radio frequency—the main channel for radio subscribers.                                                                                                    |
| RF Interference | Radio frequency interference is the conduction or radiation of radio<br>frequency energy that causes an electronic or electrical device to<br>produce noise that typically interferes with the function of an adjacent<br>device.                                                                                                    |
| Role            | <ul><li>The set of permissions. The INCC has an AES admin role and four user roles:</li><li>Admin</li></ul>                                                                                                    |
|                 | Central Monitoring Station Admin (CMS Admin)/tier 1                                                                                                    |
|                 | Manager/tier 2                                                                                                    |
|                 | Operator/tier 3                                                                                                    |
|                 | A user can see other users and their data only if the other roles are lower.                                                                                                    |
| Route           | See Path.                                                                                                    |
| Routing Table   | A routing table exists for each subscriber on a network. It can contain up<br>to eight viable transmission routes. The routing tables are visible only via<br>a handheld programmer or through IP control. Routes, also known as<br>paths, are what subscribers will depend on to deliver alarm signals back<br>to the central monitoring station. This table is dynamic, meaning that as<br>conditions change (i.e., other subscribers have troubles or are removed<br>from the network), the table changes and other subscribers are entered<br>into the list. The best route is always first on the list. |
| Secondary       | Standby INCC instance to keep the system up if the primary is down.                                                                                                    |
| Service Log     | Occasionally, subscribers may require service, and this log identifies all the subscribers in need of service.                                                                                                    |
| SMNR            | Software MultiNet Receiver, another name for the INCC.                                                                                                    |
| Subscriber      | Hardware unit that monitors fire or burglary and sends signals to the INCC.                                                                                                    |

AES IntelliNet® Network Control Center (INCC) Installation, Configuration, and Operations Manual

| Name                      | Definition                                                                                                    |
|---------------------------|----------------------------------------------------------------------------------------------------|
| Subscribers over time     | This chart displays how many signals the INCC received from every model of connected subscribers.                                                                                                    |
| Tier 1                    | Role: central monitoring station admin (CMS admin)                                                                                                    |
| Tier 2                    | Role: manager                                                                                                    |
| Tier 3                    | Role: operator (this role can access only one BU)                                                                                                    |
| Top Repeater              | To convey packets along their route toward an IP Link, it's normal for<br>some subscribers to repeat RF packets originating from other<br>subscribers. However, excessive packet repetition by a single subscriber<br>may reduce network efficiency and cause delays.                 |
| Top Talker                | Ideally, all subscribers in the network should generate roughly an equal<br>numbers of RF packets. Excess RF traffic from a single subscriber may<br>reduce network efficiency by consuming airtime. Tips for reducing<br>excess activity on a subscriber are described <u>here</u> . |
| Total Signals<br>Received | A business unit statistics chart that displays the number of signals received from all units.                                                                                                    |
| Trigger                   | Trigger is a customizable event to send a notification to recipient.                                                                                                    |
| TTL                       | Time to Live period that can be set for check-in, status, alarm, trouble, and restoral.                                                                                                    |
| UL                        | The UL enterprise is a global safety science company that provides certification of safety standards.                                                                                                    |
| Unit                      | AES/non-AES hardware module.                                                                                                    |
| Updater                   | Software installation package that provides seamless update for an existing INCC.                                                                                                    |
| User                      | A registered person who has access to the INCC.                                                                                                    |
| Zone                      | Adjustable hardware part of subscriber/hybrid.                                                                                                    |

# **10. Version Control Schema**

AES has established the following version control schema to align itself with contemporary software development practices and to provide greater consistency and visibility into software releases. The software recevier version number begins **v10**, followed by other digits. The details on version identification are described in the diagram below:

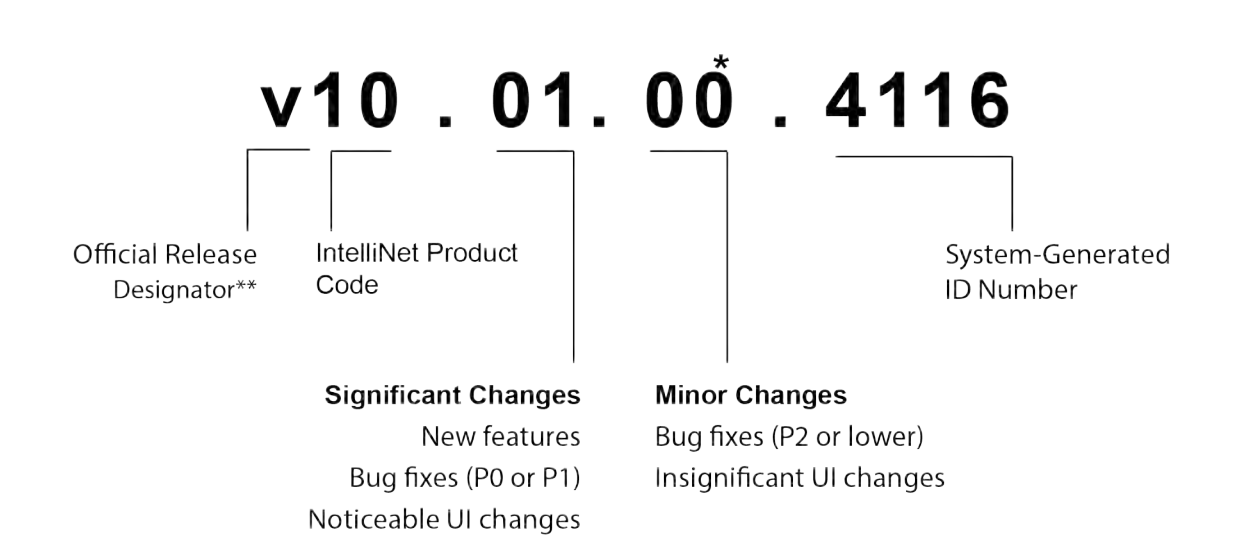

\* The second, third, and fourth decimal places increment beginning with the number 1 and will always be represented as a whole number. The third decimal place has a leading zero, whereas the second and fourth decimal places do not have leading zeros.

\*\* Other designators are used internally to distinguish between the alpha and beta releases ("a" versus "b"). Development releases, designated by an "x", are also used internally.

## AES CORPORATION TECHNOLOGY LICENSE

### **TECHNOLOGY LICENSE**

Certain AES products include software, protocols and other proprietary and confidential technology and trade secrets of AES, which are incorporated in or provided with AES products solely for use in conjunction with and to operate AES products ("**Licensed Technology**"). AES grants the original recipient a non-exclusive license to use such Licensed Technology solely for the use and operation of AES Products and for no other purpose or use whatsoever. No title or ownership in or to any such Licensed Technology is conveyed by the sale or delivery of any AES products; all such rights are retained by AES.

#### AES SERVICE PROCEDURE

For warranty claims, a Return Material Authorization Number is required. Please contact AES by Phone (978) 535-7310, Fax (978) 535-7313 or Email <u>rma@aes-corp.com</u>, to receive a Return Material Authorization Number and have the AES part number and serial number ready.

Once you receive the Return Material Authorization Number, repack the equipment in its original or equivalent packaging. Inside the box, please include a contact name, telephone number, address and a brief description of the reason for return.

Ship items freight-prepaid to:
Repair Services, RMA#
AES Corporation,
285 Newbury Street
Peabody, MA 01960 USA
(Contact AES for Return Material Authorization number)

April 2019

2564727v1/7106-1